## SONY

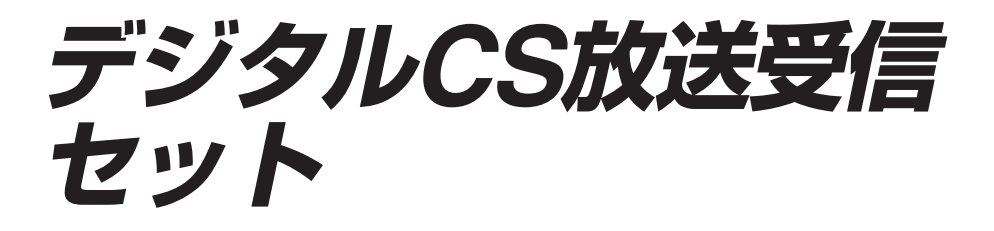

## 取扱説明書

お買い上げいただきありがとうございます。

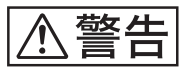

**塗** <u></u>
一 電気製品は安全のための注意事項を守らないと、火災や 人身事故になることがあります。

この取扱説明書には、事故を防ぐための重要な注意事項と製品の取り扱いか たを示しています。この取扱説明書と別冊の「安全のために」をよくお読み のうえ、製品を安全にお使いください。 お読みになったあとは、いつでも見られるところに必ず保管してください。

この取扱説明書は、デジタルCSチューナーDST-SP5とCSアンテナセット SAN-40DK3の使いかたをまとめて説明しています。

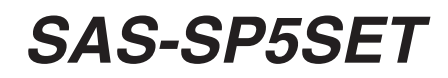

目次

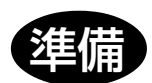

接続と設定をする

| 暗証番号             | そで設定する                     | 3        |
|------------------|----------------------------|----------|
| 本機リモ             | コンでテレビも操作する                | 3        |
| 準備11             | : スカイパーフェクTV!に加入を申し込む      | 3        |
| 準備10             | :AVマウスを設定する                | 3        |
|                  | 電話回線の設定と接続テストをする           |          |
|                  | 電話回線の種類を確認する               | 3        |
| 準備9:             | 電話回線を設定する                  | 3        |
|                  | 電話回線の使用状況に合わせてつなぐ          |          |
| 準備8:             | 電話回線につなぐ                   | 2        |
|                  | MDデッキをつなぐ                  |          |
|                  | CSデータ入力端子付きチャンネルサーバーをつなぐ   |          |
|                  | DVDレコーダーやハードディスクレコーダーをつなぐ  | 2        |
|                  | ビデオをつなぐ                    | 2        |
| 準備7:             | 他機を接続する                    | 2        |
| 準備6:             | ICカードを入れる                  | 2        |
|                  | の番組を楽しむ場合は                 | 2        |
|                  | マンションなどの共聴システムでスカイパーフェクTV! |          |
|                  | アンテナ受信のポイント                | ····· 2  |
|                  | デンテアの回じで調定する               |          |
|                  | 又                          |          |
| 年加り・             | / ノナノ リ設定 を 9 る            | <b>ا</b> |
| 4年/開4・<br>3年/巻c・ | フェーノーにノンノノとノレビを フゅう        | ا۱<br>ا  |
| 淮借4・             | チューナーにアンテナとテレビをつなぐ         |          |
|                  | アンテナをベランダ取付金旦に取り付ける        |          |
|                  | アンテナの上下角度(仰角)を調整する         | ······   |
|                  | コノハーターアームをアファナに取り付ける       | 1<br>-   |
|                  | コンバーターに同軸ケーブルをつなぐ          | ····· 1  |
|                  | コンバーターの偏波角を合わせる            | 1        |
|                  | ベランダ取付金具を固定する              |          |
|                  | 取り付ける前に                    |          |
| 準備3:             | アンテナを取り付ける                 |          |
| 準備2:             | アンテナの設置場所を決める              |          |
|                  | デジタルCSチューナーDST-SP5とその付属品   |          |
|                  |                            |          |

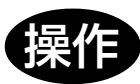

|   | 番組を見る/聞く           | 40 |
|---|--------------------|----|
|   | こんなことができます         |    |
| 釆 | チャンネルの選びかたガイド      | 43 |
| 2 | ダイレクト選局ボタンで番組を見る   | 44 |
| な | 番組説明やチャンネル説明を見る    | 44 |
| 見 | ペイ・パー・ビュー(PPV)を見る  | 45 |
| 3 | 購入合計額(概算金額)を見る     | 47 |
|   | デジタルラジオ放送を聞く       |    |
| 罰 | スターデジオのサウンドナビ画面を見る | 48 |
|   | 音声を切り換える           | 49 |
|   | 二重音声を選ぶ(二重音声)      | 49 |
|   | 第二音声などを選ぶ(信号切換)    | 50 |

| 番組一覧 | 現在番組表(EPG)から番組を選ぶ(現在番組)<br>番組表のジャンル欄に表示するジャンルを選ぶ(ジャンル設定)<br>番組タイトルを英語にする                       | <b> 51</b><br>53<br>55 |
|------|------------------------------------------------------------------------------------------------|------------------------|
| 見から番 | 週間番組表(EPG)から番組を選ぶ(週間番組)<br>日付と時刻を決めて番組を選ぶ(日付)<br>よく見るチャンネルから番組を選ぶ(好み一覧)                        | <b>56</b><br>59        |
| 組を選ぶ | るくえるノヤノネルガウ面相を送ぶ(幻め一見)<br>よく見るチャンネルをあらかじめ「好み一覧」に登録する<br>見ているチャンネルを「好み一覧」に登録する<br>「好み一覧」から番組を選ぶ | 60<br>61<br>62         |

| 録画機器と連動して予約録画する(AVマウス)      | 63 |
|-----------------------------|----|
| 録画機器と連動しないで予約録画する(ビデオの予約機能) | 65 |
| 予約の確認・取り消しをする               | 67 |
| 録画予約の始めにタイトルを入れる(いれたいとる)    | 68 |
| 放送開始時間の変更に対応して予約録画する        | 69 |

その他

その他の操作や設定をする

番組を予約する

| EZ(イージー)パネルで操作する 70            |
|--------------------------------|
| 視聴者参加の投票や申し込みをする<br>(センターアクセス) |
| 放送局からのお知らせを見る<br>(ボード/メール)     |
| ペイ・パー・リーズ(PPS)<br>契約できる一覧を見る   |
| ダウンロードを行う                      |
| リモコンモードを設定する                   |
| 省電力設定する 78                     |
| お買い上げ時の設定に戻す                   |
| 衛星放送やネットワークの設定を<br>変更する80      |

| 故障かな?と思ったら 82           |
|-------------------------|
| リセットボタンについて             |
| 主な仕様 85                 |
| 保証書とアフターサービス 86         |
| 用語集                     |
| 各部のなまえ88                |
| メニュー画面一覧 90             |
| デジタル録画機器のAVマウス設定<br>対応表 |
| 索引 94                   |

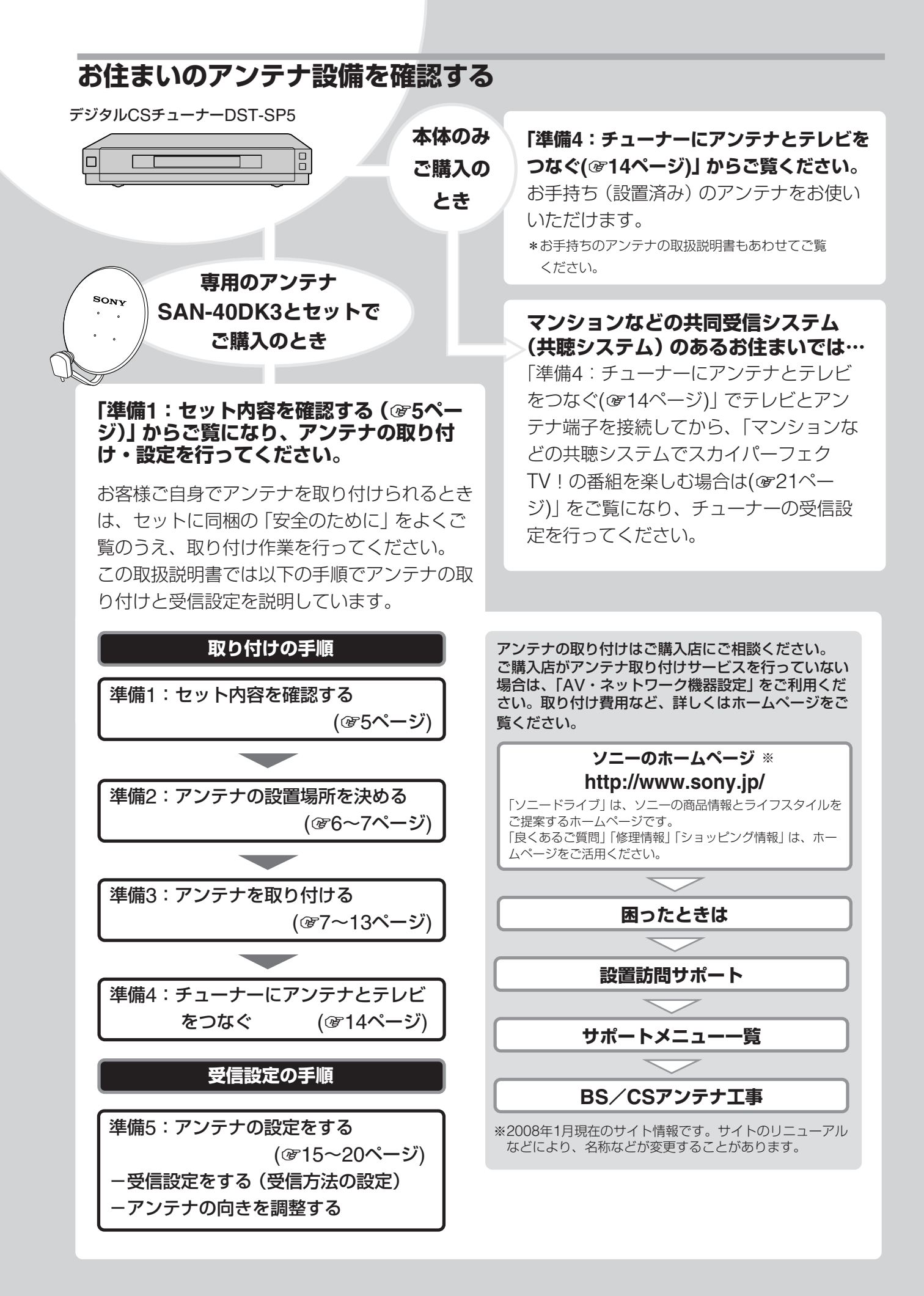

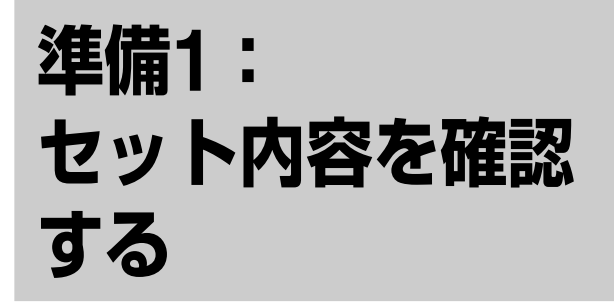

箱を開けたら、デジタルCS放送受信セット SAS-SP5SETのセット内容が、すべてそろっ ているか確かめてください。

()内の数字は個数です。

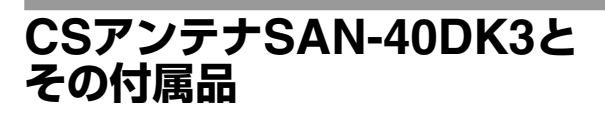

CSアンテナ ボルト SAN-40DK3(1) M8×<sup>-</sup>

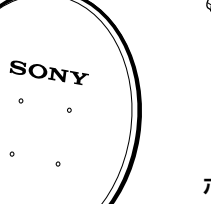

ボルト(ベランダ取付金具用) M8×130mm(2)、ナット(2) ② 。 ③ 。

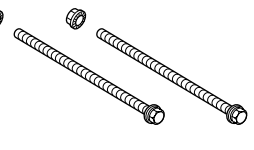

ボルト(アンテナ取付金具用) M6×80mm(4)、ナット(4)

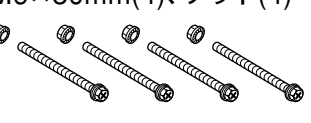

ベランダ取付金具(1)

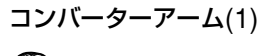

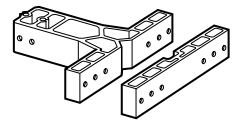

アンテナ取付金具(1)

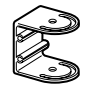

ケーブル用クランパー(2) CSコンバーターアーム部に サテライト用同軸ケーブルを 固定するとき、および防水 キャップを固定するときに使 います。

スパナ(1)

| R | A  |  |
|---|----|--|
|   | // |  |

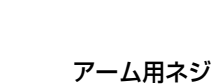

M5×20mm(2)

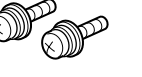

サテライト用同軸ケーブル (15m)(1)

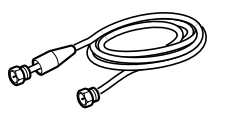

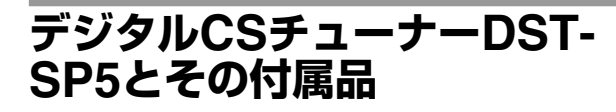

デジタルCSチューナー DST-SP5(1)

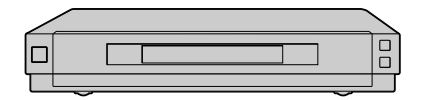

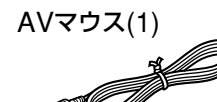

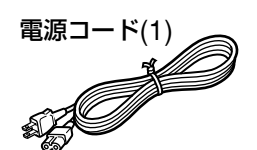

映像/音声コード(1)

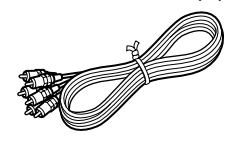

リモコン(1)、 単3形マンガン乾電池(2)

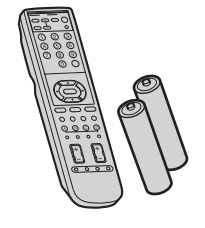

テレホンコード(10m)(1)

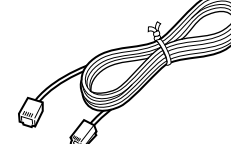

モジュラーテレホンコード カプラー(1)

Ø

ICカード スカイパーフェクTV! 加入申込書 取扱説明書 安全のために ソニーご相談窓口のご案内 保証書 (以上、各1部)

リモコンに電池を入れるには

必ずイラストのように ●極側から電池を入れ てください。

| - | 単3形マンガン乾電池(付属) |
|---|----------------|

ご注意

- マンガン乾電池のご使用をおすすめします。
   指定以外の電池を使うと、けがややけどの原因となること
   があります。
- リモコンを長時間使用しないとき、使い切ったときは、乾 電池を取り出しておいてください。
   乾電池を入れたままにしておくと、放電により液が漏れ、
   けがややけどの原因となることがあります。

 新しい乾電池と使用した乾電池、または種類の違う乾電池 を混ぜて使わないでください。
 乾電池の性能の違いにより、破裂したり、液が漏れたりして、けがややけどの原因となることがあります。

# 準備2: アンテナの設置場 所を決める

スカイパーフェクTV!の番組は2つの通信衛星 から放送されています。本機では1つのアンテ ナで2つの衛星の電波を受信することができま す。手順に従って、正しく設置してください。

#### ご注意

本機では2つの衛星の電波を自動切換して受信するため、受信した信号を分配して使用することはできません。

#### アンテナ使用地域について

雨の影響がない状況下では、地図の囲み内の地 域で、付属のアンテナで受信できます。 ■の地域では50cm径以上のアンテナ(別売 り)のご使用をおすすめします。

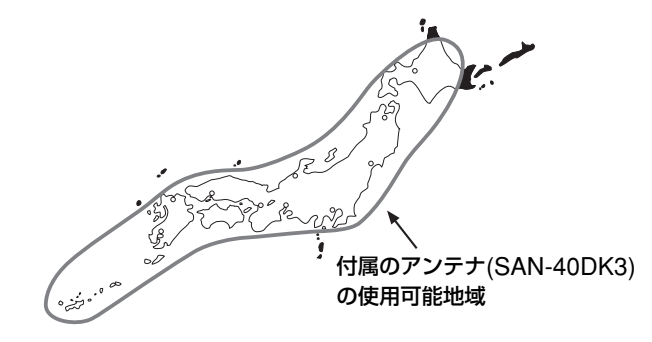

#### ちょっと一言

囲みの境界にあたる地域では受信レベルが低めになります。

#### 以下の条件にあう設置場所を選ぶ。

- 南南西を向いている(午後1時~2時ごろの太陽の方角)。
- 電波が来る方向(南南西)に建築物や 樹木、電線がない。
- 人の通行の妨げにならない。

2 アンテナを南南西(午後1時~2時 ごろの太陽の方角)に向けて設置 できるか確認する。 本機で受信するスカイサービス用通信 衛星(JCSAT4)とパーフェクTV!サービ ス用通信衛星(JCSAT3)は、東経124度 と128度の赤道の約36,000km上空の静 止軌道に打ち上げられています。

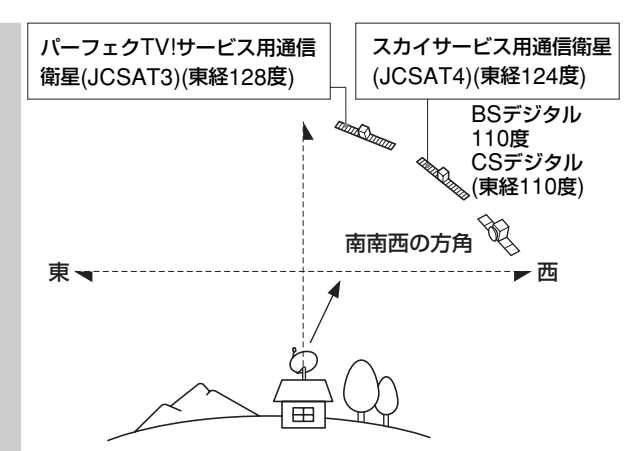

また、アンテナは取り付け正面より左右 60°の範囲で角度を調整できます。

上から見た図 この間に南南西があれば正しく調整できます。

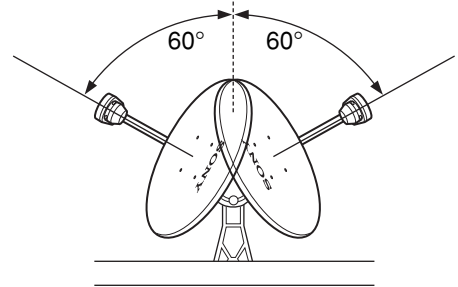

#### 設置場所を選ぶ。

3

付属の取付金具でベランダなどに取り付けます。屋根や庭などに設置する場合は、別売りの部材と組み合わせて設置できます。詳しくは、お買い上げ店にお問い合わせください。

#### 水平に取付金具を固定する方法

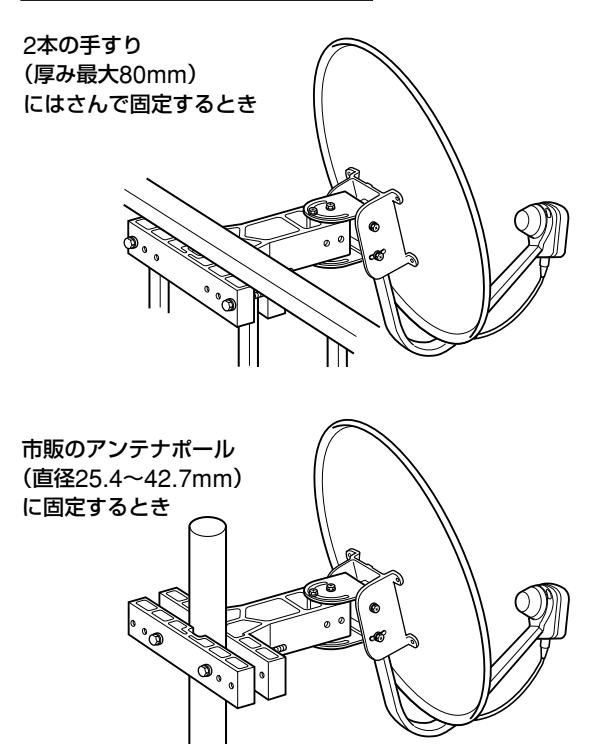

#### 垂直に取付金具を固定する方法

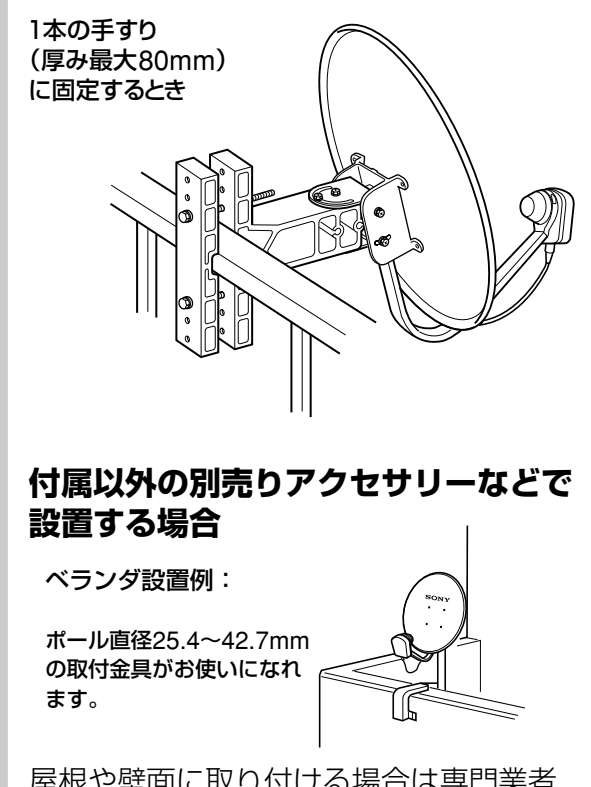

屋根や壁面に取り付ける場合は専門業者 や工事施工者にご相談ください。

#### 雨や雪の影響について

- CS放送は、雪がアンテナに付着したり、雷雨や豪雨のような強い雨が降ったりすると、電波が弱くなります。 デジタル放送は、多少の雨では画面状況に影響はありませんが、強い雨のときは突然画面が映らなくなることがあります。これは、気象条件によるもので、アンテナやチューナーの故障ではありません。
- 雪が付着して画面の映りが悪くなったときは、アンテナの 反射鏡を傷つけないように注意しながら、雪を取り除いて ください。
- 台風などの強風のあとは、アンテナや取付金具にゆるみや 異常がないかを確認してください。

## 準備3: アンテナを取り付 ける

ここでは付属の取付金具をベランダの柵に固定 してアンテナを取り付ける方法を説明します。 別売り品を使ってアンテナを取り付けるとき は、別売り品の取扱説明書をご覧ください。

## 取り付ける前に

この取扱説明書をよく読んでから、作業を 始めてください。 また、プラスドライバーを用意してください。

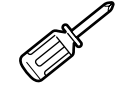

#### 安全のために、次のことを必ずお守りくだ さい!

チューナーに電源コードをつないだ状態でアンテナを取り付けるのは、絶対にやめてください。

アンテナがショートすることがあります。 チューナー本体の電源が入っていなくても、 電源コードが壁のコンセントにつながってい ると、ショートすることがあります。

- アンテナを取り付けるのに危険や不安を感じるときは、お買い上げ店や業者に取り付けをご依頼ください。
- 風の強い日や、雨、雪などの天候の悪い日は、危険ですので取り付け作業は行わないでください。
- アンテナを落としたり、ぶつけたり、強い衝撃を与えたりしないように注意してください。
- 金具のふちで手や指などを切らないように気をつけてください。
- 組み立てや調整のため以外のネジやボルトは、回さないでください。
- マンションやアパートなどによっては、取り 付けに規制のあるところがあります。管理組 合や自治会などに必ずご確認のうえ、取り付 けてください。

次のページにつづく

## 準備3: アンテナを取り付ける(つづき)

#### ご注意

#### ベランダに取り付ける場合のご注意

- 2階以上のマンションやアパートなどベランダの外側に出る部分に取り付けるときは網などを付けて、部品の落下を防ぎ、充分に注意して取り扱ってください。
- ベランダの耐久力については、工事施工者にご相談ください。ベランダがアルミ製の場合、強度などによって取り付けられないことがあります。また、鉄製その他の場合は、腐食していないことを確認してください。取り付けにあたっては、安全性や信頼性を充分考慮してください。
- スパナは落下防止のため、ひもなどでベランダに結んでおくと安全です。

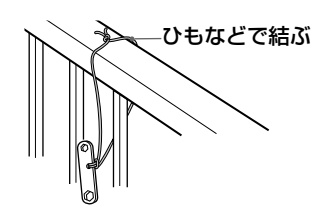

## ベランダ取付金具を固定する

それぞれの取付金具が地面と水平になるよう に取り付けてください。取付金具が水平でな いと、仰角が正しく調整されていても衛星を 正しく受信できません。また、ベランダの手 すりが地面と垂直になっていない場合も、衛 星を正しく受信することができません。

1 ボルト (ベランダ取付金具用)を 2か所に差し込む。

水平に取付金具を固定する場合

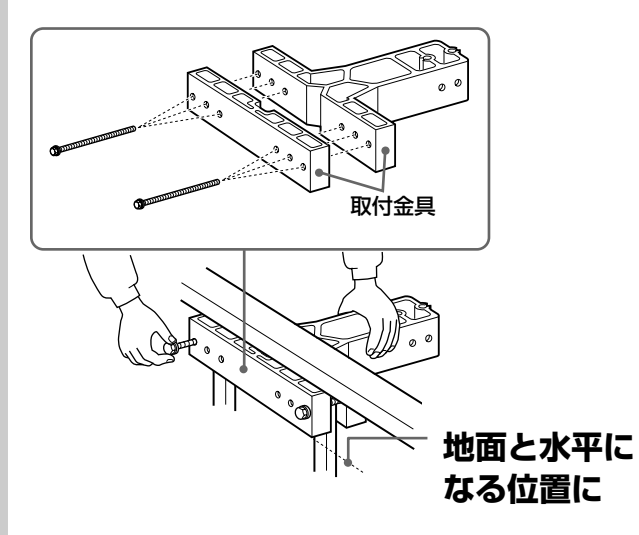

#### ボルトは柵の外側で柵に一番近いネジ穴に締めます。

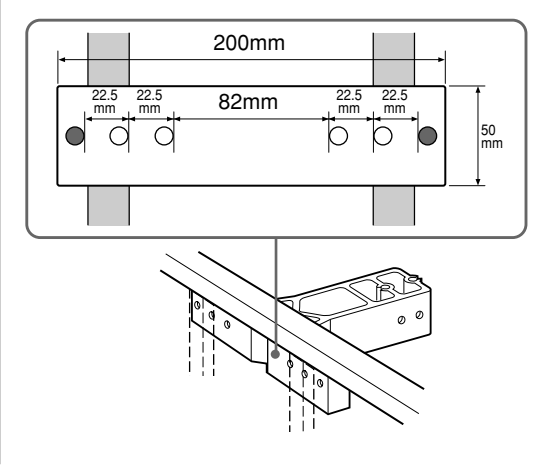

#### 垂直に取付金具を固定する場合

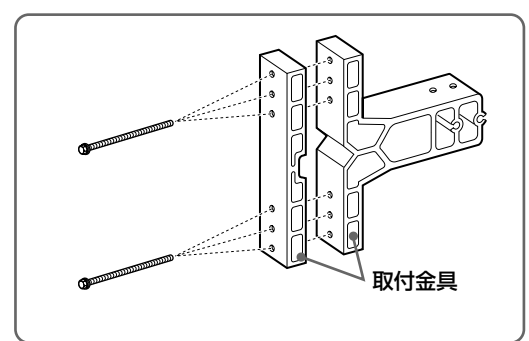

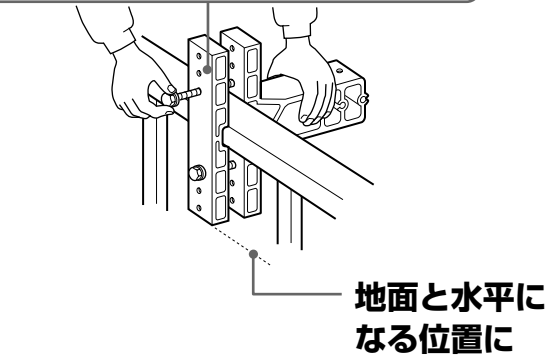

#### ボルトは柵の外側で柵に一番近いネジ穴に締めます。

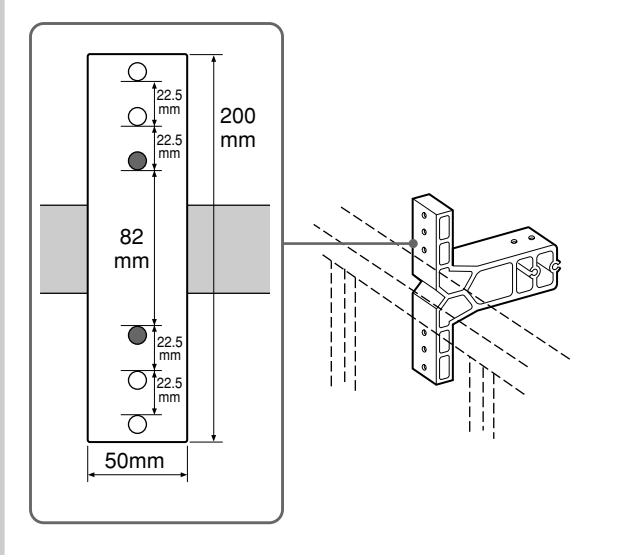

2 ナットをボルトに仮止めする。 ナットは2本のボルトそれぞれに、矢印の 向きに回して取り付けてください。

いったん仮止めをして取付金具が地面と 水平の位置にあるか確認してください。

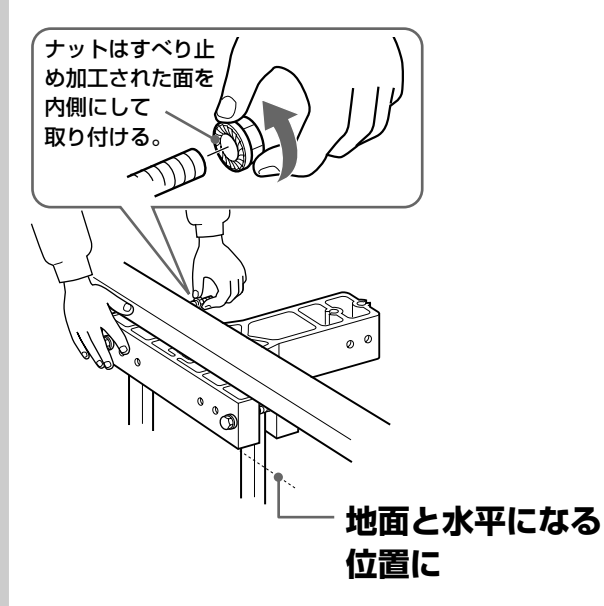

スパナでボルトをしっかりと締め る。 ナットはすべり止め加工されているた

3

テットは9へり止め加工されているため、ボルトを締めるだけで固定できます。

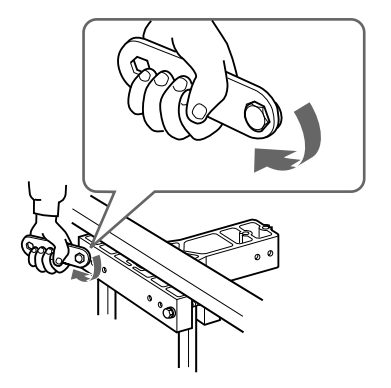

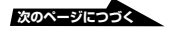

## 準備3: アンテナを取り付ける(つづき)

## コンバーターの偏波角を合わせる

偏波角は、衛星から送信される水平偏波の地面 に対する角度で、お住まいの地域によって異な ります。BSアンテナと違って、デジタルCS 放送は直線偏波のため、必ず偏波角を合わせる 必要があります。

#### **1** プラスドライバーで固定ネジを ゆるめる。

コンバーターが回る程度にゆるめます。

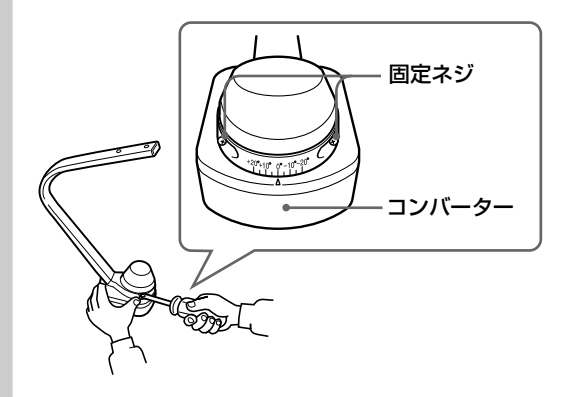

### 2 コンバーターを左右に回して、▲ マークとお住まいの地域の偏波角 を、目盛を目安にして合わせる。

| 都市名 | 偏波角(°) | 都市名 | 偏波角(°) | 都市名 | 偏波角(°) |
|-----|--------|-----|--------|-----|--------|
| 稚 内 | +14.9  | 館山  | +18.9  | 新 宮 | +14.6  |
| 旭 川 | +16.4  | 東京  | +18.3  | 鳥取  | +11.4  |
| 札 幌 | +15.8  | 横浜  | +18.3  | 松江  | +9.8   |
| 釧 路 | +18.7  | 平塚  | +18.1  | 岡山  | +11.3  |
| 帯 広 | +17.7  | 甲府  | +16.9  | 広島  | +9.3   |
| 函館  | +15.9  | 富山  | +14.6  | 山口  | +8.0   |
| 青 森 | +16.4  | 輪島  | +13.9  | 徳島  | +12.4  |
| 盛岡  | +17.5  | 福井  | +13.7  | 高 松 | +11.6  |
| 仙 台 | +18.0  | 高山  | +15.0  | 松山  | +10.0  |
| 秋 田 | +16.4  | 静岡  | +17.1  | 高知  | +11.2  |
| 山形  | +17.4  | 名古屋 | +15.0  | 福 岡 | +6.6   |
| 福 島 | +17.9  | 津   | +14.8  | 佐 賀 | +6.5   |
| 新 潟 | +16.2  | 大津  | +13.7  | 長崎  | +6.0   |
| 長 野 | +15.9  | 舞鶴  | +12.9  | 熊本  | +7.3   |
| 水戸  | +18.8  | 大阪  | +13.4  | 大分  | +8.5   |
| 宇都宮 | +17.9  | 京都  | +13.7  | 宮 崎 | +8.6   |
| 前橋  | +17.1  | 神戸  | +13.2  | 鹿児島 | +7.4   |
| 熊谷  | +17.6  | 姫 路 | +12.3  | 名 瀬 | +6.4   |
| 千葉  | +18.9  | 橿原  | +13.9  | 那 覇 | +3.4   |
| 銚子  | +19.6  | 和歌山 | +13.2  |     |        |

#### ちょっと一言

ご自分のお住まいの都市名が表にない場合は、最も近 い都市名の数字に合わせてください。

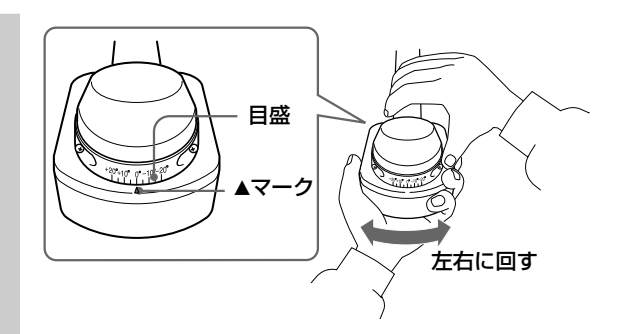

**3** プラスドライバーで固定ネジを 締める。

> コンバーターが回らないように押さえな がらネジを締めてください。

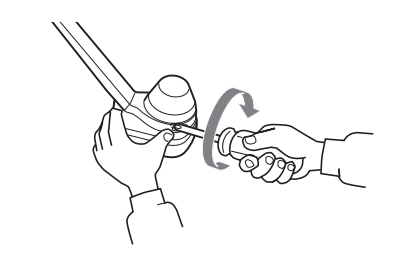

## コンバーターに同軸ケーブルを つなぐ

#### ご注意

高い周波数の信号を伝送するため、必ず付属または別売りのサ テライト用同軸ケーブルを使って確実につないでください。そ れ以外のケーブルをつなぐと故障の原因となります。付属ケー ブル(約15m)の長さが合わないときは、別売りのサテライト 用同軸ケーブル(お買い上げ店にお問い合わせください)をお 使いください。

**1** サテライト用同軸ケーブルとコン バーターをつなぐ。

> 防水キャップがついている側のコネク ターを手でしっかりと締めてください。

#### ご注意

工具で取り付けると、締めつけ過ぎてケーブルやコン バーター内部を破損することがあります(締付トルク 2N•m (20kgf•cm)以下)。

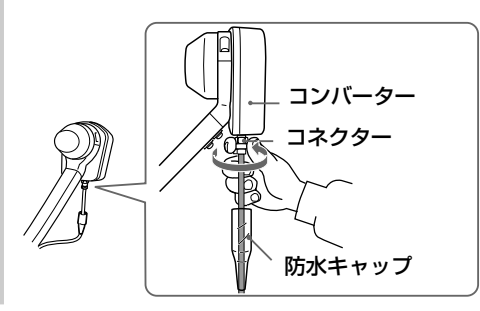

## 2 防水キャップを確実に押し込み、 下側をクランパーで固定する。

防水キャップがずれていると、雨水が 入って受信不良になります。

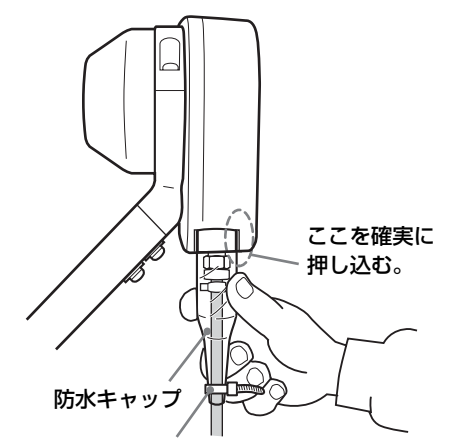

防水キャップがずれないようにクランパーで固定する。

#### **3** ケーブル用クランパーでケーブ ルを固定する。

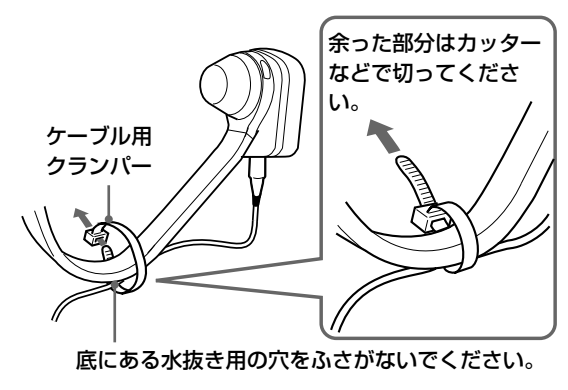

#### ご注意

- ケーブル用クランパーは使いきりです。一度固定 するとカッターなどで切らないとはずせません。
- 同軸ケーブルをベランダの角など尖ったところに ケーブル用クランパーで固定しないでください。
   同軸ケーブルの内部で断線することがあります。

## 4 サテライト用同軸ケーブルを室 内に引き込む。

エアコンのダクトなどからケーブルを引 き込むときは、ダクトを埋めているパテ などに穴を開けてください。

#### ご注意

室内への引き込みについて、壁などに加工が必要なとき は、必ず専門業者や工事施工者に依頼してください。ま た、マンションやアパートなどによっては、部屋の加工 などに規制のあるところがあります。管理組合や自治会 などに必ずご確認の上、取り付けてください。

## コンバーターアームをアンテナ に取り付ける

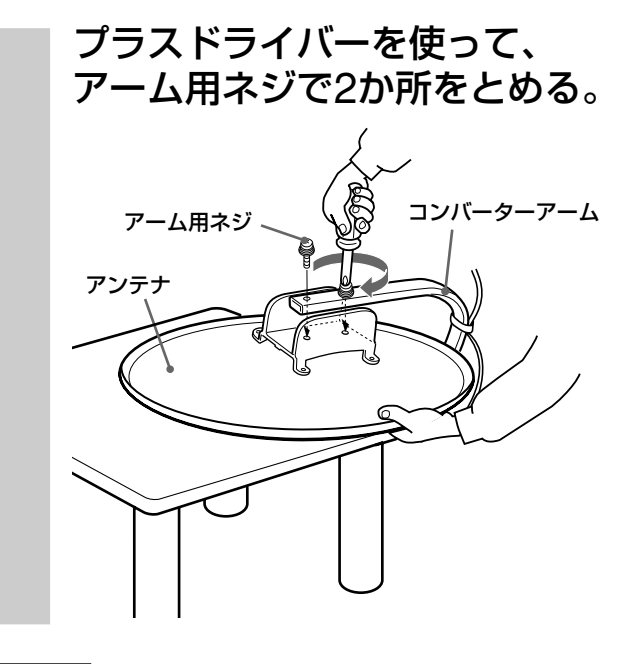

#### ご注意

- アンテナに無理な力を加えたり、ぶらさがったりしないでください。
- アンテナを落としたり、強い衝撃を与えたりしないでください。
- アンテナの反射鏡を固いものでこすったり、傷つけたりしないでください。
- アンテナの反射鏡の汚れは、水またはうすい中性洗剤溶液 を少し含ませた柔らかい布で、軽く拭いてください。
   シンナー、ベンジン、アルコールなどは表面の仕上げを いためますので、使わないでください。

#### 次のページにつづく

#### 準備3:

アンテナを取り付ける(つづき)

## アンテナにアンテナ取付金具を取 り付ける

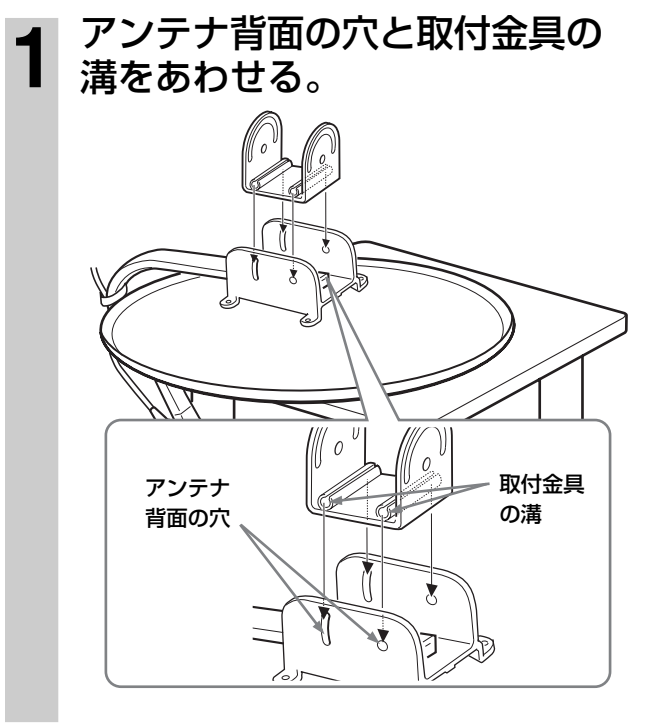

## 2 二つの穴と溝にボルト (アンテナ 取付金具用)を差し込み、ナット を取り付ける。

ボルトが取付金具の溝に正しく入っていることを確認してください。

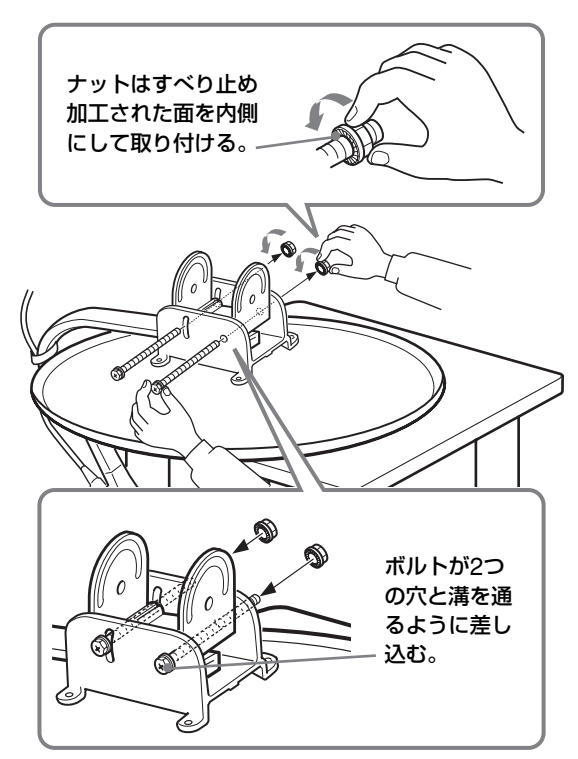

## アンテナの上下角度 (仰角) を調 整する

上下角度(仰角)は、地面に対して衛星を仰ぎ見 る角度です。 ◇◇◇<sup>衛星</sup>

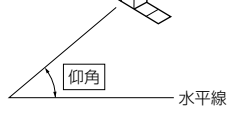

## 1 スパナで仰角固定ボルトをゆる めて、下の表を目安にして、仰 角を合わせる。

仰角固定ボルトの中心と目盛を合わせて ください。

| 都可 | 市名 | 仰角 (°) | 都市名 | 仰角 (°) | 都市名 | 仰角 (°) |
|----|----|--------|-----|--------|-----|--------|
| 稚  | 内  | 35.4   | 館山  | 46.7   | 新宮  | 49.3   |
| 旭  | Ш  | 36.9   | 東京  | 46.1   | 鳥取  | 47.9   |
| 札  | 幌  | 37.9   | 横浜  | 46.3   | 松江  | 48.1   |
| 釧  | 路  | 37.0   | 平 塚 | 46.6   | 岡山  | 48.9   |
| 帯  | 広  | 37.5   | 甲府  | 46.5   | 広島  | 49.5   |
| 函  | 館  | 39.5   | 富山  | 45.8   | 山口  | 49.8   |
| 青  | 森  | 40.4   | 輪島  | 45.2   | 徳島  | 49.4   |
| 盛  | 岡  | 41.5   | 福 井 | 46.8   | 高 松 | 49.2   |
| 仙  | 台  | 43.0   | 高山  | 46.4   | 松山  | 50.0   |
| 秋  | 田  | 41.8   | 静岡  | 47.3   | 高知  | 50.1   |
| 山  | 形  | 43.2   | 名古屋 | 47.5   | 福 岡 | 50.7   |
| 福  | 島  | 43.7   | 津   | 48.1   | 佐 賀 | 51.0   |
| 新  | 潟  | 44.0   | 大津  | 48.0   | 長崎  | 51.7   |
| 長  | 野  | 45.6   | 舞鶴  | 47.6   | 熊本  | 51.5   |
| 水  | 戸  | 45.1   | 大阪  | 48.4   | 大分  | 50.9   |
| 宇都 | 『宮 | 45.1   | 京 都 | 48.0   | 宮崎  | 52.4   |
| 前  | 橋  | 45.6   | 神戸  | 49.0   | 鹿児島 | 52.9   |
| 熊  | 谷  | 45.7   | 姫 路 | 48.5   | 名瀬  | 56.7   |
| 千  | 葉  | 46.0   | 橿原  | 48.6   | 那覇  | 59.3   |
| 銚  | 子  | 45.6   | 和歌山 | 49.0   |     |        |

#### ちょっと一言

ご自分のお住まいの都市名が表にない場合は、最も近 い都市名の数字に合わせてください。

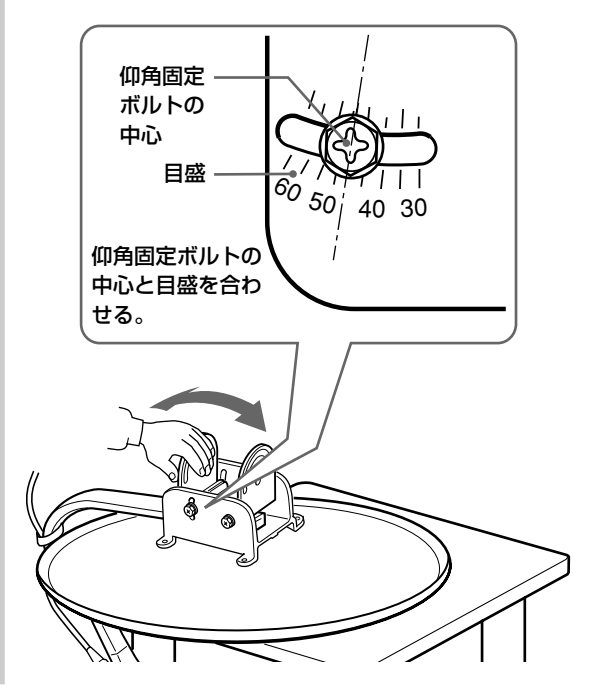

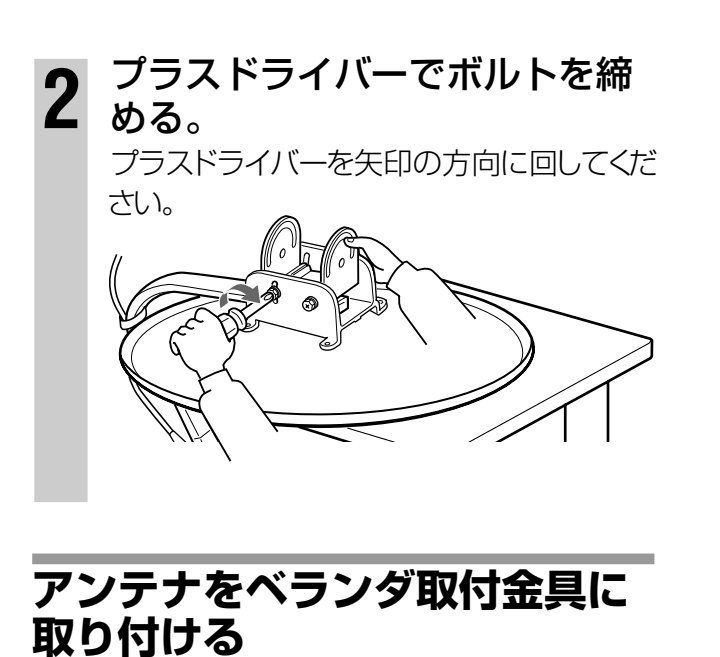

アンテナやボルトが落下しないように、充分気 を付けて取り付けてください。

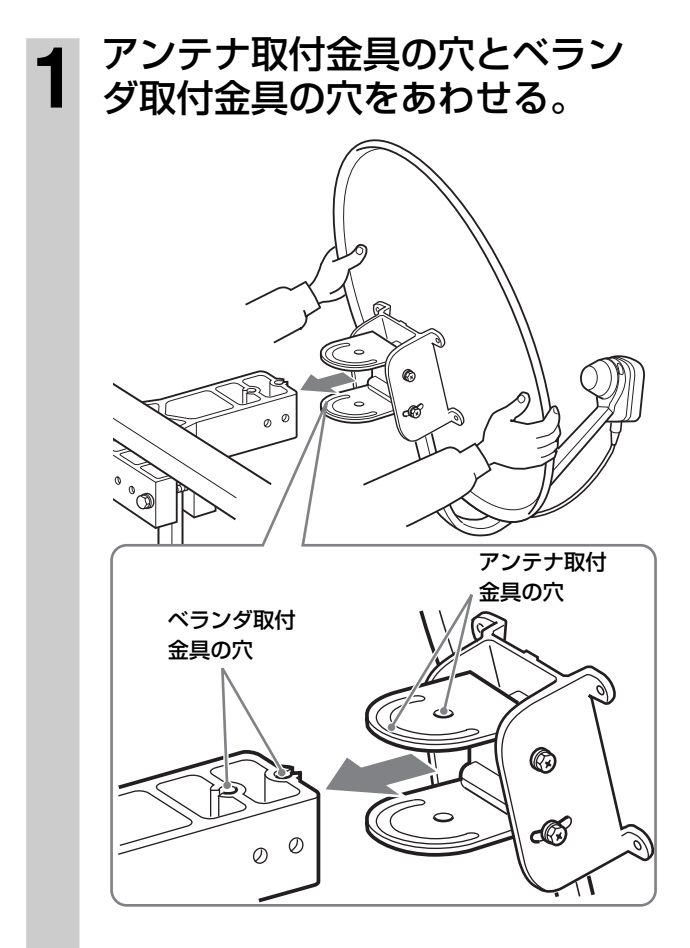

2 ベランダ側の穴にボルト (アン テナ取付金具用) を、下まで しっかり差し込む。

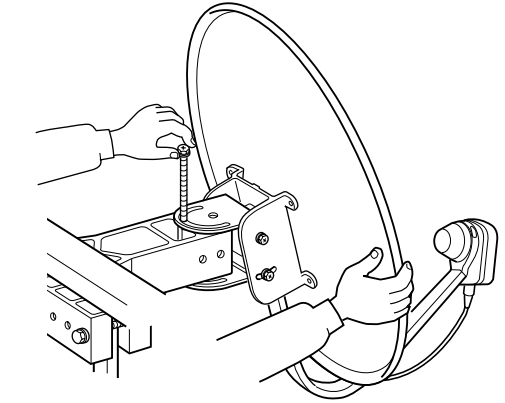

3 アンテナ側の穴にボルト (アン テナ取付金具用)を、下まで しっかり差し込む。

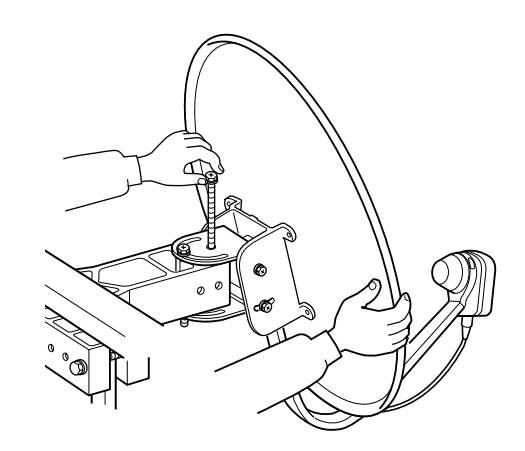

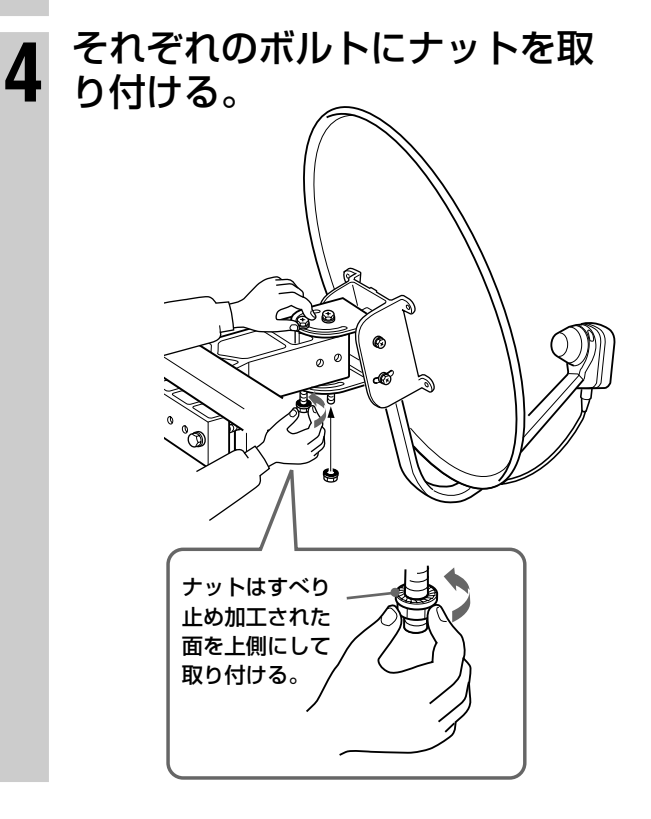

# 準備4: チューナーにアンテナと テレビをつなぐ

本機の電源コードは、すべての接続が終わっ てからつないでください。 CSコンバーター電源のショートを防ぐため にも、下記の手順で接続してください。 ①サテライト用同軸ケーブルをつなぐ。 ②接続がすべて終わった後に、電源コードを っなぐ。 ③本機の電源を入れる。

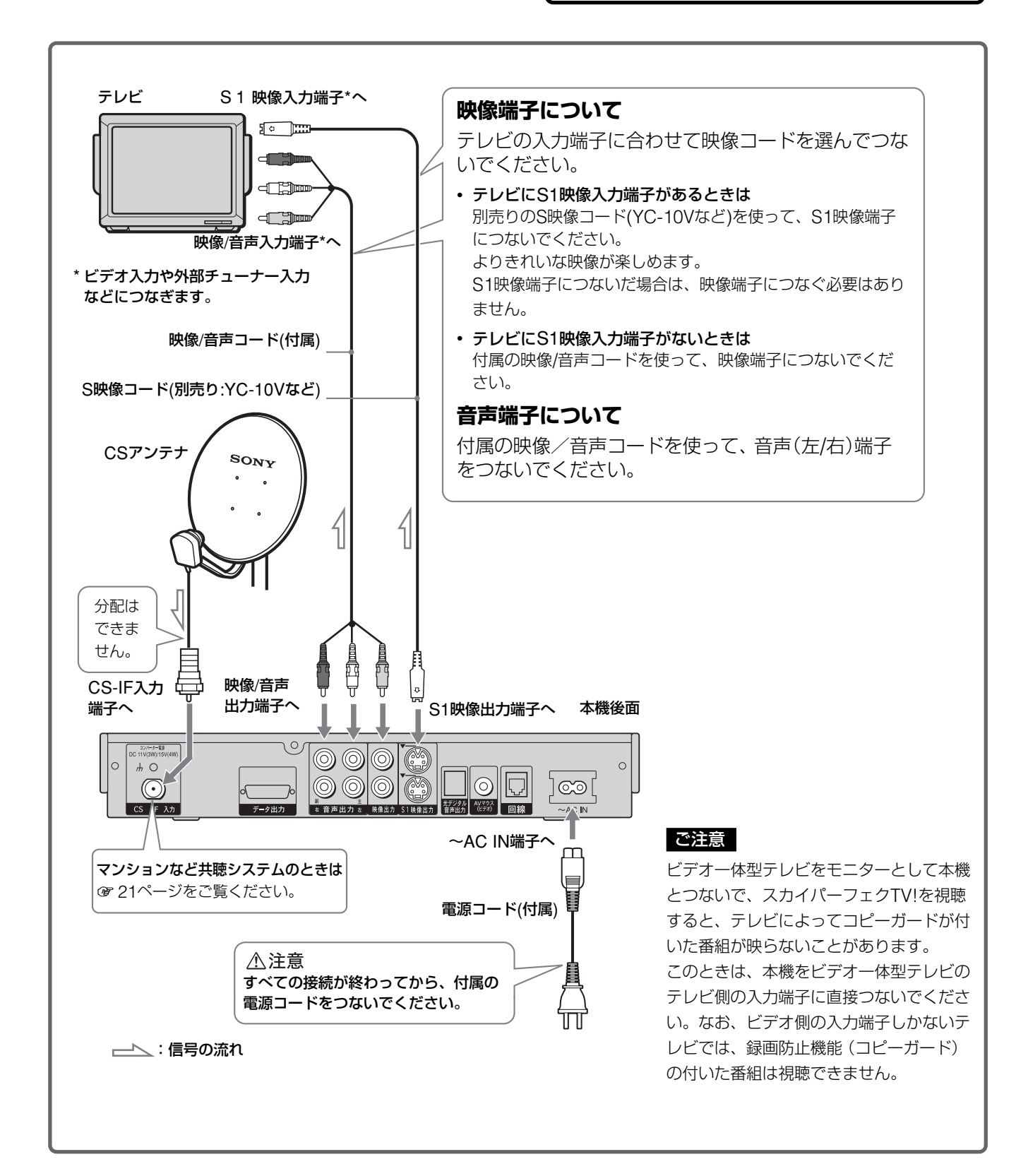

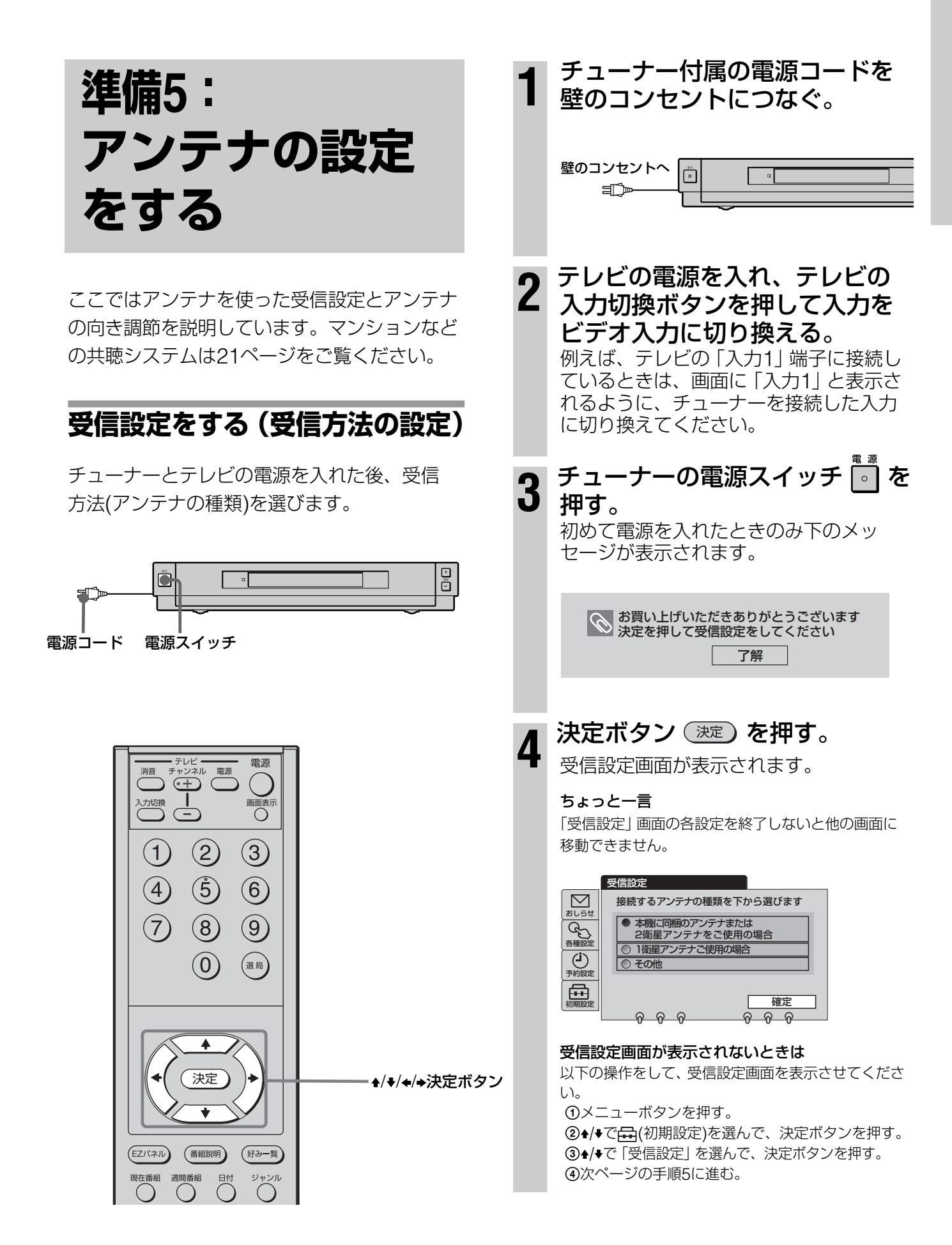

次のページにつづく

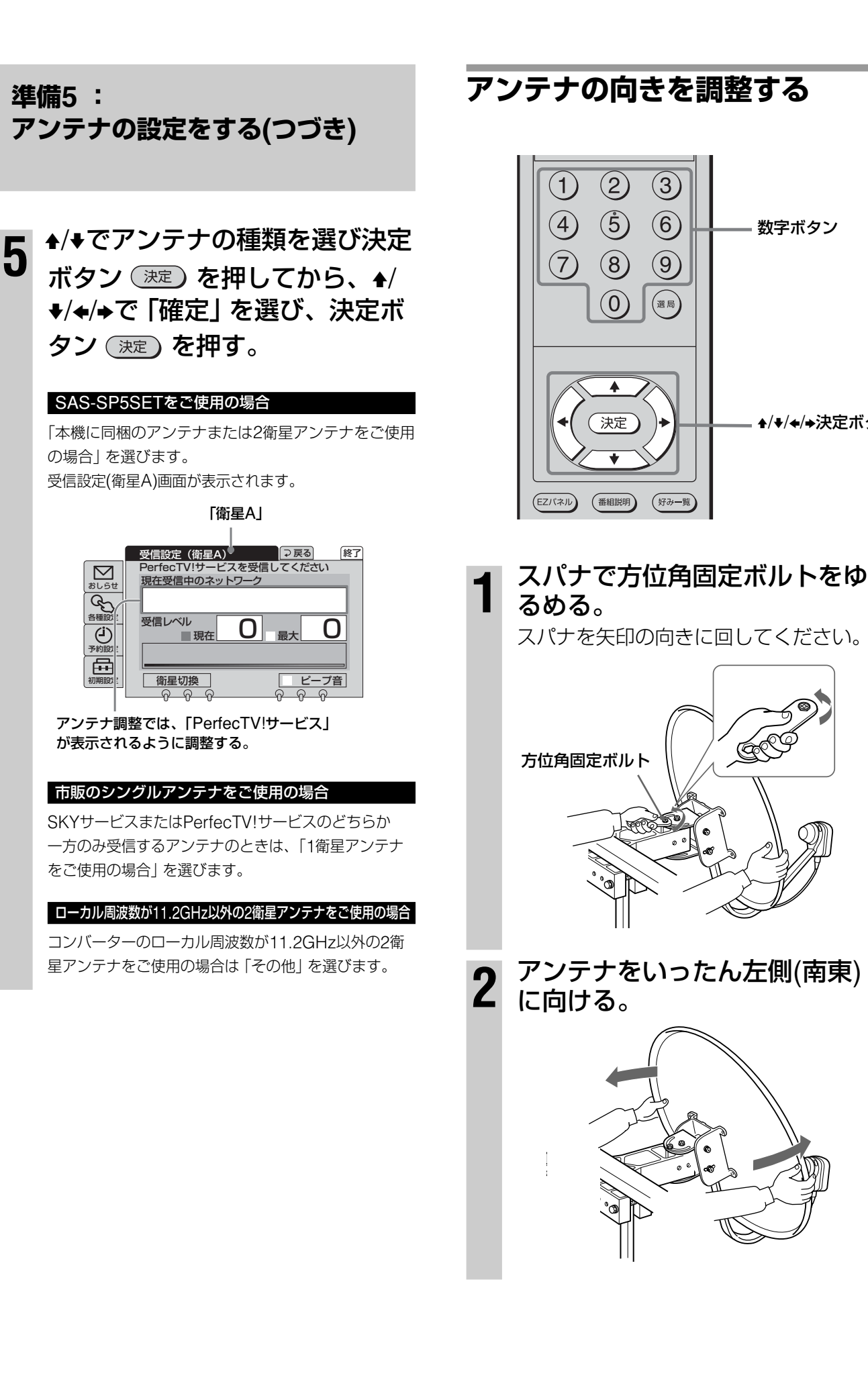

数字ボタン

▲/+/+/+決定ボタン

今まで入ってきた電波の 中で最大の受信レベル

終了

^ (군덕)

受信レベル

⊋ 戻る

ビープ音

#### **3** ゆっくりと右側(南南西)に回して、テレビの受信設定(衛星A) 受信レベルが少しでも大きくな 4 るように(晴天時は20~26が目 安)、アンテナの向きを(仰角・ 画面に [PerfecTV!サービス] 方位角ともに)微調整する。 が表示されるようにする。 画面の指示に従ってアンテナを動かして 受信設定(衛星A)画面側 ください。 アンテナ側 1ミリ程度動かし 受信設定(衛星A) PerfecTV!サービスを受信してください たら3秒間止めな $\square$ 現在受信中のネットワーク がら、ゆっくり右 305t ..... PerfecTV!サービス 各種設定 側(南南西)に回 受信レベル <sup>W</sup> <sub>現在</sub> 24 <sub>最大</sub> 26 す。 シッション ⊞ 衛星切換 現在の受信レベル 晴天時に20~26が目安で、右の値に少し でも近づくようにアンテナを微調整する。 受信設定(衛星A)画面側 本体表示窓側 「衛星A」になっていることを確認する。 受信設定 (衛星A) ↓ 🔾 🖓 戻る 終了 PerfecTV!サービスを受信してください 現在受信中のネットワーク $\square$ おしらせ PerfecTV!サービス 5 ♣/✦/✦/✦/)で「衛星切換」を選び、 会報設定 受信レベル <sup>ル</sup>現在 24 最大 26 ション 決定ボタン(決定)を押す。 ⊞ 衛星切換 ビープ音 受信設定(衛星B)画面で「現在受信中の $\overline{\rho}$ ネットワーク」に「SKYサービス」と表示 PerfecTV!サービスの電波を受信すると されていることを確認してください。ま 「PerfecTV!サービス」が表示されます。 た、受信レベルを確認してください。 本体表示窓側 受信設定(衛星B)画面側 [A] が表示されるようにする。 PerfecTV!サービス(衛星A)の電波を 受信すると「A」が表示されます。

А 2ч

手順3を行っても受信できない場

合は「アンテナ受信のポイント」 をご覧ください(@20ページ。)

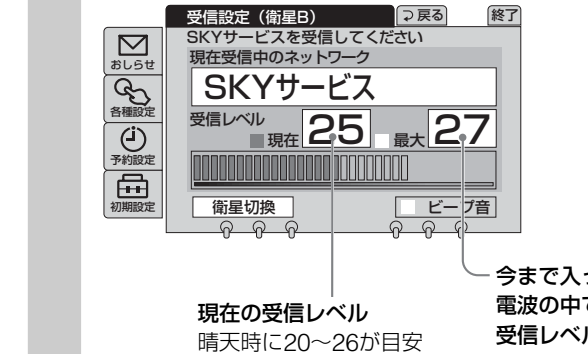

今まで入ってきた 電波の中で最大の 受信レベル

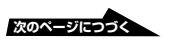

## 準備5 : アンテナの設定をする(つづき)

6 アンテナが動かないように押さ えながら、仰角固定ボルトと 方位角固定ボルトをスパナと プラスドライバーで、しっかり 締める。

> アンテナが動いて、受信レベルが変わっ てしまったときは、再び手順3と4を行っ て、調整してください。 スパナとプラスドライバーを矢印の方向 に回して締めます。

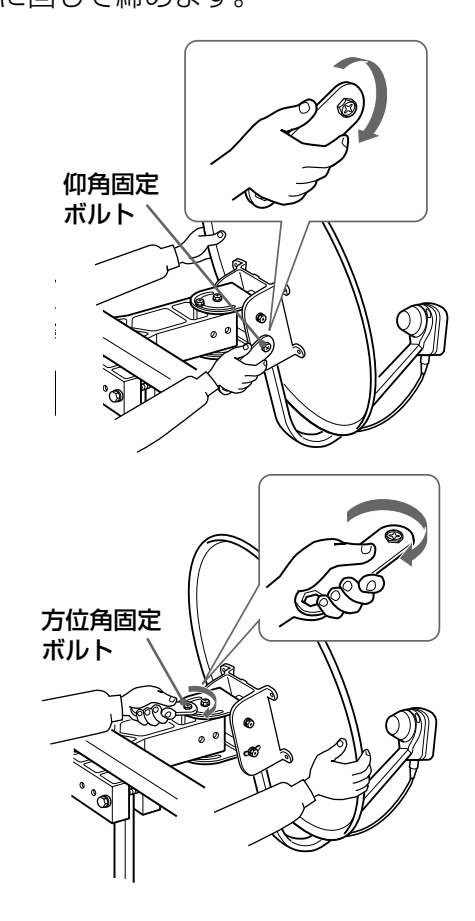

7 ♣/♣/♣/♣で画面右上の「終了」を 選び、決定ボタン (決定)を押す。 受信設定画面が消えて、PerfecTV!サー ビスのプロモチャンネル(200ch)が映り ます。

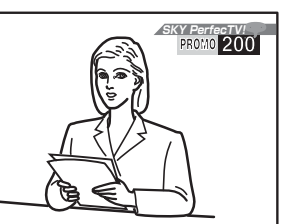

本体表示窓

^200сн

8 数字ボタン ②, ③, ② を押して、 SKYサービスのプロモチャンネ ル(202ch)が映ることを確認す る。

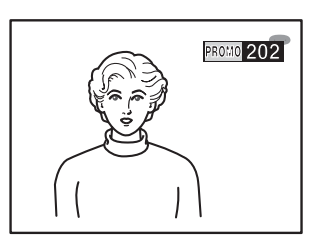

本体表示窓

в202сн

#### ご注意

強風によってアンテナが動いて受信レベルが下がり、受信状 態が悪くなることがあります。このときは、天候が回復した 後、再びアンテナの向きを調整し直してください。

## 音を聞いて調整するには

アンテナの受信設定をするときに、ビープ音で 確認しながらアンテナの向きを調整できます。

17ページの手順4、5の受信設定画面を表示します。 ◆/ ◆で「ビープ音」を選び、決定ボタン

決定を押す。

✓が入っているときは、ビープ音が出ます。✓が入っていないときは、ビープ音は出ません。

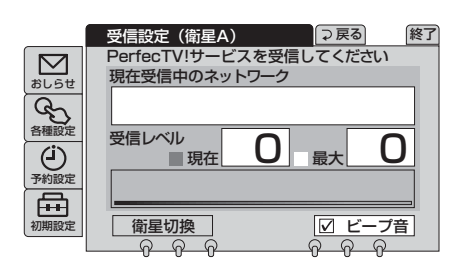

ビープ音を出したくないときは、もう一度 「ビープ音」を選んで決定ボタン 決定 を押し て、**√**をはずしてください。

#### 調整するときは

ー人がテレビの受信設定画面で受信レベル表示 を見て、もう一人がビープ音を聞きながらCS アンテナを動かして調整します。画面の指示に 従ってアンテナを動かしてください。

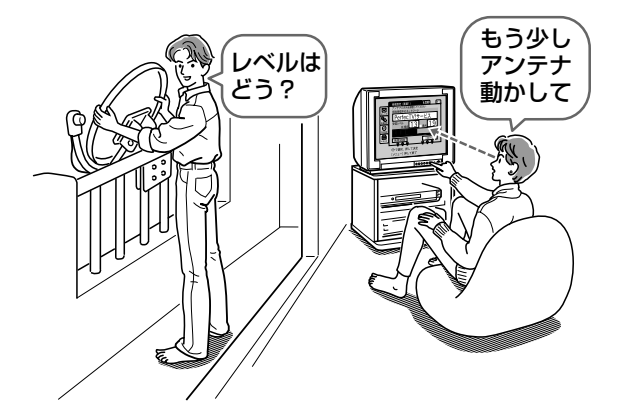

#### 微調整のポイント

ビープ音を目安にしながら、受信設定(衛星A) 画面の「現在の受信レベル」を最大にします。

- 現在の受信レベル
  - → 晴天時に20~26が目安です。
- ビープ音
  - → 高くなるようにする。受信レベルが下が ると、音も低くなります。

上下角度(仰角)も必ず微調整してください。

#### ご注意

受信レベルがアンテナの設置環境や天候等によって目安の20 ~26まで上がらないときは、調整できる範囲で最大になるようにしてください。また、悪天候時に受信レベルが下がること で、受信状態が悪くなることがあります。

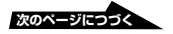

## 準備5 : アンテナの設定をする(つづき)

## アンテナ受信のポイント

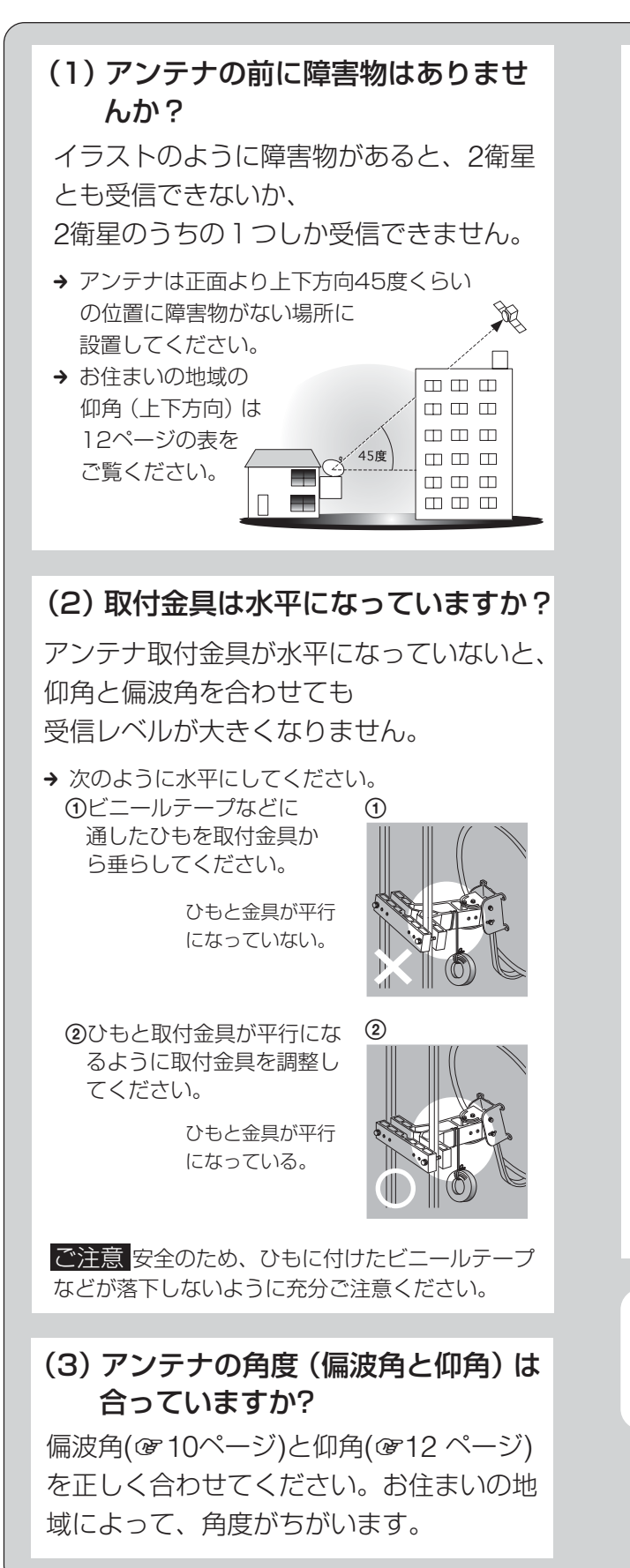

#### (4) アンテナの向きは正しく調整され ていますか?

アンテナの向きを調整するときは、左右に ゆっくり動かします。速く動かすと、受信 レベルが決まる前にアンテナ方向が変わり 微調整できなく

なります。

 → 受信できる方向の範囲が 狭いため、ゆっくりと
 1ミリ程度動かしたら
 3秒間止める作業を
 くり返してください。

# 

#### 「異なる衛星を受信しています」 と表示されたら

画面表示に従ってアンテナの向きを合わせ てください(@16ページ)。

アンテナの向きを正しく調整すると、「衛 星A」 画面の「現在受信中のネットワーク」 にはPerfecTV!サービスが表示されます。 「衛星B」 画面にはSKYサービスが表示され ます。

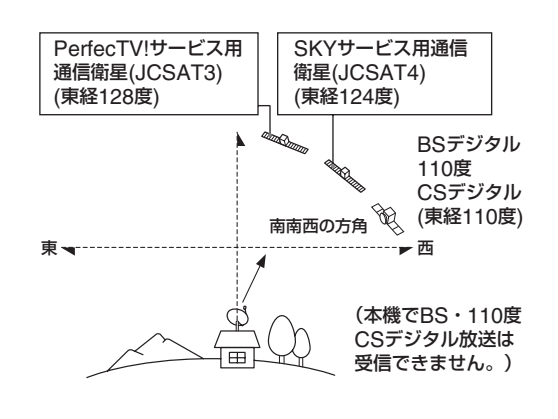

以上の(1)~(4)までを確認しても受信 できない場合は、ソニーの相談窓口 (☞裏表紙)にご相談ください。

## マンションなどの共聴システム でスカイパーフェクTV!の番組 を楽しむ場合は

お住まいのマンションごとに共聴システム方式 は異なるため、設定する前に必ずマンションの 管理会社(または管理人や管理組合など)に共聴 システム方式の設定を確認し、その指示に従っ て下記の設定をしてください。

CSアンテナを直接本機につないで受信する 場合は、以下の操作は行わなず、準備7:IC カードを入れる(☞24ページ)へ進んでくださ い。

ここでは「PerfecTV!サービス」と「SKY サービス」の両方のサービスに対応した共聴 システムの場合を説明しています。 「PerfecTV!サービス」のみ、または「SKY サービス」のみに対応した共聴システムの場 合は、「1衛星アンテナをご使用の場合」を選 択し、受信したいサービスが「PerfecTV! サービス」なら「衛星A」、「SKYサービス」 なら「衛星B」のみを設定してください。

スカイパーフェクTV!の番組は「PerfecTV! サービス」と「SKYサービス」の2つのサービス から放送されており、本機では両方のサービス を楽しむことができます。共聴システムによっ ては、ご覧になれる番組が異なる場合がありま す。

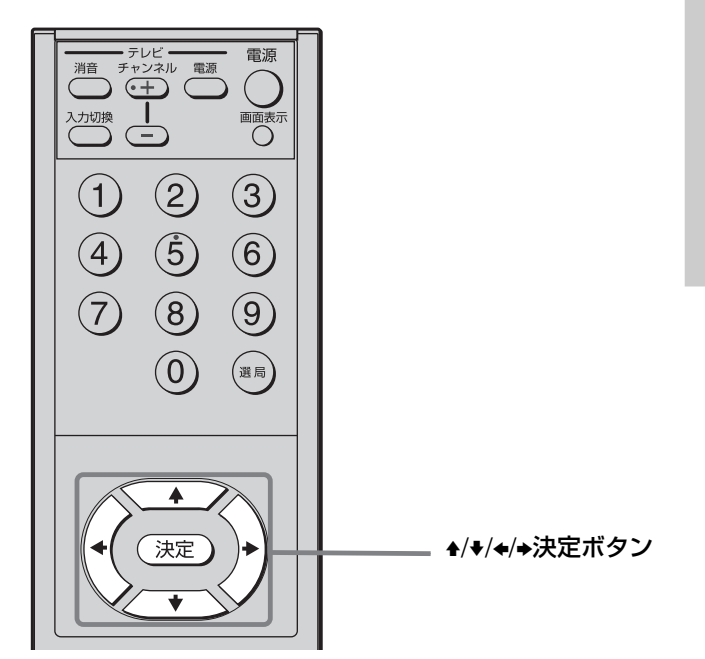

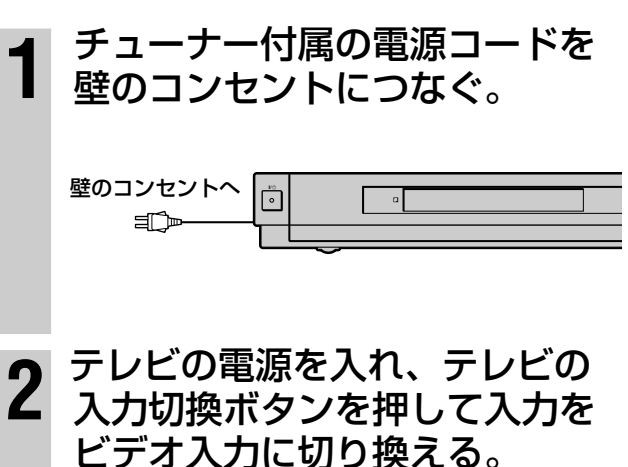

例えば、テレビの「入力1」端子に接続しているときは、画面に「入力1」と表示されるように、チューナーを接続した入力に切り換えてください。

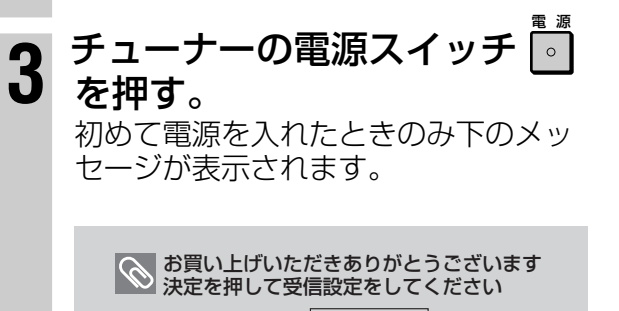

了解

次のページにつづく

## 準備5 : アンテナの設定をする(つづき)

## 決定ボタン(決定)を押す。

受信設定画面が表示されます。

#### ちょっと一言

「受信設定」 画面の各設定を終了しないと他の画面に 移動できません。

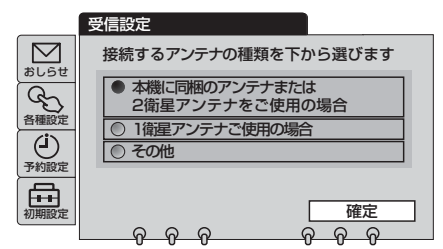

#### 受信設定画面が表示されないときは

以下の操作をして、受信設定画面を表示させてください。

()メニューボタンを押す。

②◆/◆で (初期設定)を選んで、決定ボタンを押す。
 ③◆/◆で「受信設定」を選んで、決定ボタンを押す。
 ④手順5に進む。

# ▲/◆でアンテナの種類を選び、 決定ボタン 決定 を押す。

共聴システムによって設定が異なります。ご利用にな る共聴システムをマンションの管理会社(または管理 人や管理組合など)にご確認のうえ、設定を行ってく ださい。

•「PerfecTV!サービス」のみ、または「SKYサービス」のみに対応した共聴システムの場合

「1衛星アンテナをご使用の場合」を選んで決定します。

•両方のサービスに対応した共聴システムの場合 「その他」を選んで決定します。 6 ♣/♣/♣/♠で「衛星A」(PerfecTV!
 サービス)を選び、決定ボタン
 決定 を押す。

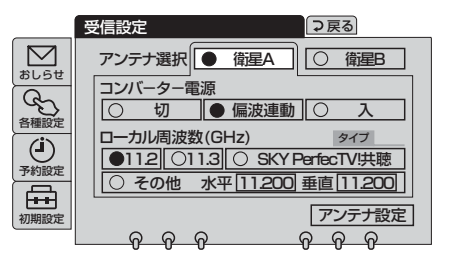

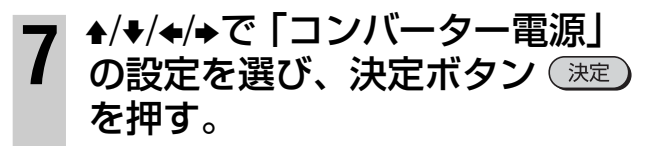

#### ちょっと一言

お買い上げ時は「偏波連動」に設定されています。

|              | 受信設定                                  |
|--------------|---------------------------------------|
| $\square$    | アンテナ選択 ● 衛星A 〇 衛星B                    |
| alist<br>Con |                                       |
| 各種設定         | □ □ □ □ □ □ □ □ □ □ □ □ □ □ □ □ □ □ □ |
| 予約設定         | ●112 ○11.3 ○ SKY PerfecTV供聴           |
|              |                                       |
| TUHATERAL    |                                       |

 8 ♣/╄/♠/♠で「ローカル周波数 (GHz)」の設定を選び、決定ボ タン 決定)を押す。

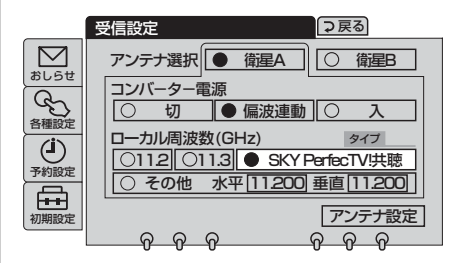

SKY PerfecTV!共聴方式には4つのタイ プがあります。

「SKY PerfecTV!共聴方式」を選んで決 定ボタンを押すと、自動的にタイプが表 示されて設定が完了します。

ちょっと一言

- •お買い上げ時は「11.2」に設定されています。
- •「その他」のときは、◆/◆または数字ボタンで、周波数の設定を、10.500~11.500の間で設定できます。

5

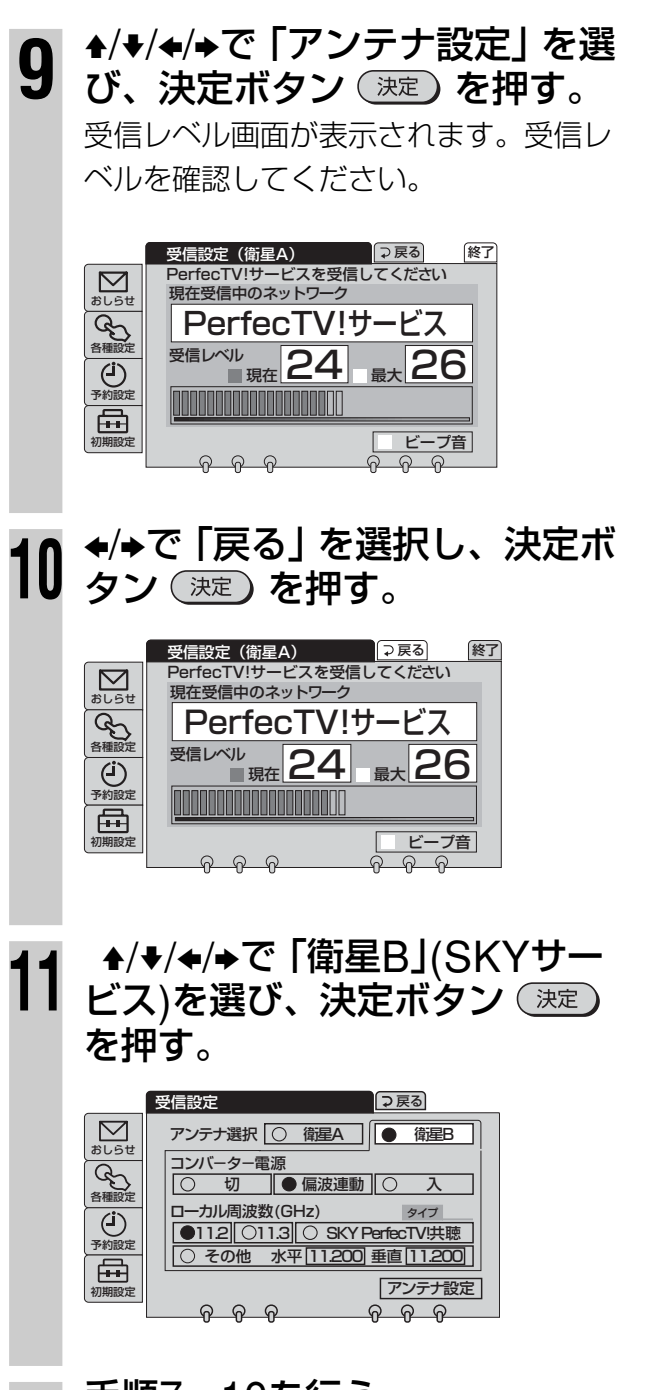

12 手順7~10を行う。 「衛星B」についても「衛星A」と同じよう に設定します。 13 受信レベル表示画面を表示した まま、◆/→で「終了」を選び、決 定ボタン (決定)を押す。 正しく受信できないときは、手順1から やり直してください。

#### SKY PerfecTV!共聴方式の自動設定 で受信できない場合は

自動設定で受信できなかった場合は手動 で設定することもできます。 手動で設定するには、「SKY PerfecTV! 共聴方式」が選択されている状態(「SKY PerfecTV!共聴方式」の部分が黄色で、 かつO印が青色になっている状態)で、リ モコンの数字ボタンを押します。

①を押す。→ タイプ1
②を押す。→ タイプ2
③を押す。→ タイプ3-1
④を押す。→ タイプ3-2

タイプ、コンバータ電源等の設定はマン ションの管理会社(または管理人や管理 組合など)にご確認ください。

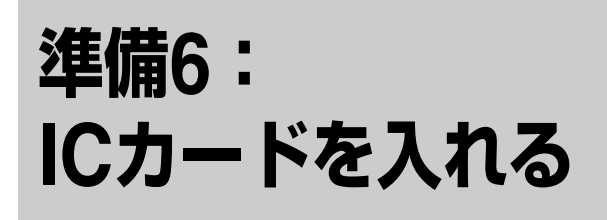

ICカードには、お客様のID番号や番組の契約・ 購入状況などの情報が記憶されています。 ICカードを入れないと、スカイパーフェクTV! の有料チャンネルは視聴できません。

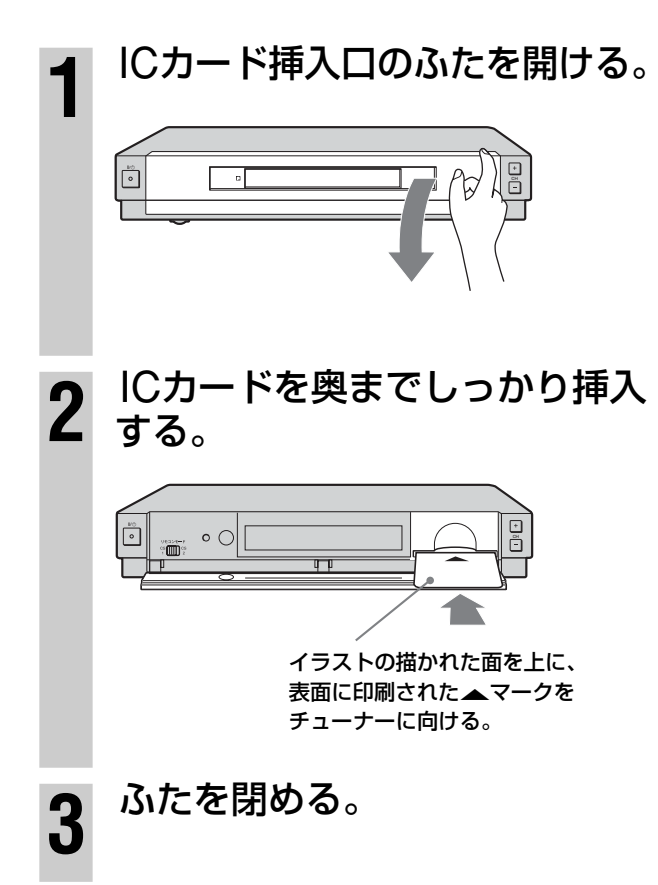

#### ご注意

長期間、コンセントやアンテナ、電話線を抜いたままにしな いでください。視聴データなどの伝送ができなくなり、放送 をご覧いただけなくなることがあります。

#### ICカードについてのご注意

- 株式会社スカイパーフェクト・コミュニケーションズ発行のICカードの所有権は株式会社スカイパーフェクト・コミュニケーションズにあり、本機をお買い上げのお客様に貸与されたもので、無断で他人に譲渡することはできません。譲渡の際には、事前にスカイパーフェクTV!カスタマーセンターにご連絡ください。
- ICカードの紛失・盗難・破損の場合、すぐにスカイパーフェクTV!カスタマーセンター(@34ページ)にお問い合わせください。なお、お客様の過失により再発行が必要な場合は、再発行手数料がかかります。使用できなくなったICカードは、株式会社スカイパーフェクト・コミュニケーションズにご返却ください。
- ICカードに記憶された内容は、定期的に、またはペイ・ パー・ビュー(PPV)の購入金額が一定になったときに、
   本機から放送局へ電話回線を通じて自動送信されます。
   (電話料金は無料)

#### ちょっと一言

- 電源を入れたときにこんなメッセージが表示されたら
- 「ICカードとのアクセスが成立しません
   ICカードを抜き差ししても直らない場合はカスタマーセン ターへ連絡してください」
   → ICカードが奥までしっかり入っていない。
  - → ICカードが前後逆向きに入っている。
  - → ICカードが表裏逆向きに入っている。
  - → ICカードが破損している。
  - → ICカードとは別の種類のカードが入っている。
- 「ICカード挿入口のふたを閉めてください」
- → ICカード挿入口のふたが閉まっていない。
- 「ICカードを入れてください」
   → ICカードが前後逆向きに入っている。
  - → ICカードが奥までしっかり入っていない。

# 準備7: 他機を接続する

## ビデオをつなぐ

本機の出力端子とビデオの入力端子を映像・音声 コードでつなぎます。別売りのS映像・音声コー ドでつなぐとよりきれいな映像が楽しめます。

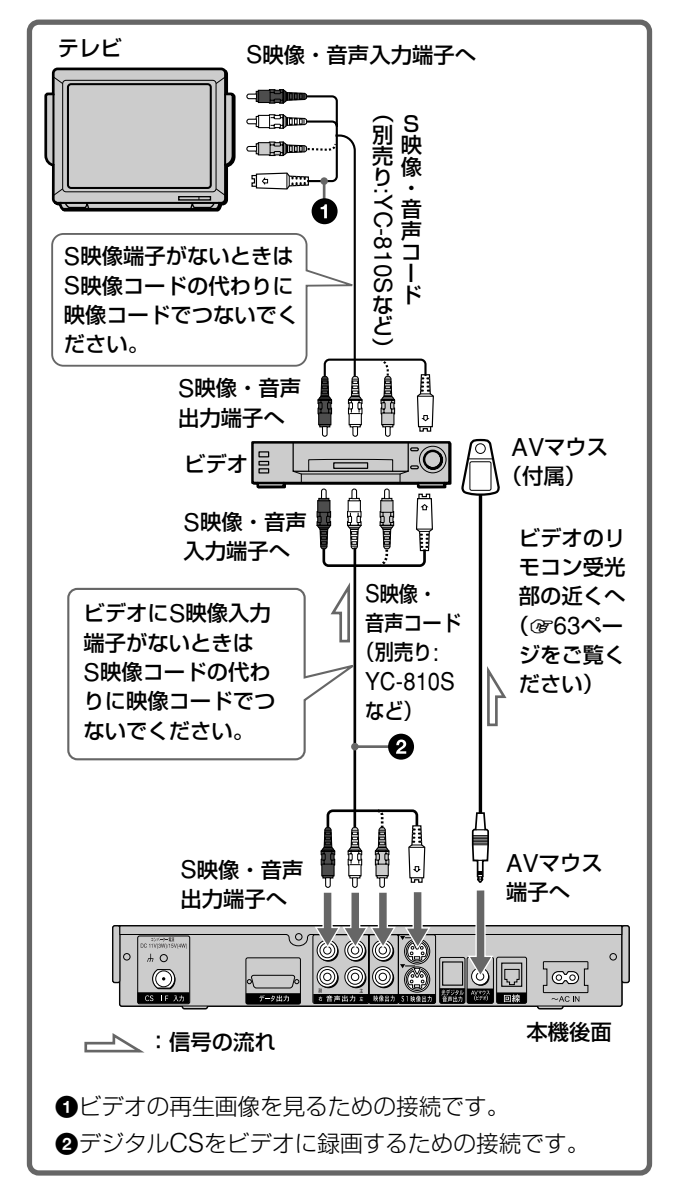

#### ご注意

チューナーをビデオ経由でテレビにつないだときには、録画 防止機能(コピーガード)が付いた番組を受信すると、コピー ガードがはずれないため、番組は視聴できません。番組が正 常に映りませんが、故障ではありません。

このときは本機をテレビに直接つないでください。

## DVDレコーダーやハードディス クレコーダーをつなぐ

本機の出力端子とハードディスクレコーダーの 入力端子を映像・音声コードでつなぎます。 別売りのS映像コードでつなぐとよりきれいな 映像が楽しめます。

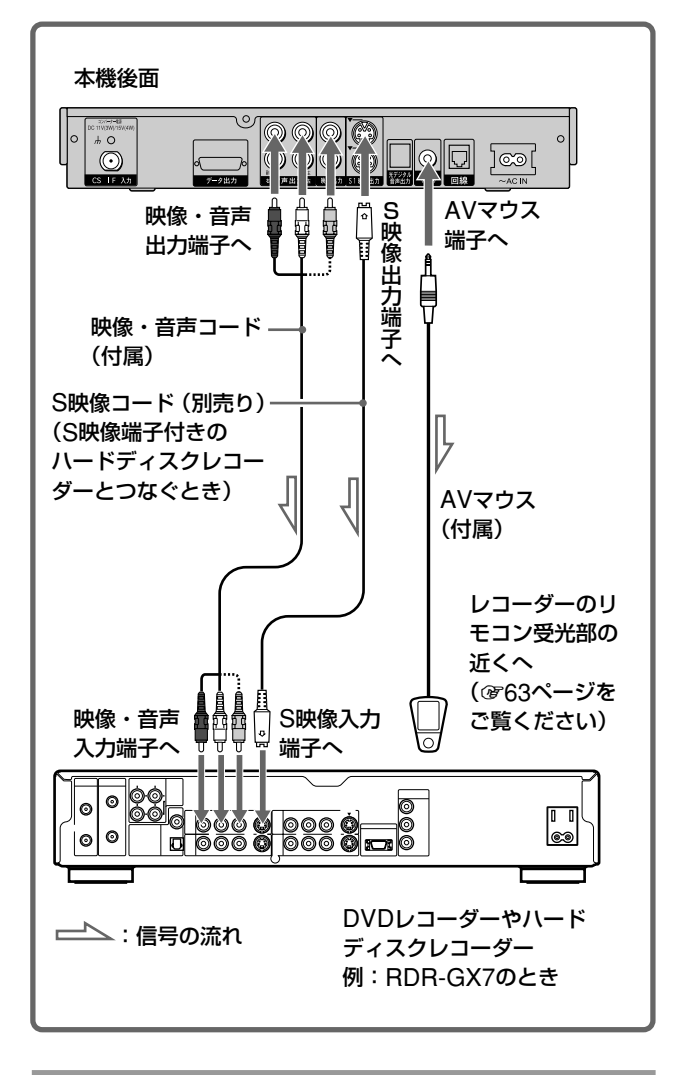

## CSデータ入力端子付きチャンネ ルサーバーをつなぐ

本機の出力端子とチャンネルサーバーの入力端 子を映像・音声コードでつなぎます。接続につ いては、チャンネルサーバー付属の取扱説明書 もあわせてご覧ください。 リモコンで操作するときは、リモコンモードを [CS1]に設定(@77ページ)してください。 その後、本機のデータ出力端子とチャンネル

サーバーのデータ入力端子をCSデータ入力 ケーブル (CSデータ入力端子付きチャンネル サーバーに付属) でつなぎます。

ケーブルを通して本機から番組表データを送ったり、録画時にチャンネルサーバーからデータを送信したりします。

次のページにつづく

## 準備7 : 他機を接続する(つづき)

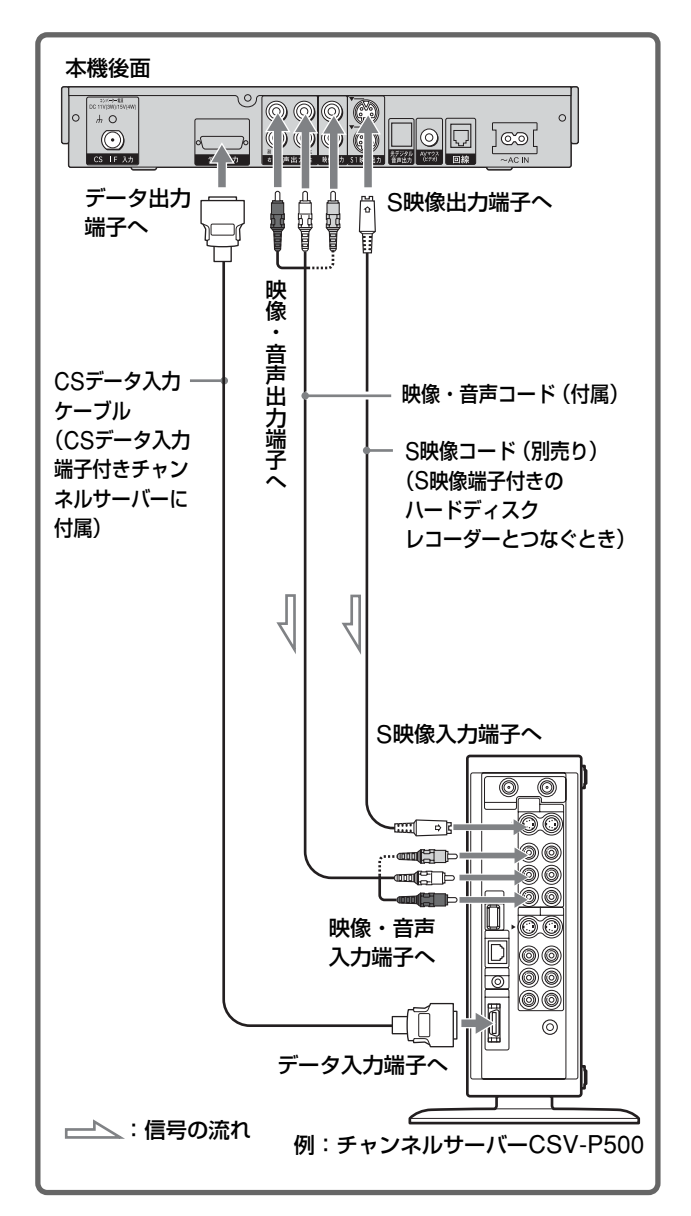

#### ちょっと一言

本機とソニーのCSデータ入力端子付きチャンネルサーバー をつないだ場合、録画中や番組表データの受信中には、本機 の電源ボタン以外のボタン(本体/リモコン)は働かなくなり ます。

これはチャンネルサーバーで設定した録画予約を正しく実行 させるためです。

#### CSデータ入力ケーブルを抜くには

CSデータ入力ケーブルは、つなぐ とロックがかかります。ケーブル . を抜くときは、矢印の部分を押し <sup>-</sup> ながらロックを外し、ケーブルを 引き抜いてください。

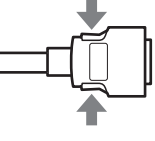

#### ご注意

CSデータケーブルのロックを外さずにケーブルを本機また はチャンネルサーバーから抜くことはできません。無理に ケーブルを引き抜かないでください。

## MDデッキをつなぐ

サンプリングレートコンバーター内蔵のMD デッキやAVアンプ、ステレオなどにつなげま す。MDデッキなどの取扱説明書もあわせてご 覧ください。

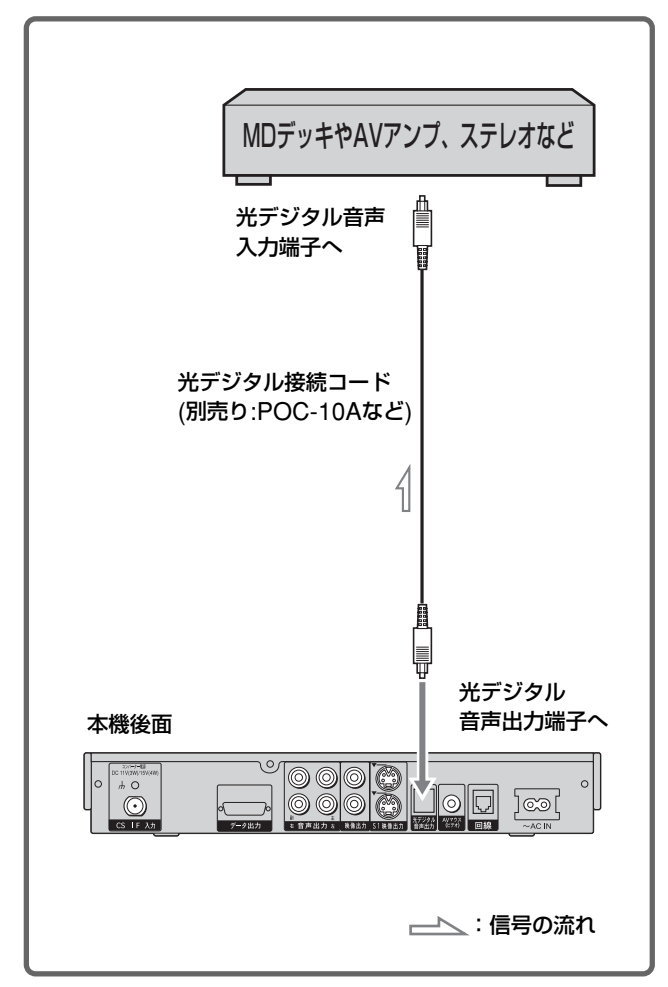

#### ちょっと一言

本機の音声出力端子(左/右)とオーディオ機器の音声入力端子 (左/右)を、別売りの音声コード:RK-C310などでつなぐこと もできます。ただし、アナログ信号になります。

# 準備8: 電話回線につなぐ

次のときのために、**必ず本機を電話回線につな** ぐ必要があります。

- ICカードに記憶された番組購入・契約状況 などのデータを、電話回線を通じて定期的に 本機から放送局へ自動送信するため(電話料金 は無料)
- ペイ・パー・ビュー(PPV)契約をして、番組
   単位で購入するとき(@45ページ)
- 投票やショッピングなどの視聴者参加型番組 (センターアクセス)に参加するとき (@71ページ)

#### ちょっと一言

#### データ送受信について

- データ送信には、1回あたり約30秒程度かかります。この ときに、電話がかかってきたときは、話し中になります。
- 本機が放送局とデータを送受信しているときは、電話機やファクシミリなど同一回線上の通信機器は使えません。
   その際、一部の通信機器で呼び出し音が鳴ることがあります。このときは、付属のモジュラーテレホンコードカプラーの代わりに、別売りの自動転換機TL-P20\*を使ってください。なお、パソコンなどをお使いの場合は、高速データ通信用自動転換器TL-P21\*(2口用)をご使用ください。
  - \* 2003年11月現在の別売りアクセサリーです。万一、品 切れや生産完了のときはご容赦ください。
- 電話機やファクシミリを使っているときは、データの送受 信はできません。

#### 視聴者参加型番組(センターアクセス)について

- 電話回線を通じて投票や申し込みなどをしたときは、通話 料がかかります。
- どうしても電話回線につなげないときは、データを放送局 に送信できないため、投票や申し込みは無効になります。

#### ご注意

#### 次の電話回線には、つなげません。

- 公衆電話および、共同電話、地域集団電話
- 携帯電話および、PHS、自動車電話
- 船舶電話
- 外線に電話するときに、電話番号の前に「0」または「9」以 外の数字を付けるとき(IP電話番号を除く)

## 電話回線の使用状況に合わせて つなぐ

お住まいの壁の電話コンセントがモジュラー ジャック式の場合、次のページからつなぎ方を 選んでください。

また、壁の電話コンセントがモジュラージャッ ク式でないときは、下記をご覧ください。

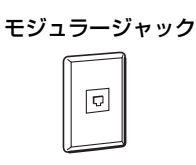

#### ご注意

ホームテレホンのときは、壁の電話コンセントがモジュラー ジャック式でも専門業者による工事が必要です。

# 壁の電話コンセントが3ピンプラグ式のとき 3ピンプラグ式 電話コンセントと付属のモジュラーテレホンコードカプラーの間に、別売りのテレホンモジュラーアダプター TL-30\*をつないでください。 壁の電話コンセントがローゼット式ジャックのとき ローゼット式 別売りのモジュラーアダプター (TL-36\*など)でつなげます。この方式

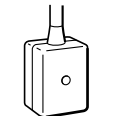

別売りのモジュラーアダプター (TL-36\*など)でつなげます。この方式 の電話工事は、「工事担任者」 資格者 (NTT116番)に依頼してください。

#### 壁の電話コンセントが直付けタイプのとき

直付けタイプ

「工事担任者」 資格者(NTT116番)に、 モジュラージャックへの変換工事を依 頼してください。

**壁の電話コンセントと本機を使う場所が離れているとき** 市販のコードレス通信ユニットをお使いください。

壁の電話コンセントに3つの通信機器をつなぐとき 別売りのテレホンモジュラートリプルアダプターTL-23\* を使ってください。なお、パソコンなどをお使いの場合 は、高速データ通信用自動転換器TL-P31\*(3口用)をお使 いください。

**壁埋め込みタイプのホームテレホン(電話機、ターミナ** ルボックス、ドアホンアダプター)のとき 専門業者による工事が必要です。

\* 2003年11月現在の別売りアクセサリーです。 万一、品切れや生産完了のときはご容赦ください。

次のページにつづく

## 準備8: 電話回線につなぐ(つづき)

\_\_\_\_ : 信号の流れ

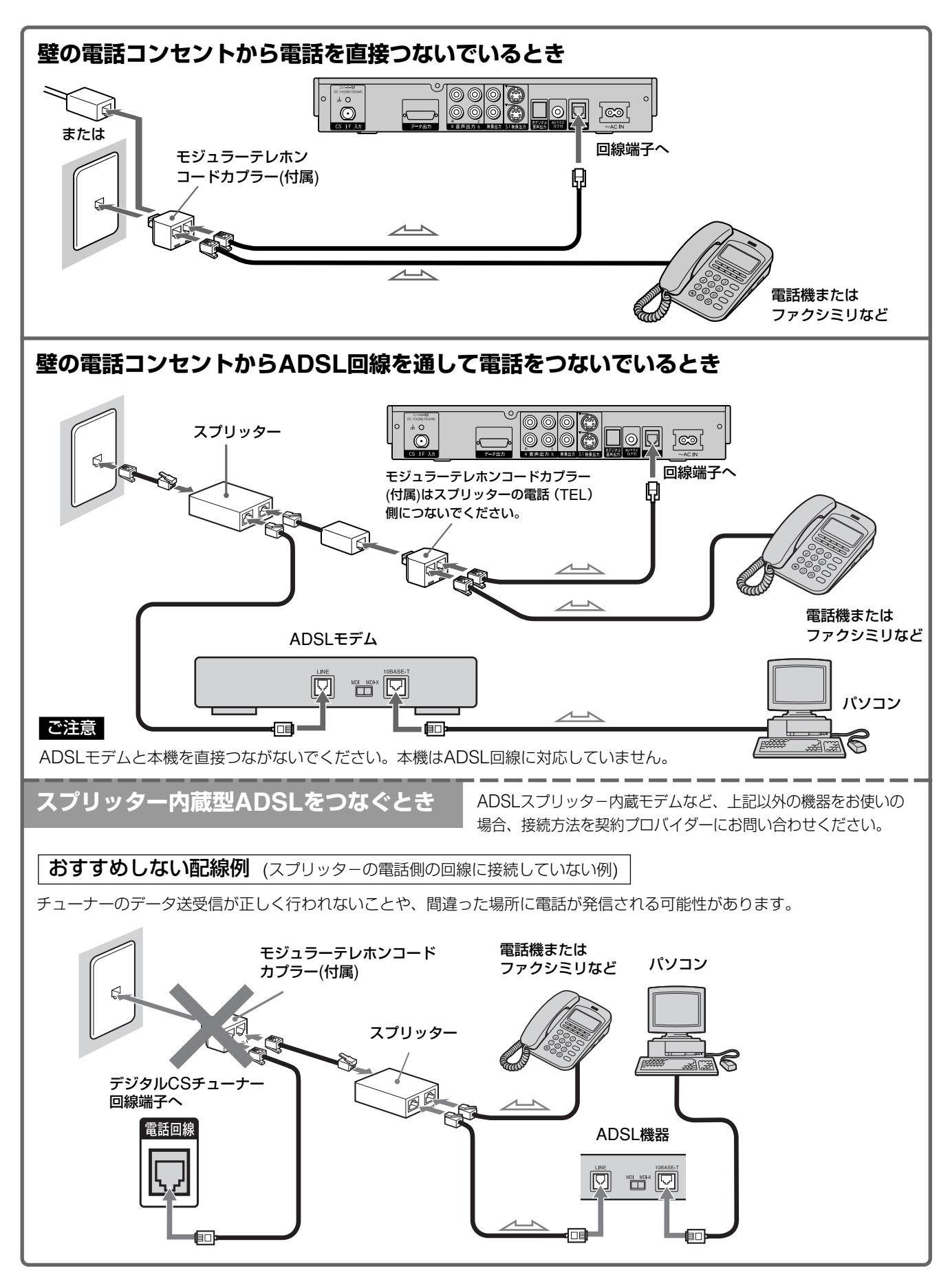

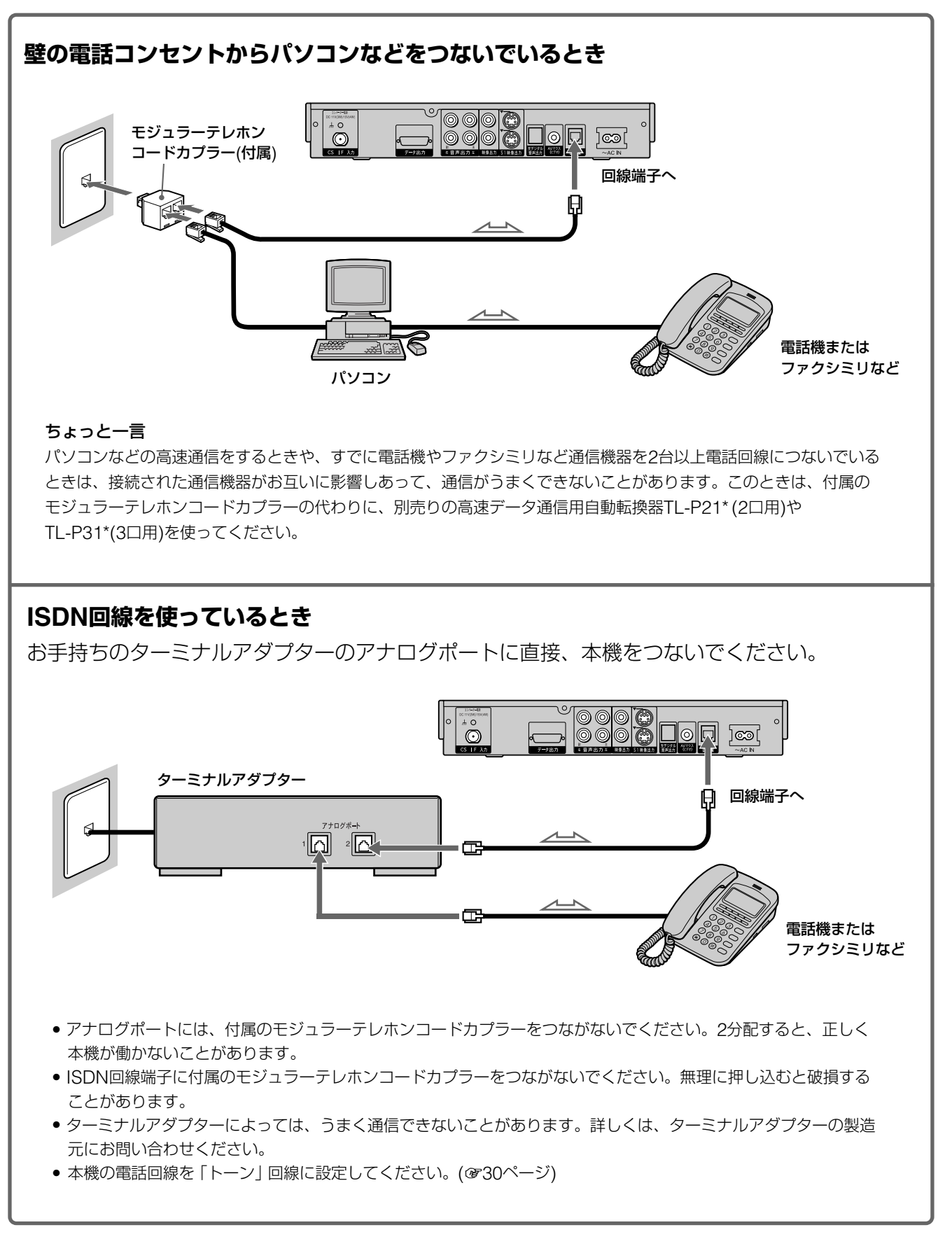

\* 2003年11月現在の別売りアクセサリーです。万一、品切れや生産完了のときはご容赦ください。

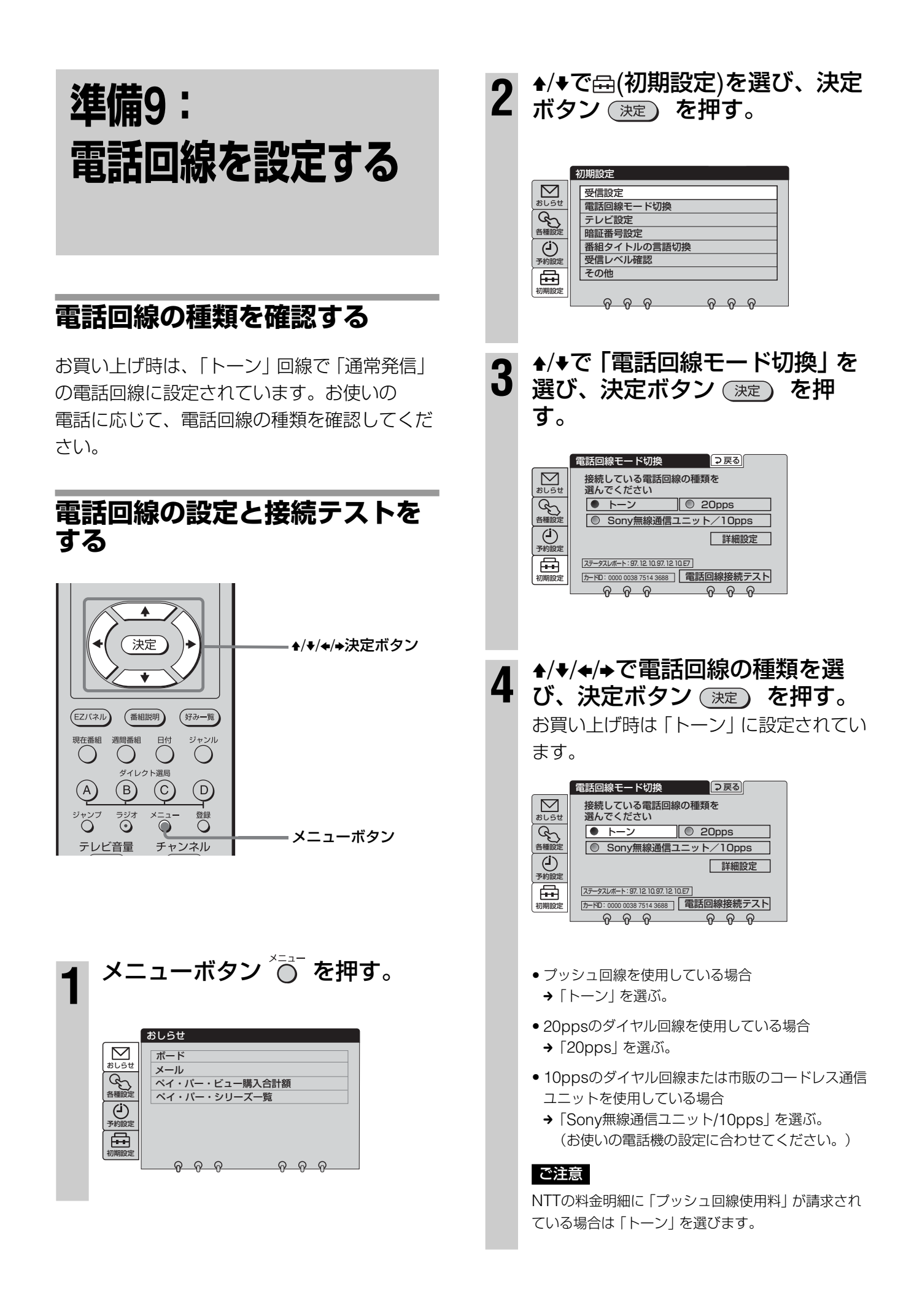

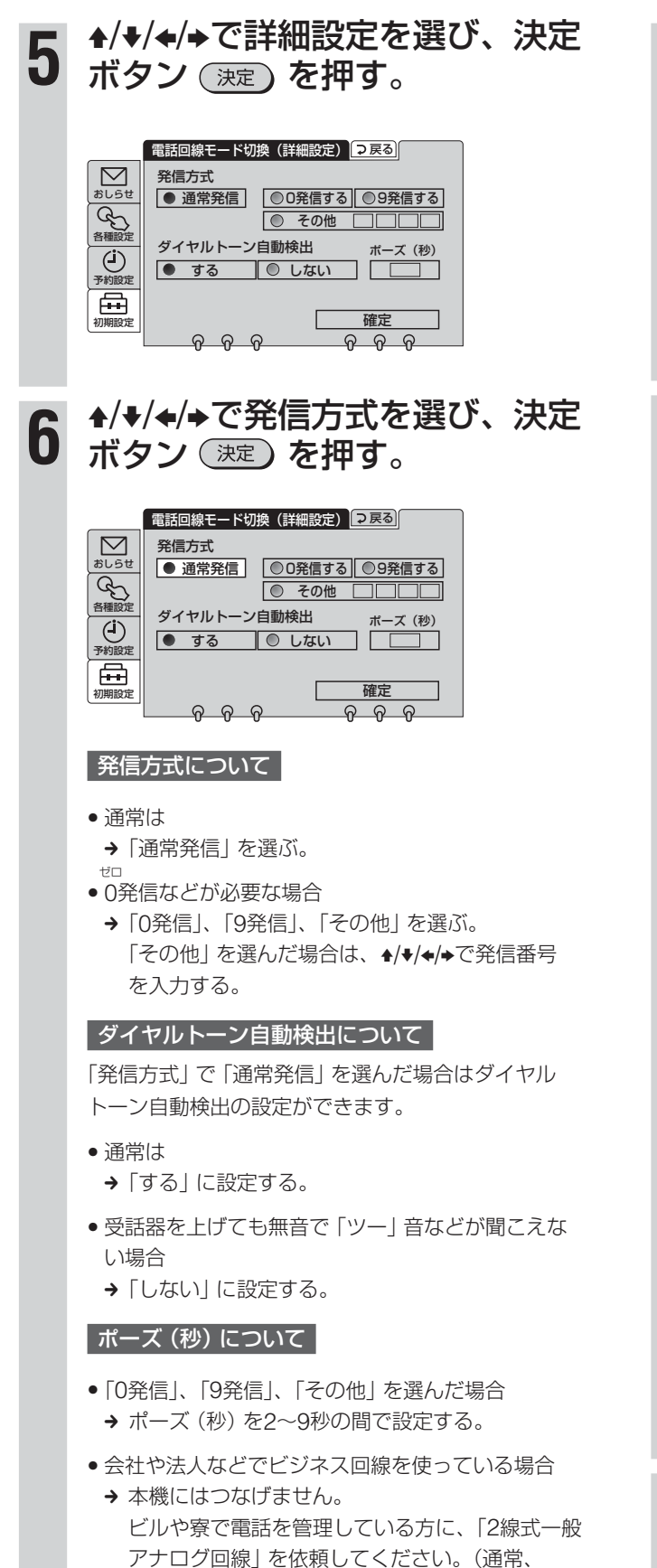

ファクシミリはこの回線に接続されています。)

## ▲/◆/◆/→で「確定」を選び、決定 ボタン (速定)を押す。

|                      | 電話回線モード切換 □ フ 戻る                       |
|----------------------|----------------------------------------|
| おしらせ                 | 接続している電話回線の種類を<br>選んでください              |
| Gr !                 | ● トーン ◎ 20pps                          |
| 各種設定                 | <ul> <li>Sony無線通信ユニット/10pps</li> </ul> |
| ( <b>」</b> )<br>予約設定 | 詳細設定                                   |
| <b>A</b>             | ステータスレポート:97.1210.97.1210.E7           |
| 初期設定                 | カードD: 0000 0038 7514 3688 電話回線接続テスト    |
|                      | <u> </u>                               |

8 ★で「電話回線接続テスト」を 選び、決定ボタン (決定)を押す。 正しい接続であれば、「電話回線は正しく 接続されています。」と表示されます。上 記以外のメッセージが表示されたときは、 メッセージに従って、電話回線の接続や 種類を確認し、再度テストを行なってく ださい。

発信方法の設定が正しくされていないと、 「電話回線接続テスト」は正しく動作しま せん。

|             | 電話回線モード切換 →戻る                          |
|-------------|----------------------------------------|
| alist       | 接続している電話回線の種類を<br>選んでください              |
| (gn)        | ● トーン ◎ 20pps                          |
| 各種設定        | ◎ Sony無線通信ユニット/10pps                   |
| (二)<br>予約設定 | 詳細設定                                   |
| A           | ステータスレポート:97.12.10.97.12.10.E7         |
| 初期設定        | <u>カードD:0000003875143688</u> 電話回線接続テスト |
|             | <u> </u>                               |

ステータスレポート

ペイ・パー・ビュー(PPV)が購入できないときは、ここに表示される2桁のエラーコードをソニーの相談窓口にお知らせください。(@裏表紙)

#### ご注意

PBX (交換機)を使っているときは、「電話回線接続 テスト」の結果が正しくないことがあります。電話回 線の種類を確認し、正しく設定したら「電話回線接続 テスト」を行なわずにメニューボタンを押して終了し てください。

メニューボタン 〇 を押して、 メニューを消す。

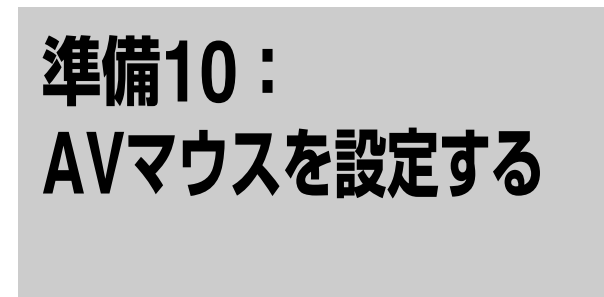

付属のAVマウスから発信される信号を、お手 持ちの録画機器のリモコンコードに合わせて設 定します。

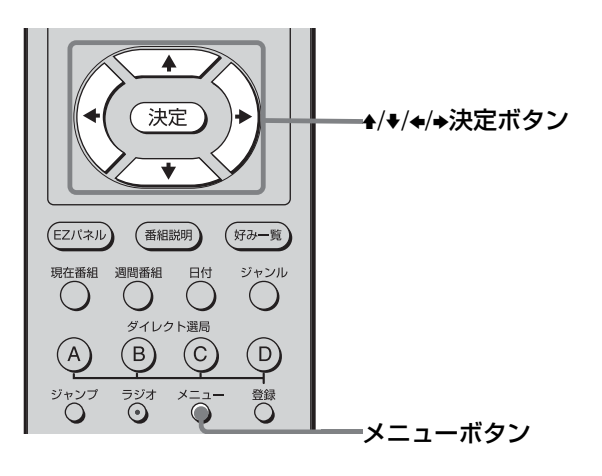

### 1 AVマウスの取り付け予定位置を 決める。

連動する録画機器の取扱説明書でリモコ ン受光部位置を確認し、受光部の真上に AVマウスを置きます。

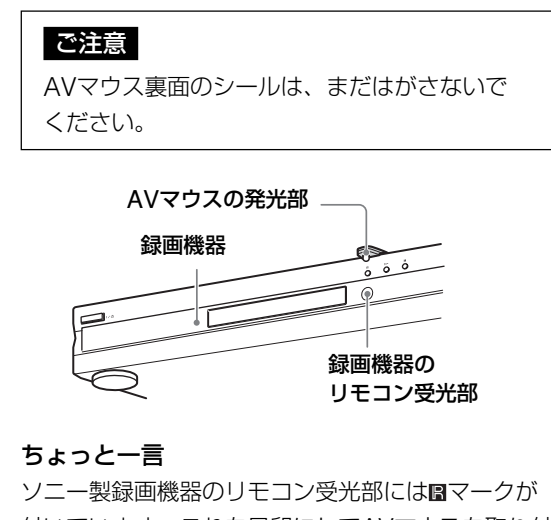

付いています。これを目印にしてAVマウスを取り付けてください。

録画機器の電源を切っておく。 2 メニューボタン 〇 を押す。 3 おしらせ  $\square$ ボード おしらけ メール 会種設定 ペイ・パー・ビュー購入合計額 ペイ・パー・シリーズ一覧 ٩ æ ▲/→で④(予約設定)を選び、決定 4 ボタン(決定)を押す。 予約設定 ⊋戻る  $\square$ 予約方法の設定 おしらけ いれたいとる 会種設定 AVマウス確認 予約実行時の主副設定 (二) 予約設定 ⊞ ▲/♥で「AVマウス確認」を選 5 <sup>▲</sup>/★ CIAV 、 ンクトーーー び、決定ボタン (決定)を押す。 AVマウス確認 ⊋戻る 予約録画前にAVマウスを確認します お使いの録画機器メーカー名を選んでください  $\square$ おしらせ ● ソニー || ◎ 松下 各種設定 ◎ 東芝 (**」** 予約設定 ◎ 三菱 ◎ 日本ビクタ ○ サンヨ ◎ アイワ
◎ NEC æ ◎ フナ-◎ パイオ ର ର ର 666 ▲/↓/↓/→でお使いの録画機器の 6 メーカー名を選び、決定ボタン 決定、を押す。 ⊋戻る AVマウス確認  $\square$ ソニー お使いのメーカー おしら 会種設定 お使いの録画機器を選んでください ● VTR ◎ DVD(1) (j) 予約設定 O DVD(2) O BD Æ <u>ନ ନ ନ</u> ନନନ (例) ソニー

# 接続と設定をする

#### 録画機器の種類

| 項目          | 種類                          |
|-------------|-----------------------------|
| VTR         | ビデオ                         |
| DVD · VTR*1 | DVDプレーヤー・ビデオコンボ             |
| HDD*1       | ハードディスクレコーダー                |
| HDD · DVD   | ハードディスクレコーダー<br>DVDレコーダーコンボ |
| DVD*2       | DVDレコーダー                    |
| DVD(1)*1    | DVDレコーダー                    |
| DVD(2)*1    | DVDレコーダー                    |
| BD          | Blu-Ray Disc                |
|             |                             |

\*1 ソニーを選んだときのみ表示されます。

\*2 松下、パイオニアを選んだときのみ表示されます。

## ♦/♥/♥/♥/♥でお使いの録画機器の種類を選び、決定ボタン(速定)を 押す。

|             | AVマウス確認 ● 戻る                                                 |
|-------------|--------------------------------------------------------------|
| alist       | メーカー ソニー<br>お機 HDD-DVD<br>リモコンコードの種類を選んでください                 |
| 各種設定        |                                                              |
| (二)<br>予約設定 | 録画機器の入力端子を選んでください          ● 入力1         ● 入力2         ● 入力3 |
| 初期設定        | AVマウスのテストを<br>行ってください<br>日本 の の の の の                        |

#### ご注意

ソニー製録画機器をお使いになる場合

- ソニーのDVDレコーダーをお使いになる場合、リ モコンに録画停止用ボタンと再生停止用ボタンが 別々にある場合はDVD(1)を、それ以外の場合は DVD(2)を選んでください。
- NDR-XR1をご使用の場合、HDD・DVDを選びます。このとき、リモコンコードの設定は「4」を選んでください。

8 ♣/♣/♣/♣/♥/モコンコードと録画 機器の入力端子を選び、決定ボ タン (決定)を押す。

> 手順6でソニーを選び、手順7でHDD、 HDD・DVD、DVD(1)、BDを選んだと きのみ入力端子の設定が必要です。リモ コンコードは表を見て選んでください。

|       | AVマウス確認                                                                                                    |
|-------|----------------------------------------------------------------------------------------------------|
| alist | メーカー ソニー 器機 HDD-DVD<br>リモコンコードの種類を選んでください                                                                                                    |
| 各種設定  |                                                                                                    |
| Ü     | □ 4 □ 3 □ 3 □ 4 □ 10 0 0 0 0 0 0 0 0 0 0 0 0 0 0 0 0 0                                                                                                     |
| 予約設定  | ◎ 入力1 ● 入力2 ◎ 入力3                                                                                                    |
| 初期設定  | AVマウスのテストを<br>行ってください         電源オン/オフ           ク         ク </td |

リモコンコード表

デジタル録画機器対応メーカー

| メーカー           | リモコンコード番号   |
|----------------|-------------|
| ソニー (VTR)      | 1 2 3 4 5 6 |
| ソニー (DVD・VTR)  | 1           |
| ソニー (DVD1)     | 123         |
| ソニー (DVD2)     | 123         |
| ソニー (HDD・DVD)  | 1 2 3 4 5   |
| ソニー (HDD)      | 123         |
| ソニー (BD)       | 123         |
| 松下 (VTR)       | 1 2 3 4 5   |
| 松下 (DVD)       | 123         |
| 松下 (HDD · DVD) | 123         |
| 東芝 (VTR)       | 1 2 3 4     |
| 東芝 (HDD · DVD) | 1 2         |
| パイオニア (DVD)    | 1 2 3       |
| パイオニア(HDD・DVD) | 1 2 3       |

VTRのみ対応メーカー

| メーカー         | リモコンコード番号   |
|--------------|-------------|
| 日立 (VTR)     | 123         |
| 三菱 (VTR)     | 1234        |
| 日本ビクター (VTR) | 1 2 3 4 5 6 |
| サンヨー (VTR)   | 1234        |
| アイワ (VTR) *1 | 1234        |
| シャープ (VTR)   | 123         |
| NEC (VTR)    | 1234        |
| フナイ (VTR)    | 1           |

\*<sup>1</sup>アイワ (VTR) のリモコンコードを設定しても操作 できないときは、ソニー (VTR) のリモコンコード を設定してください。

9 ♣/**+ボタンで「電源オン/オフ」を** 選び、決定ボタン 決定 を押す。 AVマウスの動作テストが始まります。

|       | AVマウス確認                                 |
|-------|-----------------------------------------|
| albet | メーカー<br>ソニー<br>リモコンコードの種類を選んでください       |
| 各種設定  | ● 1 ◎ 2 ◎ 3<br>◎ 4 ◎ 5                  |
|       | ③ 画機器の入力端子を選んでください<br>○ 入力1 ● 入力2 ○ 入力3 |
| 初期設定  | AVマウスのテストを<br>行ってください<br>のののののののののののです。 |

録画機器の電源が自動的に入ると、テストは完了です。手順11に進んでください。電源が入らないときは、手順10に進んでください。

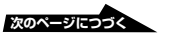

## 準備10: AVマウスを設定する(つづき)

### 10 録画機器にリモコンコードが2個 以上ある場合は、操作できるま で、リモコンコードの設定を変 えてテストする。

#### ちょっと一言

手順8で選んだ番号と録画機器のリモコンコードの番号を合わせてください。その番号で操作できないときは、本機と録画機器のリモコンコード番号を変えてください。本機と録画機器のリモコンコード番号が異なっていても、操作できる場合があります。

11 「電源オン/オフ」が選ばれている ことを確認して、もう一度、 決定ボタン (決定)を押す。 ビデオの電源が切れます。

12 動作テストが終わったら、AV マウス裏面のシールをはがす。 AVマウスのテープの代わりに、市販の 両面テープも使えます。

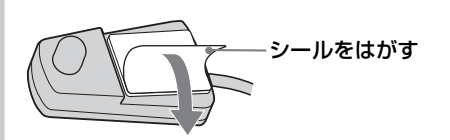

## 13 手順1で決めた取り付け予定位置 にAVマウスを固定する。

予約録画できる(@63ページ)ことを確かめてから、使うことをおすすめします。

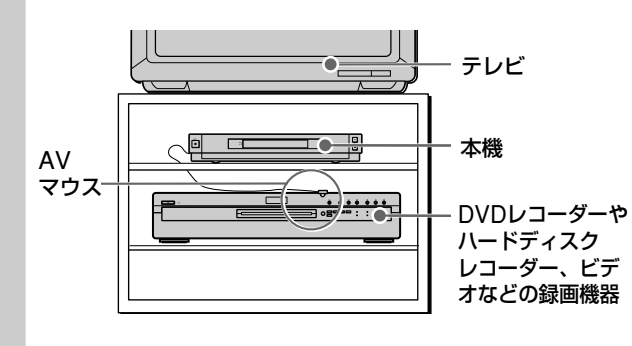

**14** メニューボタン <sup>ざ</sup>⊡ を押して、 メニューを消す。

# 準備11: スカイパーフェクTV! に加入を申し込む

スカイパーフェクTV!に加入申し込みをして 契約します。

#### 1 電話でスカイパーフェクTV! カスタマーセンターに仮登録を する。

ペイ・パー・ビュー(PPV)やペイ・ パー・デイ(PPD)など一部を除くほとん どのチャンネルを、最長2週間、無料で 視聴できます。

仮登録専用電話番号: 0570-051-069 (携帯電話やPHSなどのときは 045-339-0041)

2 仮登録をしてから2週間以内 (無料視聴期間内)に、加入申込 書を郵送する。 郵送するときは、申込書添付用シール (ICカード裏面のID番号が記入されてい

る)を加入申込書に貼ってから郵送してく ださい。

## カードIDを確認するには

ICカードを取り出さなくともカードIDを確認 できます。

- 1 メニューボタン 〇 を押す。
- 2 ▲/→で (初期設定)を選び、決定ボタン 決定 を押す。

3 ◆/+で「電話回線モード切換」を選び、決定 ボタン (決定)を押す。

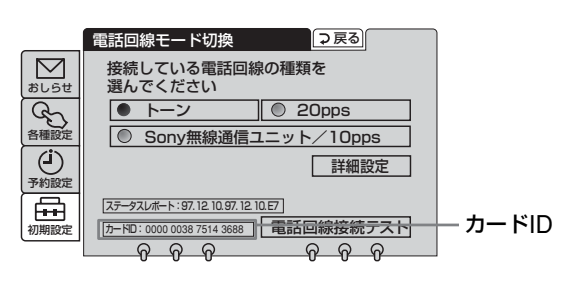

4 メニューボタン ○ を押して、メニューを 消す。

#### 契約や加入についてのお問い合わせは

スカイパーフェクTV!カスタマーセンターに 電話でお問い合わせください。

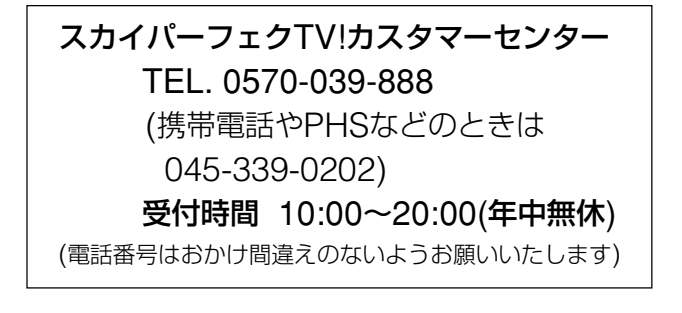

- 札幌・仙台・名古屋・大阪・広島・福岡に電話着信の拠点 が設置されています。最寄りの拠点までの電話料金で、 カスタマーセンターへのアクセスが可能です。
   携帯電話やPHSなどのときは、今までの通話料と同額を ご負担いただく場合があります。
- インターネットのスカイパーフェクTV!のホームページ 「http://www.skyperfectv.co.jp/」でも、資料請求、仮登 録、チャンネル契約変更、お客様情報(ご住所など)の変更、 番組ガイド誌の購入申込みなどができます。

加入方法および電話番号は、2003年11月現在のものです。 変更される場合がありますので、スカイパーフェクTV!カス タマーセンターにご確認ください。

#### スカイパーフェクTV!の放送に関して

受託衛星放送事業者(衛星所有会社)あるいは委託放送事業者 (放送局)側のトラブルにより何らかの支障があった場合、 放送やEPGなどを含む各種サービスがご覧になれないことが あります。これはデジタルCS放送チューナーの問題ではあ りません。

突然の放送休止や放送開始の変更および衛星変更などがあった場合は、スカイパーフェクTV!カスタマーセンターにお問い合わせください。

本機リモコンで テレビも操作する

本機のリモコンを使ってテレビも操作できます。

## メーカー登録番号を設定する

お買い上げ時は、ソニー製テレビを操作できる 設定になっています。他社製テレビを操作する ときは、メーカー登録番号を設定してください。

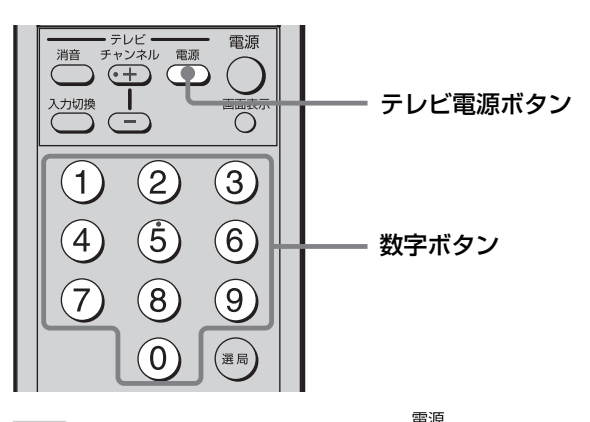

テレビ電源ボタン 
<sup>(W)</sup>
を押しな から、操作したいテレビのメー カー登録番号を2桁続けて押す。 登録番号が複数あるメーカーは、お手持 ちのテレビが操作できるまで、設定し直 してください。

例):東芝製テレビの場合

電源

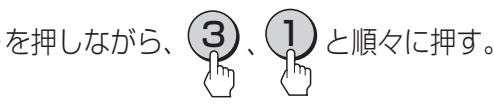

| メーカー豆球番号衣 |    |    |    |  |
|-----------|----|----|----|--|
| メーカー      | 登録 | 播号 |    |  |
| ソニー       | 11 | 12 | 13 |  |
|           |    |    |    |  |

| 松下     | 21 | 22 |    |    |      |    |  |
|--------|----|----|----|----|------|----|--|
| 東芝     | 31 |    |    |    |      |    |  |
| 日立     | 41 | 42 |    |    |      |    |  |
| 三菱     | 51 | 52 | 53 |    |      |    |  |
| 日本ビクター | 61 | 62 | 63 |    |      |    |  |
| サンヨー   | 71 | 72 | 73 |    |      |    |  |
| アイワ    | 11 | 12 | 13 | 77 | 78   | 79 |  |
| シャープ   | 81 | 82 | 83 |    |      |    |  |
| NEC    | 91 | 92 |    |    |      |    |  |
| フナイ    | 87 | 88 | 89 | 80 | 8+選局 |    |  |
| パイオニア  | 01 |    |    |    |      |    |  |

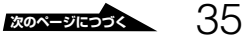

## 本機リモコンでテレビも操作する (つづき)

#### ご注意

- 本機のリモコンはメーカー登録番号表にないテレビには対応していません。
- リモコンの電池を取り出したり、電池が寿命になると、 設定した内容は消えて、お買い上げ時の設定に戻ります。
   もう一度設定し直してください。
- メーカーによっては複数のリモコン信号を採用しているため、操作できないことがあります。そのときは、テレビのリモコンでテレビを操作してください。
- 本機リモコンのボタンに対応する機能がテレビにない場合 は、そのボタンは働きません。

## テレビを操作する

テレビのリモコン受光部に向けて操作してくだ さい。使えるボタンは以下の通りです。

#### ご注意

本機チューナーのリモコン受光部に向けても、テレビは操作 できません。

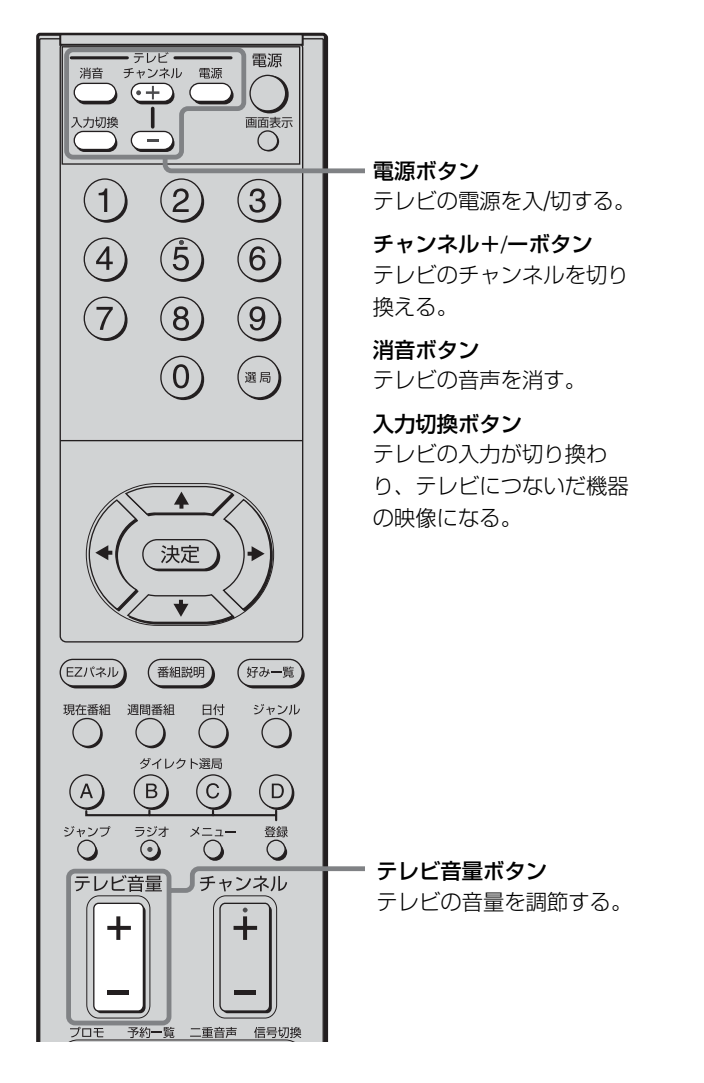

# 暗証番号を設定 する

成人向け番組などの視聴年齢制限のある番組の 視聴(@38ページ)や、ペイ・パー・ビュー (PPV)番組の購入(@45ページ)などを制限する ために、暗証番号の設定が必要です。

#### ちょっと一言

ペイ・パー・ビュー(PPV: PAY PER VIEW)とは、「見るたびに支払う」の意味で、番組単位で随時、視聴購入する番組です。

#### ご注意

設定した暗証番号は、視聴年齢制限付き番組を見るときや PPVを購入するときに入力が必要です。忘れないようにご注 意ください。万一、忘れたときは、スカイパーフェクTV! カスタマーセンターに暗証番号の解除を依頼してください。 (手数料がかかります)

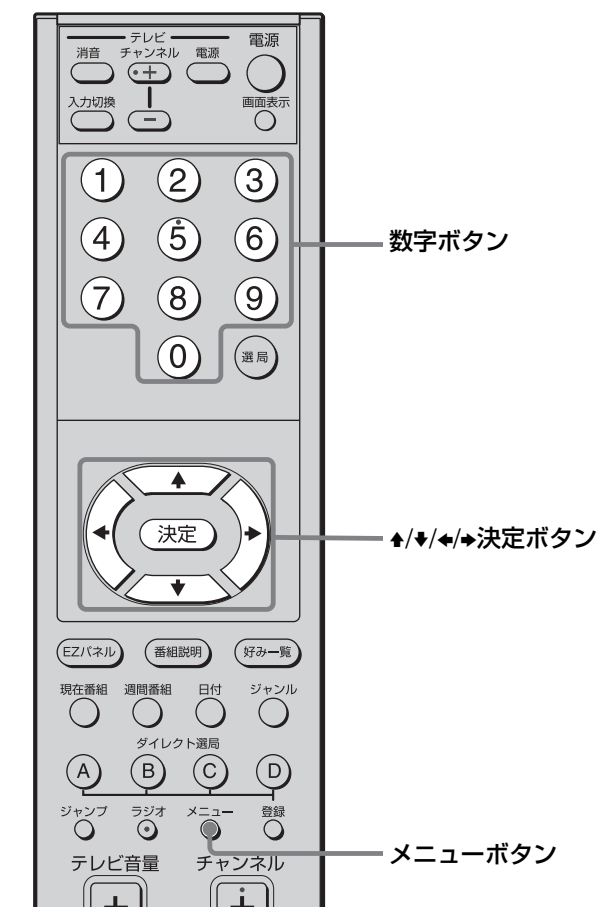
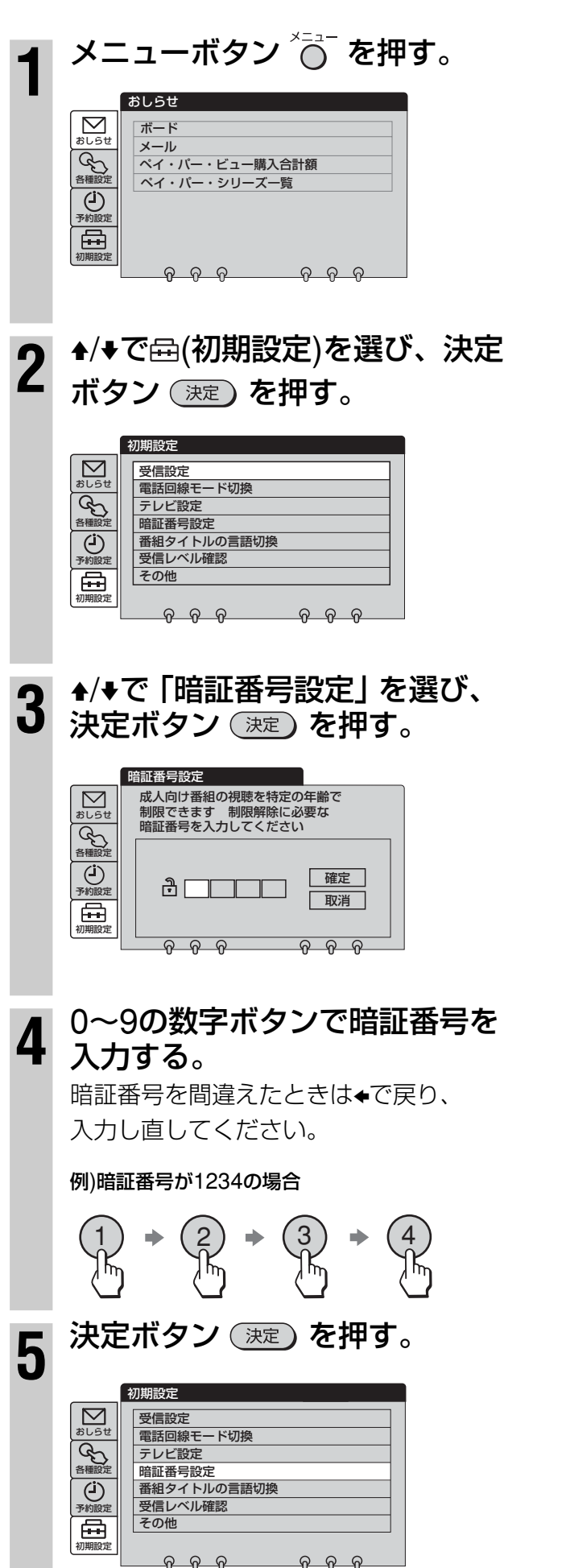

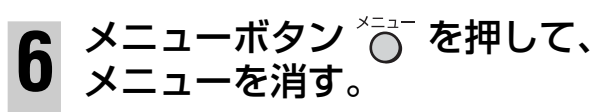

#### 視聴年齢制限やPPVの購入制限をしないとき 暗証番号を入力する必要がないため、暗証番号は「0000」と 入力しておいてください。 後日、再び制限が必要になったときに、この暗証番号 「0000」を入力してください。

#### 暗証番号を変更するには

- 1 メニューボタン 〇 を押す。
- 2 ▲/★で ↔ (初期設定)を選び、決定ボタン 決定 を押す。
- 3 ◆/◆で「暗証番号設定」を選び、決定ボタン 決定 を押す。

|        | 暗証番号設定                          |
|--------|---------------------------------|
| ಶೆರಿಕೆ | 暗証番号を変更するには現在の暗証番号を<br>入力してください |
| 金融定    |                                 |
| 初刑設定   |                                 |

4 数字ボタンを押して、変更前の暗証番号を 入力する。

変更前の暗証番号は、\*マークで表示されます。

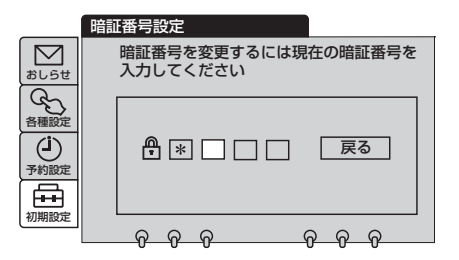

5 数字ボタンを押して、好みの数字を入力 し、◆/◆で「確定」を選んで決定ボタン 決定 を押す。 暗証番号が変更されます。

#### ちょっと一言

暗証番号を入力するときは、◆/◆/◆/決定ボタンでも行えま す。◆/◆で入力する桁を選び、◆/◆で0~9の数字が選べま す。◆を押すと、数字が決定して次の桁に移動します。4桁す べての数字を入力したら、最後に決定ボタンを押します。

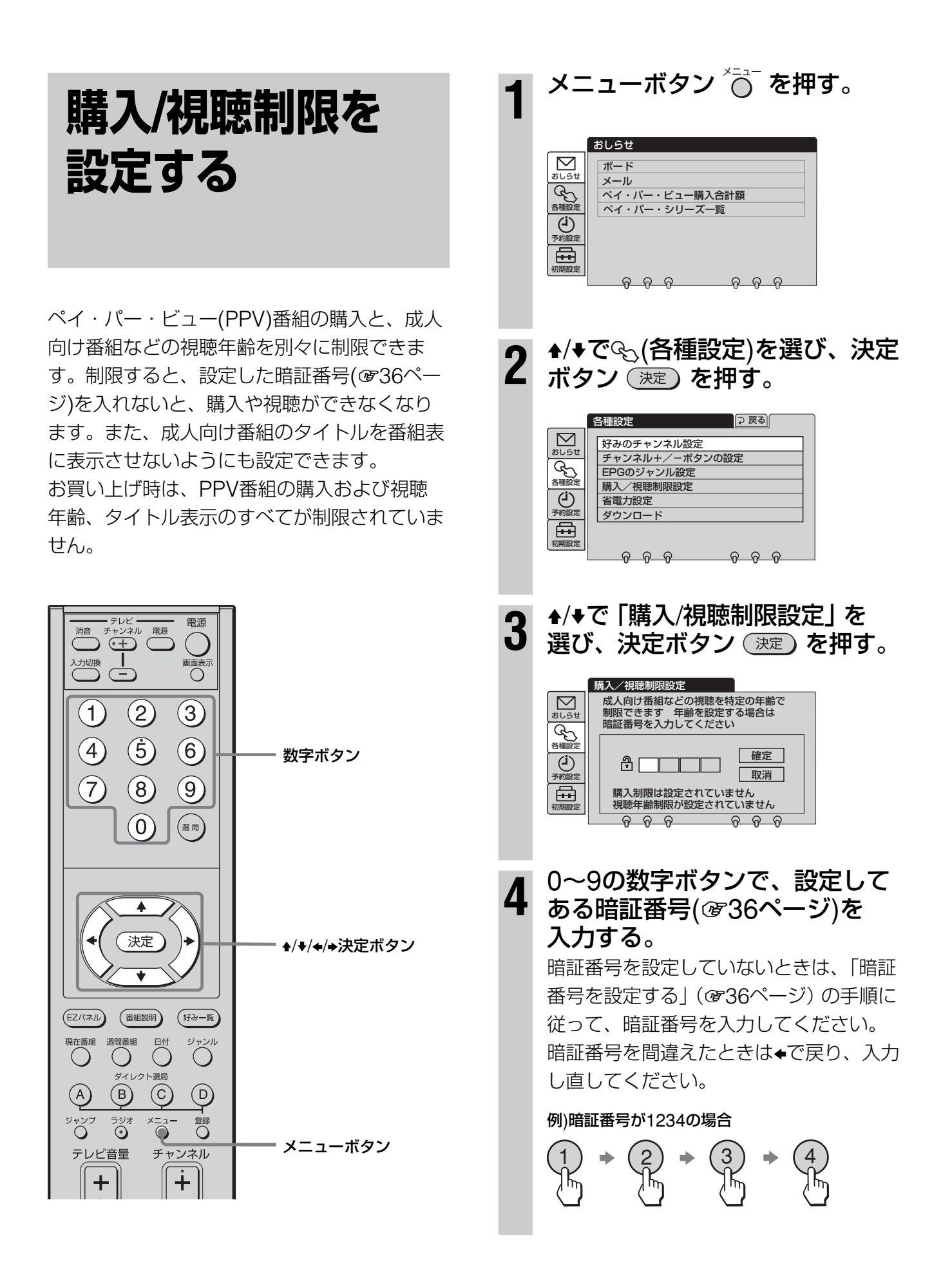

#### ✦/✦でペイ・パー・ビュー (PPV)の購入制限を選ぶ。

5

ペイ・パー・ビュー(PPV)の購入を制限しないとき 「なし」(お買い上げ時の設定)を選ぶ。 暗証番号を入力しないで、購入できます。

**ペイ・パー・ビュー(PPV)の購入を制限するとき** 「あり」を選ぶ。 暗証番号を入力しないと、購入できなくなります。

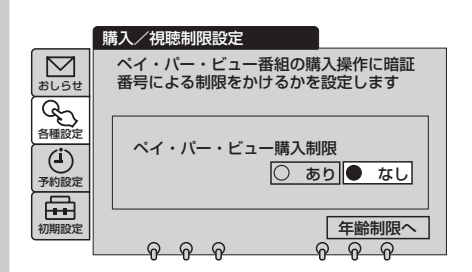

#### 6 ◆で「年齢制限へ」を選び、決定 ボタン (決定)を押す。

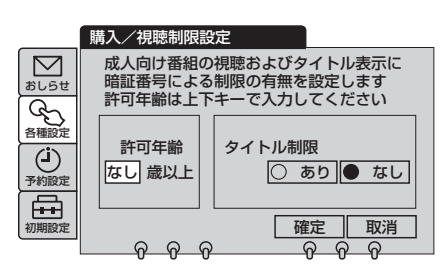

## ♠/♥で視聴できる年齢(許可年齢)を設定し、決定ボタン (決定) を押す。

3歳~19歳で設定できます。

視聴年齢制限には、18歳未満や15歳未満などがあり ます。「14歳以上」に設定すると、15歳未満の視聴年 齢制限付き番組が対象になります。

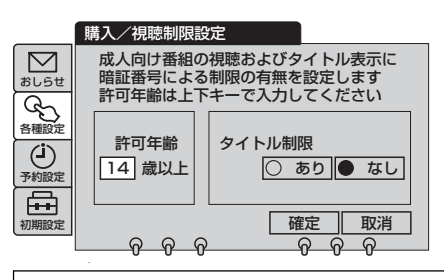

**すべての視聴制限番組の視聴を制限するときは** 「3歳以上」などの低い年齢に設定する。 視聴年齢制限付き番組を選ぶと、暗証番号を入 力しないと見ることができなくなります。

#### 視聴制限をしないときは

許可年齢を「なし」に設定する。 視聴年齢制限付き番組でも暗証番号を入力しな いで、見ることができます。

### **8** ◆/→で成人向け番組のタイトル制限を選ぶ。

現在番組表(@51ページ)や週間番組表 (@56ページ)、番組説明画面(@44ペー ジ)、番組購入画面(@45ページ)に、成人 向け番組のタイトルを表示させないように 設定できます。

#### タイトルを表示させたいとき

「なし」(お買い上げ時の設定)を選ぶ。

#### タイトルを表示させたくないとき

「あり」を選ぶ。成人向け番組は「\*\*\*\*\*」と表示 されます。なお、タイトル表示制限をするには、「許 可年齢」を設定する必要があります。

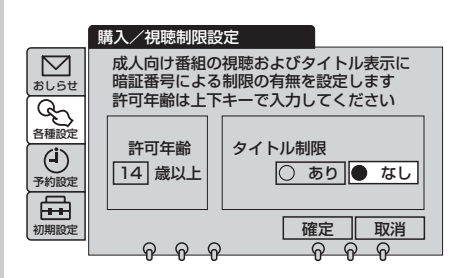

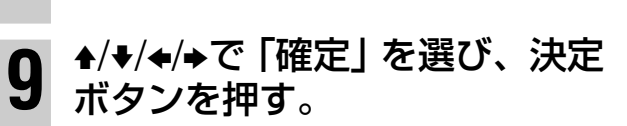

|                                                           | 各種設定 ⊋戻る                                                                                  |
|-----------------------------------------------------------|-------------------------------------------------------------------------------------------|
| <ul> <li>▶</li> <li>⇒</li> <li>⇒</li> <li>予約設定</li> </ul> | 好みのチャンネル設定       チャンネル+/ーボタンの設定       EPGのジャンル設定       購入/視聴制限設定       省電力設定       ダウンロード |
| 初期設定                                                      | <u> </u>                                                                                  |

メニューボタン 〇 を押して、 メニューを消す。

#### 視聴年齢制限付き番組を選ぶと

暗証入力画面が表示されます。設定した暗証番 号を入力し、「確定」を選ぶと番組を見ること ができます。

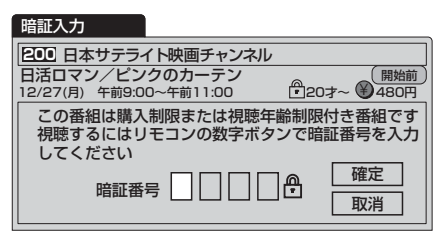

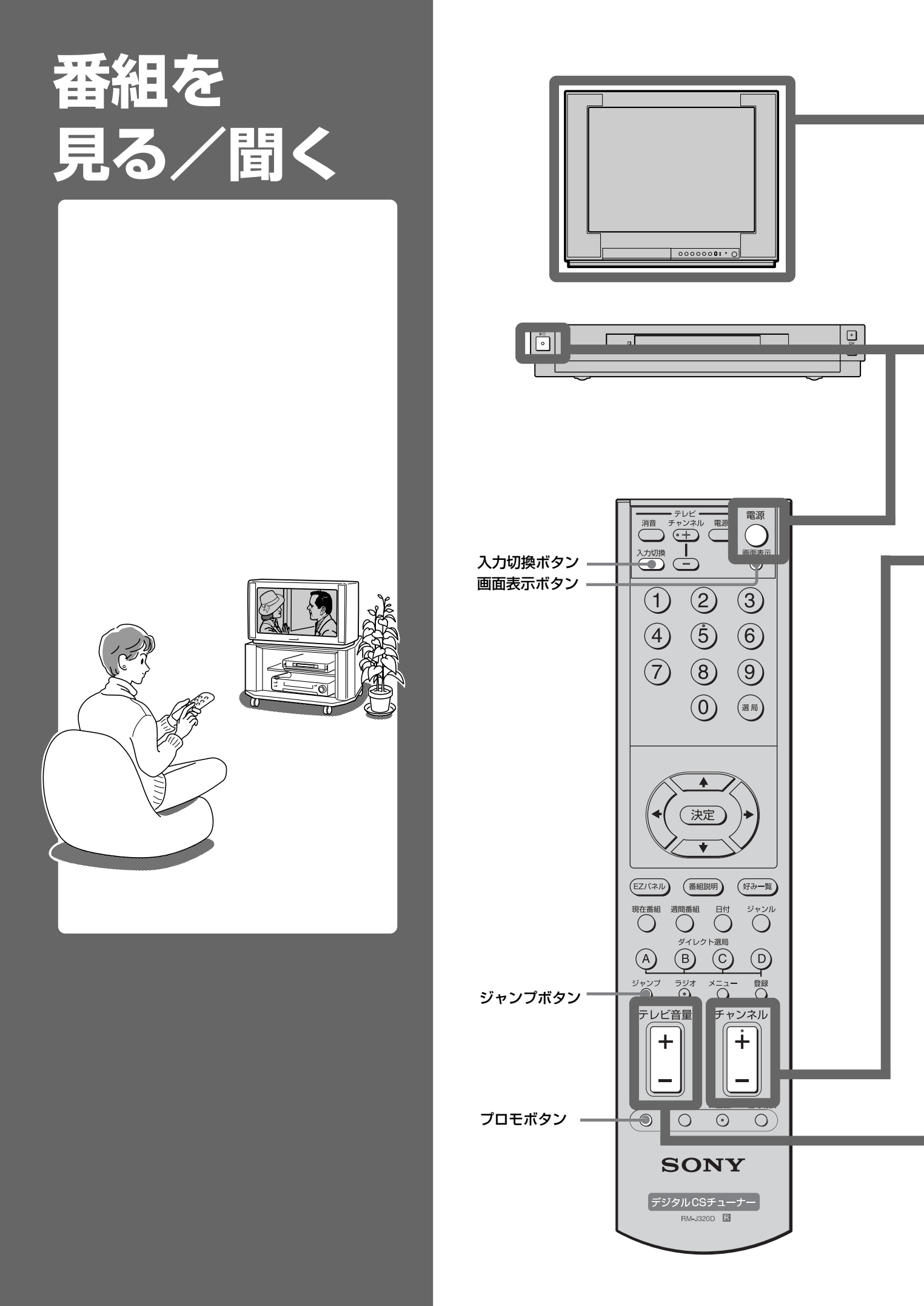

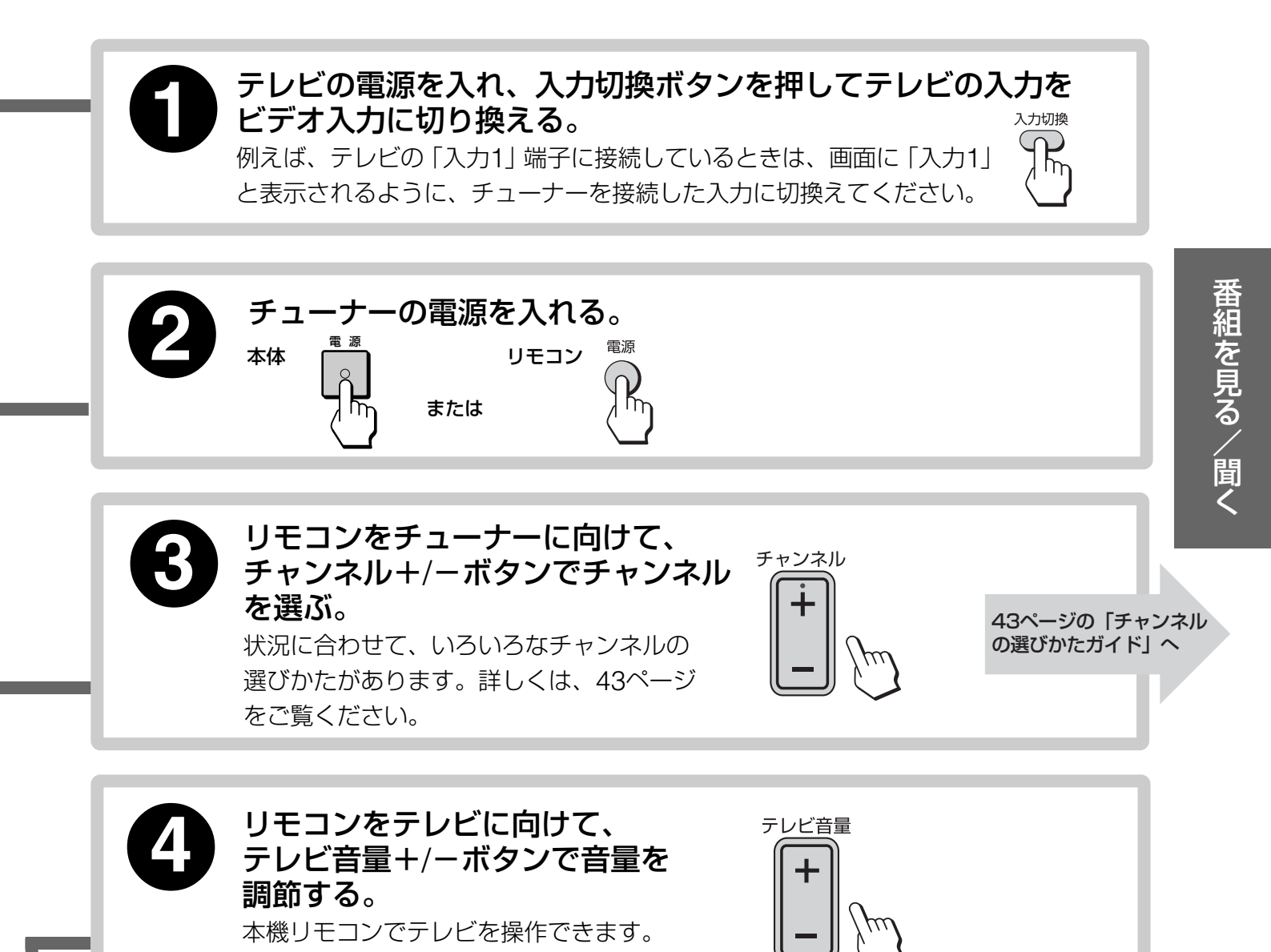

#### 視聴年齢制限付き番組を選んだときは

(@35ページ)

4桁の暗証番号(@36ページ)を入力する。

#### 番組紹介を見るには

#### プロモ プロモボタンを押す。

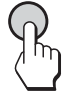

プロモーション用チャンネルを見ること ができます。

押すたびに、次のように切り換わります。

#### 今見ている番組 → プロモ画面

1

#### 画面表示を出すには

**画面表示 画面表示ボタンを押す**。

押すたびに、次のように切り換わり ます。(番組によっては出ないこともあります。)

チャンネル表示 → 番組タイトル/チャンネル表示

#### ── 表示なし ←──

画面表示は5秒以上経過すると自動的に 消えます。

#### ご注意

プラズマテレビにつないでいるとき、メニューや番 組説明などの画面表示を長時間表示すると、プラズ マテレビの画面に焼きつくことがあります。

-つ前に見ていたチャンネルにするには

#### ジャンプボタンを押す。

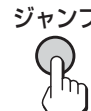

ジャンプ 押すたびに、一つ前に見ていたチャン ネルに切り換わります。裏番組の確認 やザッピングに便利です。

#### こんなことができます

#### 簡単選局する(見たい番組をすばやく選ぶ)

#### 現在番組表

放送中の番組と次に放送される 番組を一覧表示。(@51ページ)

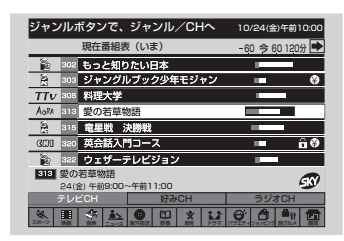

#### ジャンル設定

20種類のジャンルの中から、 12のジャンルを番組表のジャン ル欄に一覧表示。(@52ページ)

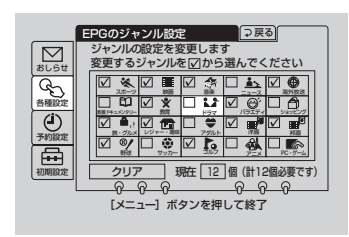

#### 週間番組表

約1週間分の放送スケジュール を一覧表示。(@56ページ)

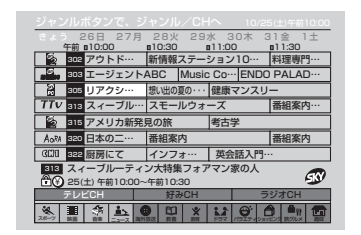

#### 好み一覧

よく見るチャンネルのロゴマーク を42チャンネルまで一覧表示。 (@60ページ)

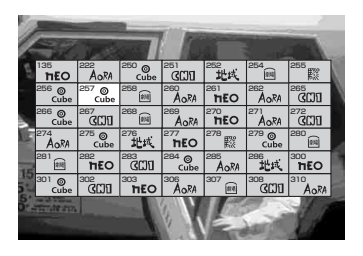

#### ダイレクト選局ボタン

ボタンを押すだけで、登録済み のチャンネルに。(@44ページ)

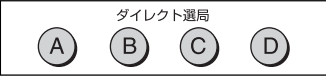

#### 数字ボタン

見たい番組のチャンネルが分かっているときに。(@43ページ)

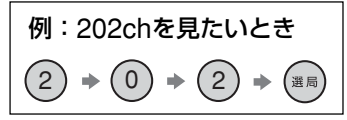

#### 番組説明を見る

番組の出演者やあらすじなどを チェック。(@44ページ)

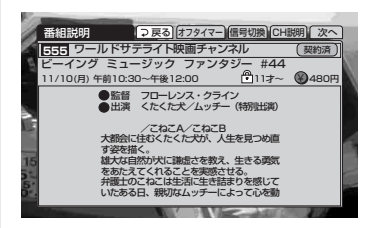

#### EZパネルで簡単操作する

テレビ画面にリモコンの5つのボタンが表示されて、リモコンだけで簡 単操作。(@70ページ)

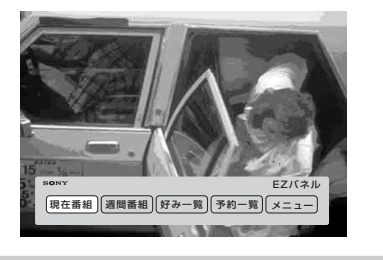

#### デジタルラジオ放送を聞く

サウンドナビ(スターデジオ) 番組によって、曲名やアーティ ストの情報を画面でチェック。 (愛48ページ)

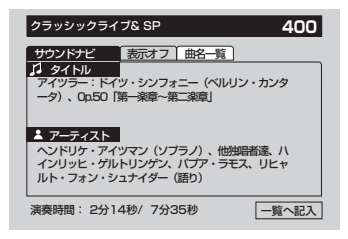

予約録画の冒頭にタイトルを自動で 挿入。(@68ページ)

タイトルを入れる(いれたいとる)

200

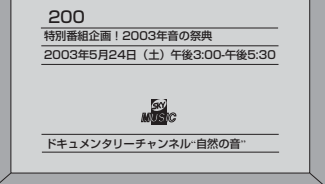

#### ペイ・パー・ビュー (PPV)購入合計額を見る

先月分と今月分の各合計をチェック。(@47ページ)

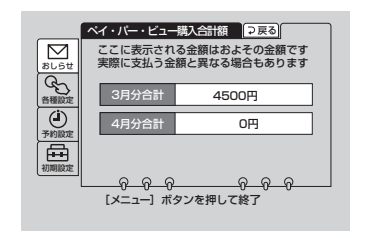

曲名一覧を見る 現在までに聞いた40曲を一覧 表示。(愛49ページ)

|    | 8                          |
|----|----------------------------|
| 玥  | 血スプリング<br>ビルサンバス           |
| 6  | 】 アルバム「炎の世界」<br>▲ いのうえ たかお |
| 7  | 1 アルバム「ハーブ」<br>▲ さいた 佳美    |
| 8  | 1 ザ・ベスト<br>▲ 花森 美佳         |
| 9  | 11 サージェントソルトクラブスプリングエイブ…   |
| 10 | <b>1</b>                   |
|    | 全曲クリア 曲名記録●自動記録○記録中止       |

この取扱説明書で使用している番組表での 番組や放送内容などは、すべて架空のもの であり、実際の内容とは関係ありません。

### チャンネルの選びかたガイド

+/-ボタンでチャンネルを選ぶ以外にも以下のような選びかたがあります。 見たいチャンネル番号が分かっているときやいつも見ている番組を見たいときなど、状況に合わせて 使い分けてください。

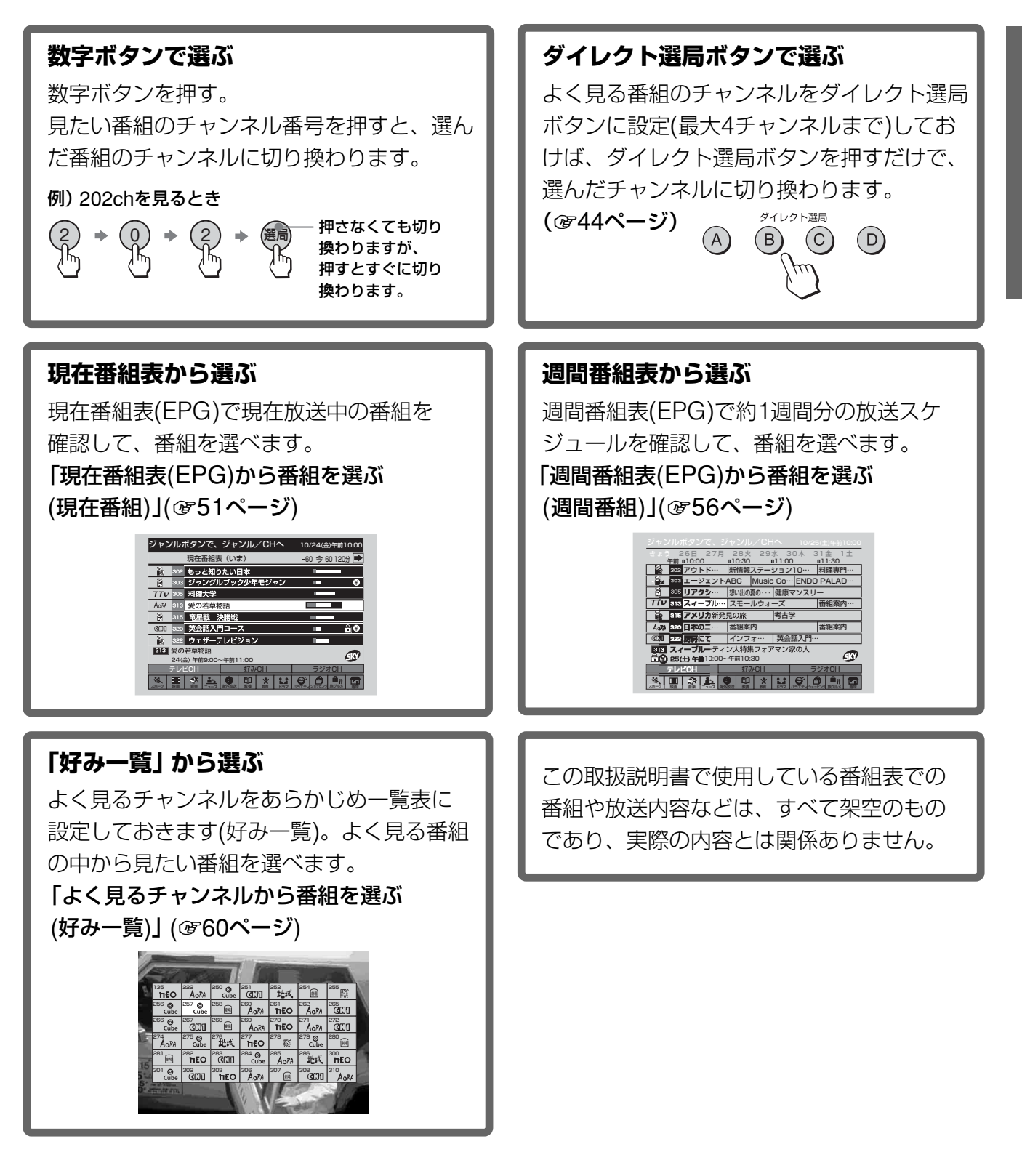

#### 番組を見る/聞く (つづき)

#### ダイレクト選局ボタンで番組を見る

よく見る番組や今見ている番組のチャンネルをリ モコンのダイレクト選局ボタンに登録できます。

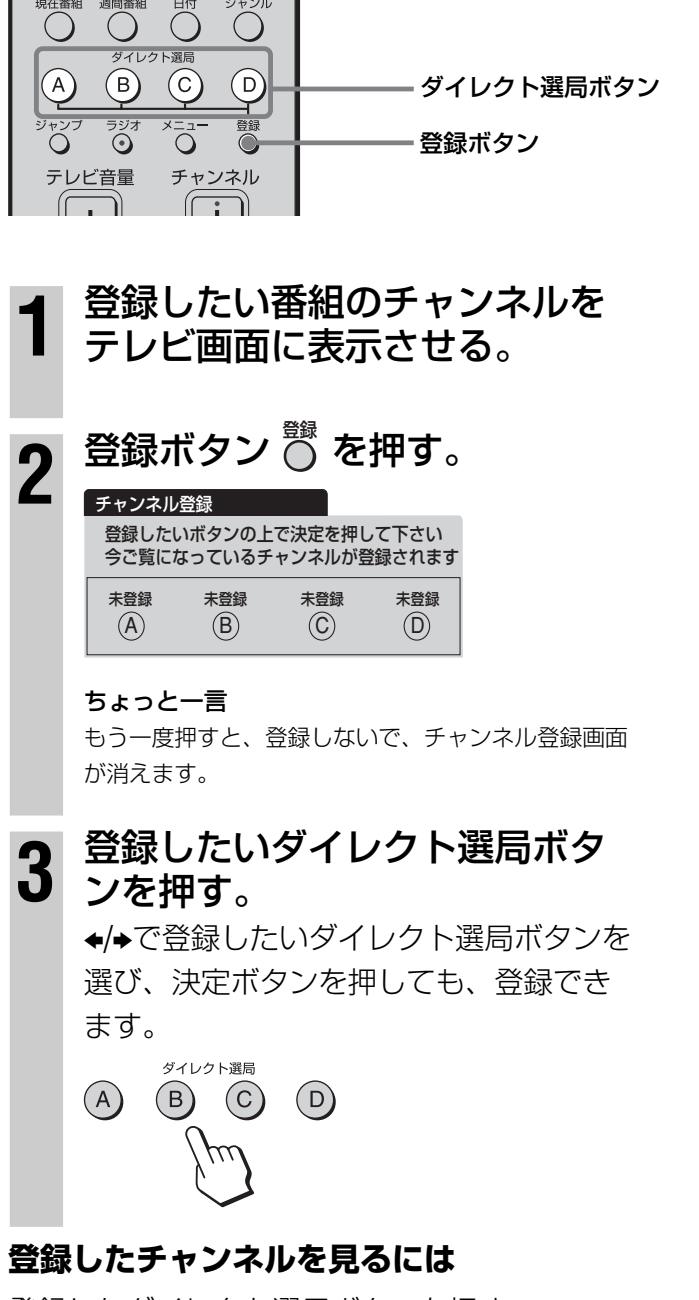

登録したダイレクト選局ボタンを押す。

#### ちょっと一言

- すでにチャンネルが登録されているボタンに、他のチャンネルを登録すると、新しいチャンネルに上書きされます。
- チャンネルが登録されているボタンを未登録(何もチャンネルが登録されていない状態)にはできません。

#### 番組説明やチャンネル説明を見る

番組の出演者やあらすじなどを見ることができ ます。

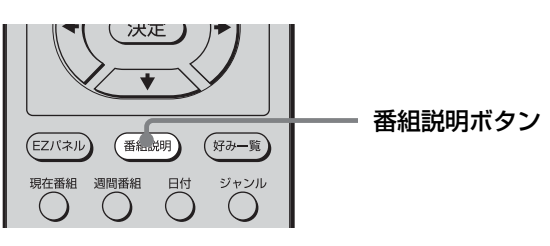

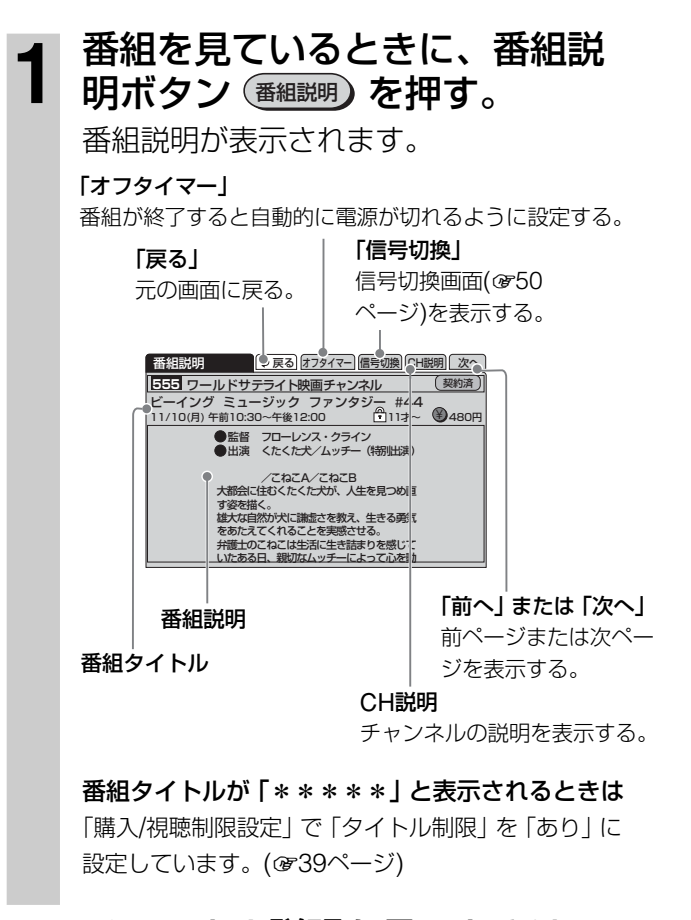

2 チャンネル説明を見るときは、 ◆/→で「CH説明」を選び、決定 ボタン(決定)を押す。 ⊋ 戻る 次へ CH説明 555 ワールドサテライト映画チャンネル 衛星映画スター劇場は洋画、邦画の専門チャ ンネルです。 ハリウッド新作映画、松竹。にっかつの 傑作映画を中心に不朽の名作から話題の新作 をすべてノーカットノーCMでお送りします また、日本語字幕で放送します。 まだ、ロ<del>々語子をCDXらしなす。</del> このチャンネルに関するお問い合わせは 最寄りのサービスセンターにおよせください 。衛星映画スター劇場は洋画、邦画の専門チ

#### 放送が始まっていない番組の説明を見るには

「週間番組表(EPG)から番組を選ぶ(週間番組)」 (@56ページ)の手順2をご覧ください。

#### 番組説明を消すときは

もう一度、番組説明ボタンを押す。

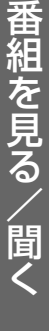

### ペイ・パー・ビュー (PPV)を見る

ペイ・パー・ビュー (PPV: PAY PER VIEW) とは、「見るたびに支払う」の意味で、番組単位 で随時、視聴購入します。また、一日ずつ契約 できるペイ・パー・デイ(PPD)もあります。 ペイ・パー・ビュー(PPV)には、購入前に内容 を確認(プレビュー:事前視聴)できる番組もあ ります。

プレビューについて

- PPV番組により見られる回数、時間が異なります。プレビューが終了しても、購入操作は引き続き行えます。
- プレビューを見た後、購入をやめるときは、チャンネルを 変えてください。
- ペイ・パー・ビュー(PPV)を見るときは、
   必ず電話回線をつないでください。
   (@27ページ)
- ペイ・パー・ビュー(PPV)購入を制限した いときは、あらかじめ設定した暗証番号を 入れてください。(@36ページ)

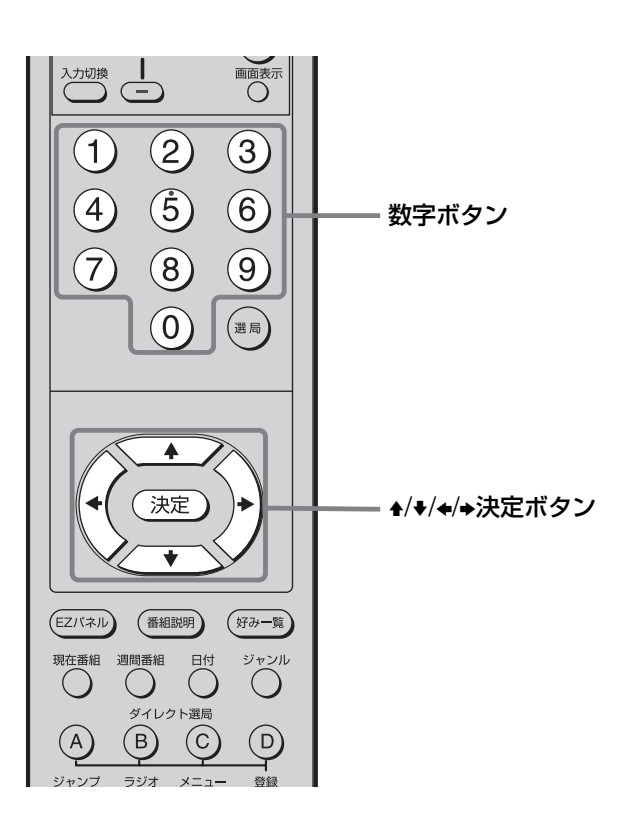

ペイ・パー・ビューなどの有料 番組を選ぶ。

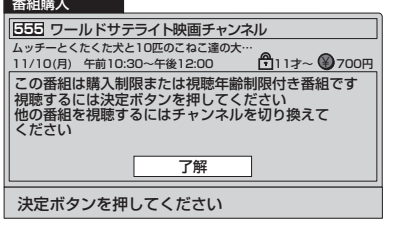

#### 

この番組は購入制限または視聴年齢制限付き番組です 視聴するにはリモコンの数字ボタンで暗証番号を入力

数字ボタンまたは ↔ (上下) で入力してください

確定
取消

してください

 3 購入制限をしているとき(@38 ページ)は、0~9の数字ボタンで 暗証番号を入力する。
 例)暗証番号が1234のとき
 ① + ② + ③ + ④
 4
 4/+で「確定」を選び、決定ボタン ン 決定 を押す。

5 決定ボタン 決定 を押す。 #### <u>55</u> - <u>55</u> - <u>55</u>

購入手続き

決定ボタンを押してください

#### ご注意

- ●「ペイ・パー・ビュー購入合計額」にはペイ・パー・シリー ズなどの購入金額は含まれません。
- ペイ・パー・デイ(PPD)の月極契約では、概算金額と実際 に請求される金額が大きく異なることがあります。概算金 額では、見た日数分だけの合計金額が加算されます。

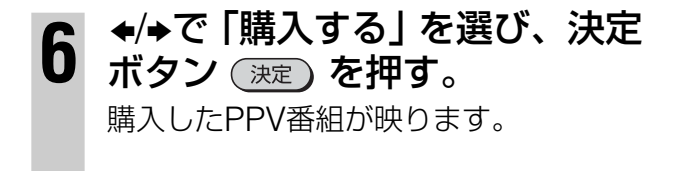

購入手続きが完了しました

#### 録画防止機能について

Ø

本機は、録画防止機能(コピーガード)が付いています。その ため、番組によっては、正常な画像で録画できなかったり、 録画したものを正常な画像で再生できなかったりするものが あります。

また、音声に関しても、本機後面の光デジタル音声出力端子 からの信号を、正しく録音できない番組があります。ご注意 ください。

#### 追加信号について

PPV番組によっては、標準の映像/音声を含めて最大4種類の 映像、音声、データなどを発信しています。映像/音声/データ を選ぶ画面で、追加したい情報を選んで番組を楽しめます。 これらの情報は、番組説明画面から信号切換ボタンで切り換 えられます。(☞50ページ) なお、「♀」マークの付いた映像、音声、データなどを選ぶ

と、選んだ分の追加料金が発生します。

#### ご注意

購入操作の途中に他のチャンネルを選ぶと、購入は中止されます。この場合は、番組を選び直してからもう一度、「ペイ・ パー・ビュー(PPV)を見る」(@45ページ)の操作を行ってください。

#### こんなメッセージが表示されたら

「購入時間が過ぎているなどのため購入できません」 番組によっては購入可能時間が決まっているため購入できな い場合があります。

「この番組は視聴条件により視聴できません」

番組に関してのご質問、ご相談は、スカイパーフェクTV! カスタマーセンター(@裏表紙)へお問い合わせください。

#### 「この番組は録画できません」

視聴のみ

番組購入 903 フラミンゴ903 ★パクシーシ山下/エリートモデルズ2 (フレビュー) 10/ 24(水) 午後5:00~午後6:00 20才~ ④200円 この番組は録画できません

> **購入するときは** 「視聴のみ」を選び、決定ボタンを押す。

取消

購入をやめるときは 「取消」を選び、決定ボタンを押す。

### 購入合計額(概算金額)を見る

先月分と今月分の購入概算額を確認できます。 正確な購入合計額については、スカイパーフェ クTV!カスタマーセンター(@裏表紙)へお問い 合わせください。

#### ご注意

- 「ペイ・パー・ビュー購入合計額」にはペイ・パー・シリーズなどの購入金額は含まれません。
- ペイ・パー・デイ(PPD)の月極契約では、概算金額と実際 に請求される金額が大きく異なることがあります。概算金 額では、見た日数分だけの合計金額が加算されます。

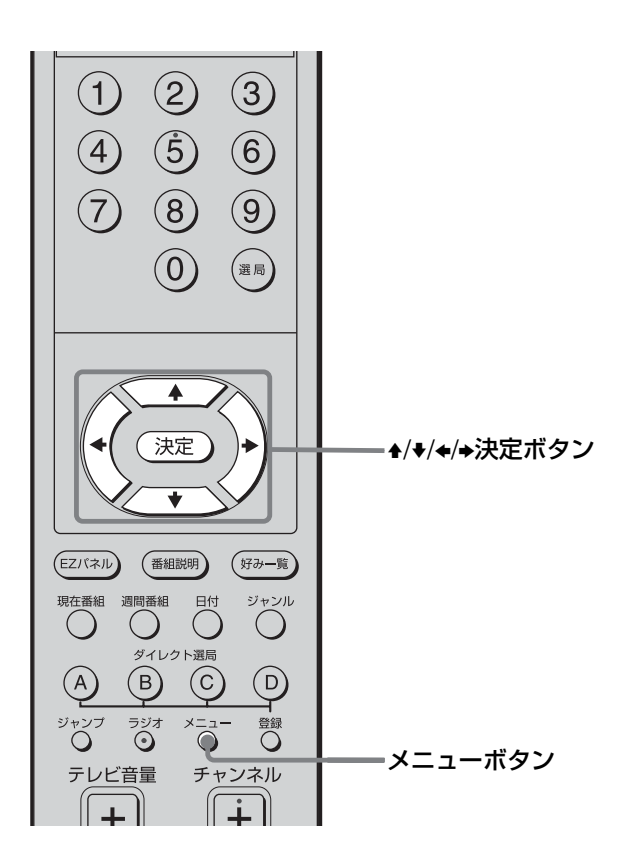

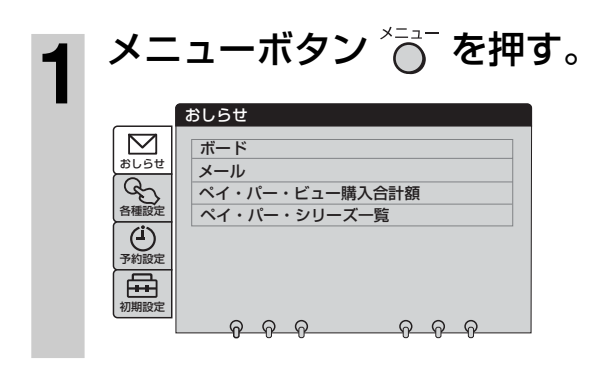

2 決定ボタン 決定 を押す。

| $ \square $      | ボード            |
|------------------|----------------|
| おしらせ             | メール            |
| B                | ペイ・パー・ビュー購入合計額 |
| 各種設定             | ペイ・パー・シリーズ一覧   |
| ( <sup>i</sup> ) |                |
| 予約設定             |                |
| □ A ■            |                |
| 初期設定             |                |
|                  |                |

#### 3 ▲/+で「ペイ・パー・ビュー購入 合計額」を選び、決定ボタン 決定 を押す。

購入したペイ・パー・ビュー番組の前月分 と今月分の概算金額が表示されます。

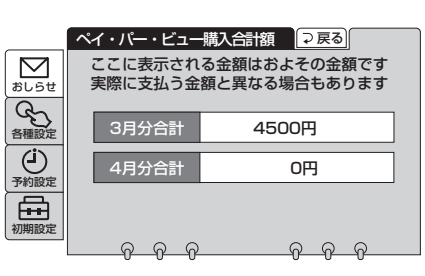

メニューを消す。

4

メニューボタン 🍋 を押して、

47

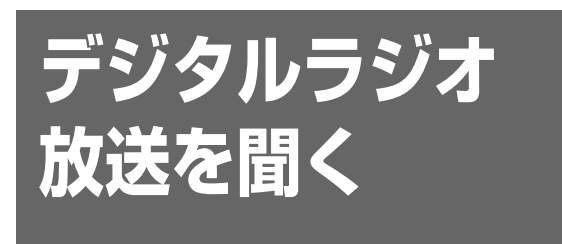

スカイパーフェクTV!では音声のみのデジタル ラジオ放送を行っています。また、テレビ番組 と同様に、現在番組表(@51ページ)、週間番組 表(@56ページ)、好み一覧(@60ページ)から ラジオ番組を選べます。

デジタルラジオ放送では曲名や、アーティスト についての文字情報が同時に送られているもの (サウンドナビ)もあります。

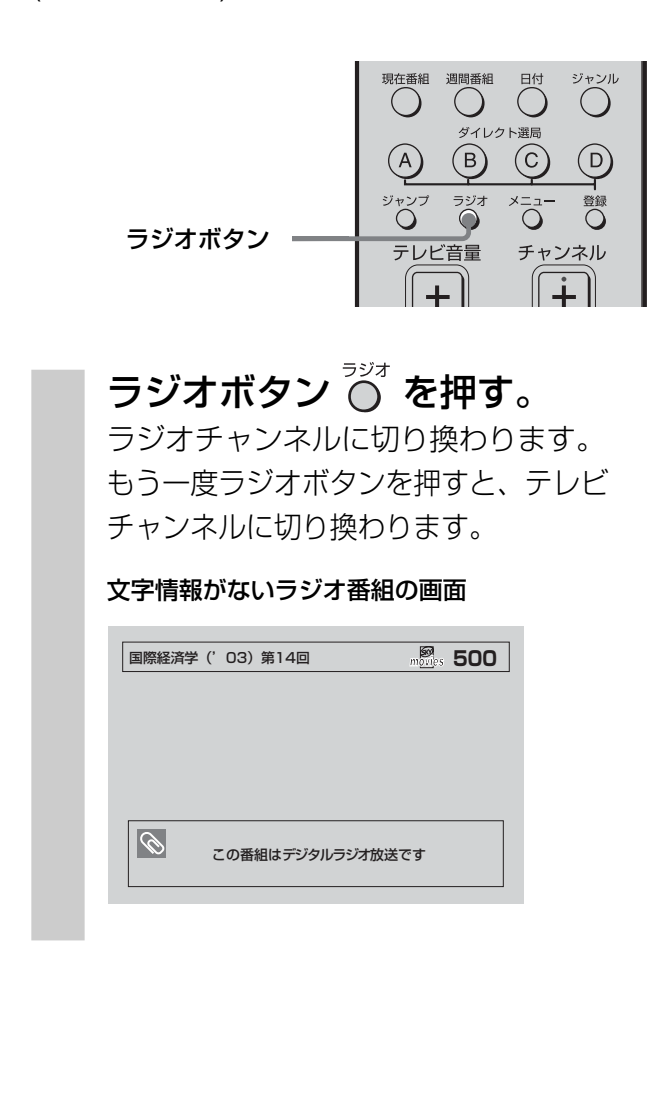

#### スターデジオのサウンドナビ 画面を見る

スターデジオ(100ch音楽ラジオ)(契約チャンネル)では、デジタル音声と同時に曲名やアーティスト名などの文字情報を送ってくる番組があります。その番組では、内容がサウンドナビ画面として表示されます。

#### ご注意

スターデジオ(100ch音楽ラジオ)は、週間番組表(EPG)での 番組予約はできません。

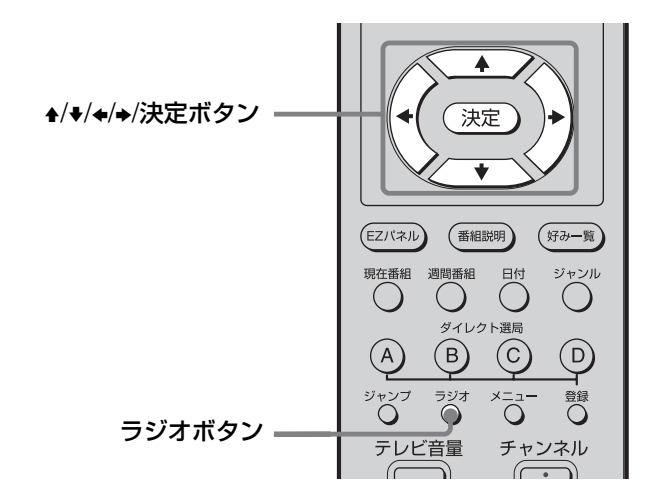

#### ┃ **ラジオボタン ○ を押す。** ラジオチャンネルに切り換わります。

### **2** スターデジオチャンネル(400~ 499ch)を選ぶ。

文字情報があるラジオ番組のときは、 サウンドナビ画面が表示されます。

#### サウンドナビ画面

#### 「表示オフ」

サウンドナビ画面が消える。もう一度出すときは、 もう一度選び、決定ボタンを押す。

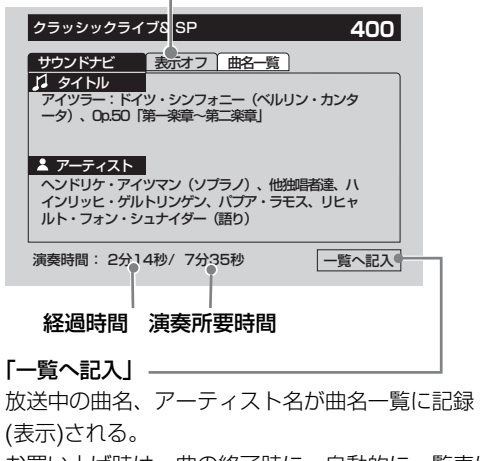

#### サウンドナビ画面で受信した曲名を、一覧 表で確認するには

サウンドナビ画面で、→で「曲名一覧」を選び、 決定ボタン 決定 を押す。 40曲まで一覧表で表示されます。MDなどに 録音した後の内容確認に便利です。

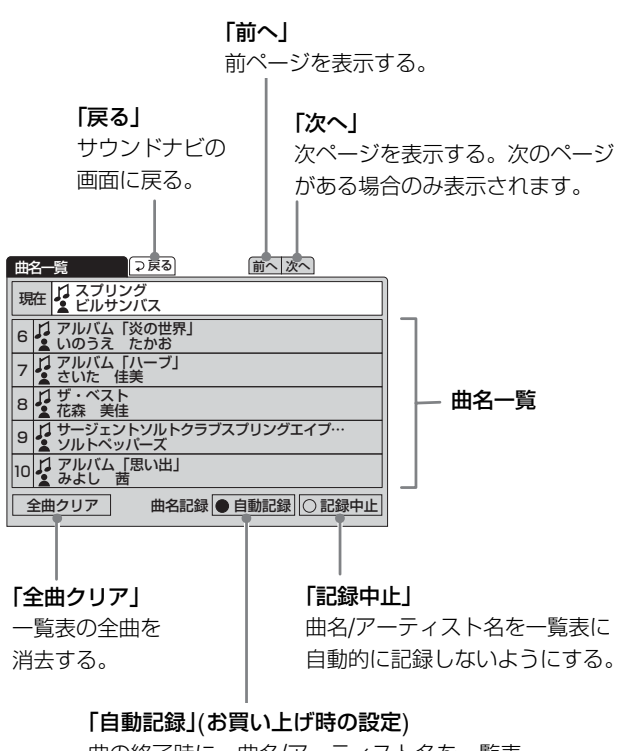

曲の終了時に、曲名/アーティスト名を一覧表 に自動的に記録する。 40曲を越えると、古い曲から消去されます。 曲の途中で「自動記録」に設定しても記録さ れます。

#### ご注意

- 「曲名一覧」の「自動記録」は、受信中の曲の終了時に、曲 名やアーティスト名を、一覧表に「自動記録」して表示す ることで、つないでいるMDなどに自動的に記録(録音)す ることではありません。
- •「曲名一覧」の内容は、チューナー本体の電源を切ると消去 されます。

### 音声を切り換える

#### 二重音声を選ぶ(二重音声)

二か国語番組など二重音声番組のときに、聞き たい音声を選べます。

#### ご注意

二重音声放送がないときは切り換わりません。

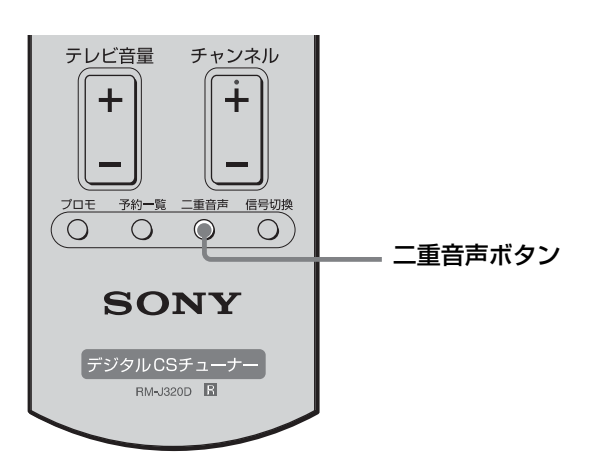

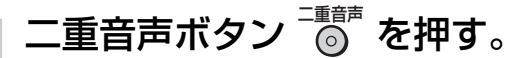

押すたびに次のように切り換わります。 主→副→主/副

↑ I

ちょっと一言

お買い上げ時は、二重音声番組を受信すると、主音声 に切り換わるように設定されています。

#### ご注意

二重音声番組を予約録画するときは、録画前に、メニュー 画面から()(予約設定)を選び、「予約実行時の主副設定」で 録画したい音声を選んでおいてください。お買い上げ時は 主音声のみが録画されるように設定されています。

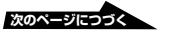

## 音声を切り換える(つづき) 第二音声などを選ぶ(信号切換)

第二音声がある番組など、番組によっては、 映像・音声・データなどの信号を切り換えられ ます。

#### ご注意

第二音声がないときは切り換わりません。

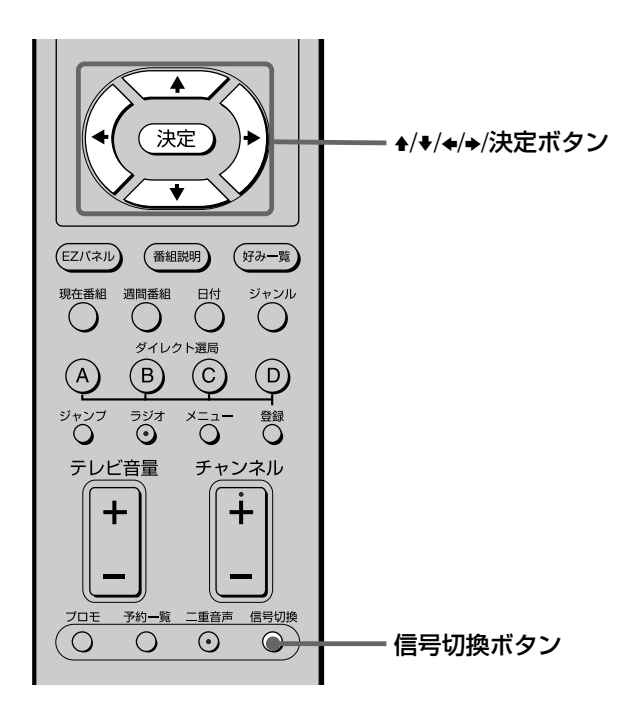

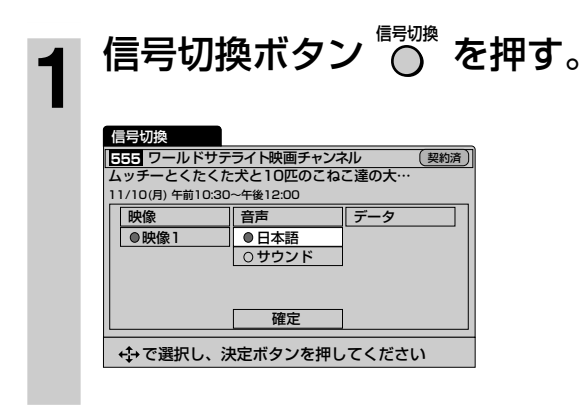

2 ◆/+/+/→で切り換えたい信号を 選び、決定ボタン (決定)を押 す。

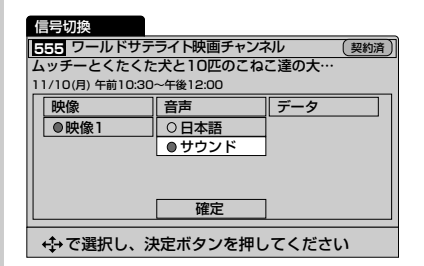

3 ↑/+/+/+)で「確定」を選び、決定 ボタン (決定)を押す。

通常の画面に戻ります。

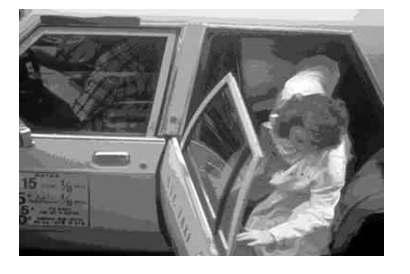

#### ご注意

第二音声のある放送を予約録画するときは、録画予約時に 番組説明画面で、録画する音声を選べます。お買い上げ時 は、第一音声が録画されるように設定されています。

#### ちょっと一言

番組説明画面で、「信号切換」を選んでも切り換えられます。 (☞44ページ)

### 現在番組表(EPG) から番組を選ぶ (現在番組)

#### 現在番組表

現在放送中の番組とその次の番組を表示します。

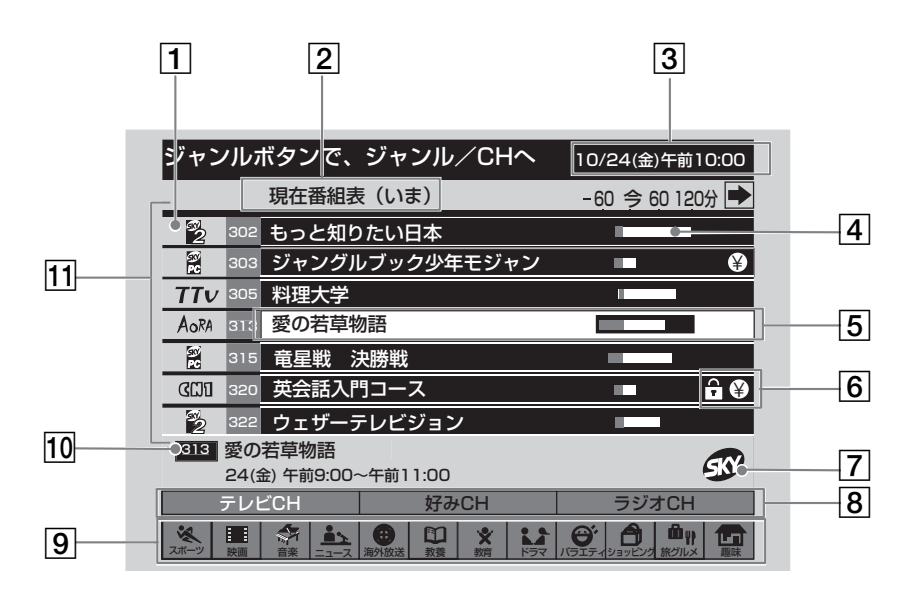

#### 1 チャンネルロゴ欄

明るく表示されているロゴ:契約済みのチャンネルと無料 チャンネルです。

暗く表示されているロゴ:未契約のチャンネルやペイ・ パー・ビュー(PPV)チャンネル、スターデジオなどです。 (一部、今後有料化が予定されているチャンネルもあり ます)

#### 2 現在番組表の種類

現在番組表(いま)のとき:現在放送中の番組が表示されます。 現在番組表(つぎ)のとき:次に放送予定の番組が表示されます。

#### 3 現在時刻

現在時刻は、放送局からの信号を受けて自動表示されるため、時計合わせは不要です。万一、正しく時刻が表示されていないときは、「リセットボタンについて」(@84ページ)を ご覧ください。

#### 4 放送時間の経過欄

「今」(現在の時間)を基点にした、その番組の放送時間の経過 状況です。

#### 5 カーソル

黄色で表示されている部分がカーソルです。 ◆/◆/◆/を移動します。

#### 6 番組制限マーク

 ・ 視聴が制限されている番組です。(☞38ページ)
 ・ ペイ・パー・ビュー(PPV)など有料番組です。

#### 7 番組情報欄

カーソルで選んでいる番組の情報です。

 8 チャンネルの種類欄
 表示するチャンネルの種類(テレビCH、好みCH、ラジオ CH)を選びます。(*@*52、57ページ)

#### 9 ジャンル欄

何もジャンルを選んでいないときは、すべてのジャンルの 番組が表示されます。 ジャンルを選ぶと、そのジャンルの番組だけが表示されま す。現在番組表では、一度に一つのジャンルしか表示できま せん。

また、ジャンル欄に表示できる12個のジャンルを、20個の 中からお好みに合わせて選べます。(@53ページ)

#### 10 チャンネル番号を入力すると

現在番組表を表示しているときに、チャンネルを数字 ボタンで選ぶと、そのチャンネルを中心に番組表が表示 されます。

#### 11 番組タイトル欄

各番組のチャンネルロゴ、チャンネル番号、タイトルを表示 します。 タイトルが「\*\*\*\*\*」と表示されるときは、タイトル表 示制限をした番組です。(「購入/視聴制限を設定する」(@38

示制限をした番組です。(|購入/視聴制限を設定す ページ))

番組一覧から番組を選ぶ

#### 現在番組表(EPG)から番組を選ぶ (現在番組)(つづき)

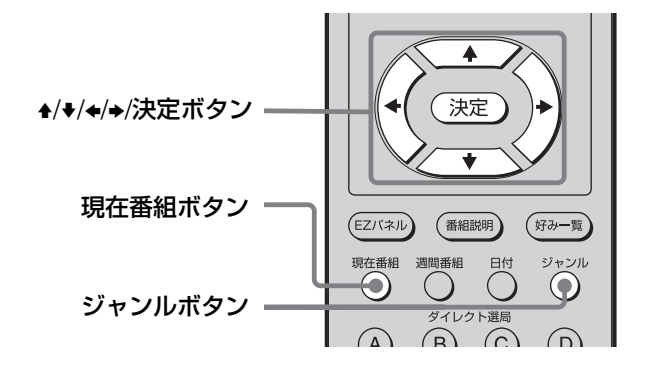

#### ┫ 現在番組ボタン ◯ を押す。

「現在番組表(いま)」が表示されます。 「データを取得中です」と表示された場合 は、少しお待ちください。

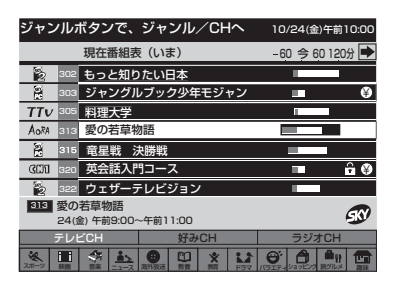

2 ↑/+で見たい番組を選び、決定 ボタン 決定 を押す。 選んだ番組に画面が切り換わります。

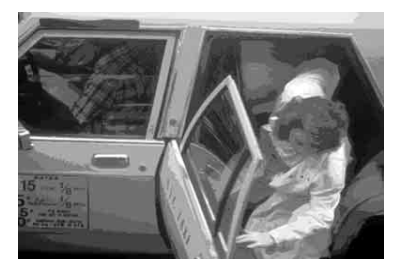

#### 現在番組表を消すには

現在番組ボタン 〇 をもう一度押す。

#### 番組表に表示するチャンネルの種類と ジャンルを選ぶには

#### チャンネルの種類

お買い上げ時はテレビチャンネルを表示するように設定されています。 デジタルラジオ放送や「好み一覧」 で選んだ チャンネルも表示できます。

#### ジャンル

現在番組表では、一つのジャンルを選んで、 そのジャンルの番組を表示できます。 ジャンルを何も選んでいないとき(ジャンル欄の マークが一つも明るく表示されていないとき) は、すべてのジャンルの番組が現在番組表に 表示されます。

また、番組表のジャンル欄に表示できる12個 のジャンルを、20個の中からお好みに合わせ て選べます。(@53ページ)

### **1** ジャンルボタン<sup>ジャンル</sup>を押す。

番組タイトル欄は暗く、チャンネルの種類 欄とジャンル欄は明るくなり、 いがチャン ネルの種類欄に表示されます。

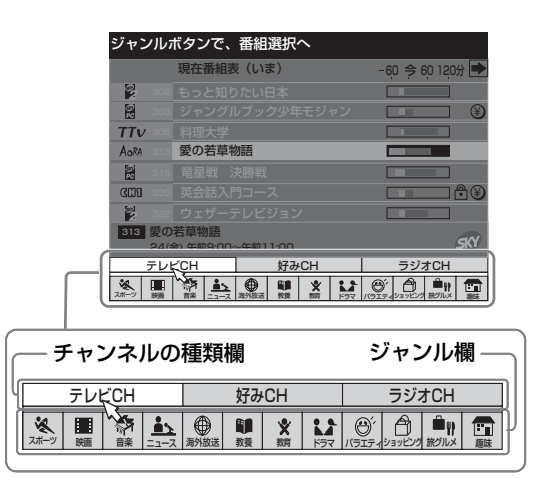

2 ◆/→で表示したいチャンネルの種類を
 選び、決定ボタン 決定 を押す。
 選んだ種類のチャンネルが番組表に表示
 されます。

| <br>表示したいチャンネルの種類 | 選ぶ項目  |
|-------------------|-------|
| すべてのテレビチャンネル      | テレビCH |
|                   | 好みCH  |
| すべてのラジオチャンネル      | ラジオCH |

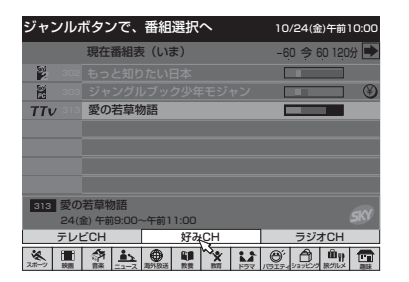

#### 3 ◆で☆をジャンル欄に移動させる。

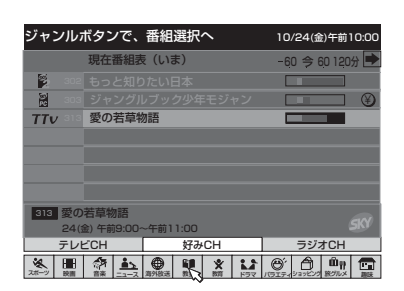

#### 4 ◆/→で表示したいジャンルを選び、決定

#### ボタン(決定)を押す。

選んだジャンルのマークが紺色に表示され て、そのジャンルの番組だけが、番組表に 表示されます。

#### ご注意

ラジオチャンネルにはジャンルはありません。

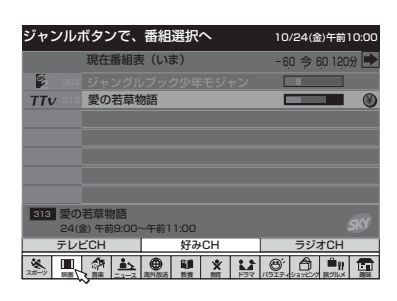

### **5** ジャンルボタン<sup>ジャンル</sup>を押す。

番組タイトル欄が再び明るく表示されて、選ん だジャンルの番組一覧から番組を選べます。

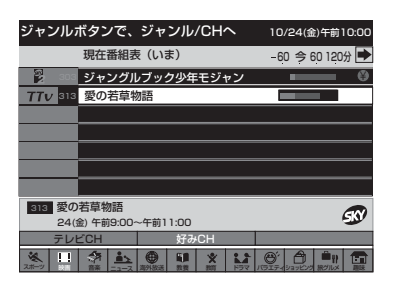

#### 次に放送予定の番組の一覧を見るには

リモコンの◆を押す。 「現在番組表(つぎ)」が表示されます。

#### 現在番組表(つぎ)

| ↔(左)     | で今の番組に   | こ戻ります           |            | 10/24(釜    | )午前10:00                                 |
|----------|----------|-----------------|------------|------------|------------------------------------------|
| 4        | 現在番組表    | そ (つぎ)          |            | -60 今(     | 50 120分                                  |
| 802      | もっと知り    | たい日本2           |            |            |                                          |
| 803      | 無料放送     | 番組紹介            |            |            | _                                        |
| TTV 305  | おかず大日    | 科               |            |            |                                          |
| AoRA SIS | 今月の映画    | 画番組             |            |            |                                          |
| 2 315    | 囲碁講座     | #7              |            |            |                                          |
| () 320   | 英会話中緒    | 及コース            |            |            | <b>≙</b> Ø                               |
| 2 322    | 東京レポー    | -ト              |            |            |                                          |
| 313 今月   | の映画番組    |                 |            |            |                                          |
| 24(      | 金)午前11:0 | 0~午前11:2        | 20         |            | 9                                        |
| テレ       | ĽСН      | 好み              | CH         | ラジ:        | тСН                                      |
| スポーツ 設備  |          | ● 11<br>海外放送 数数 | * Line 197 | 10517-0237 | 日本 日本 日本 日本 日本 日本 日本 日本 日本 日本 日本 日本 日本 日 |

リモコンの◆を押すと、「現在番組表(いま)」に 戻ります。

#### ちょっと一言

「現在番組表(つぎ)」で番組を選ぶと番組説明の画面(@44ページ)に切り換わり、予約もできます。(@64ページ)

#### 番組表のジャンル欄に表示する ジャンルを選ぶ(ジャンル設定)

お買い上げ時は、下のイラストで**√**の付いた12 種類のジャンルが、番組表のジャンル欄に表示 されるように設定されています。

お買い上げ時にジャンル欄に表示されるジャンル (<の付いたジャンル)

|           | <b>ペ</b><br>スポーツ   |              | 映画               | $\checkmark$ | 余 音楽         | $\checkmark$ | <b>1</b> -1-7        | $\checkmark$ | ●<br>海外放送         |
|-----------|--------------------|--------------|------------------|--------------|--------------|--------------|----------------------|--------------|-------------------|
| √<br>教養ドキ | בעאבי<br>באטאב-    | $\checkmark$ | ★<br>教育          | $\checkmark$ | <b>ド</b> ラマ  | $\checkmark$ | <u>Ө́</u> ́<br>КЭІ71 |              | ショッピング            |
|           | <b>協い</b><br>線・グルメ | レジャ          | <b>一</b> · 趣味    |              | アダルト         |              | Ⅲ<br>洋画              |              | ■<br>邦画           |
|           | <b>②</b><br>野球     |              | <b>じ</b><br>サッカー |              | <b>ר</b> עוב |              |                      |              | <br>С• <i>ர</i> − |

ジャンル欄に表示したくないジャンルを選んで ✓をはずし、代わりに、20種類の中から表示し たいジャンルを選んで入れ換えられます。

#### ご注意

20種類のジャンルから、必ず12種類を選んでください。

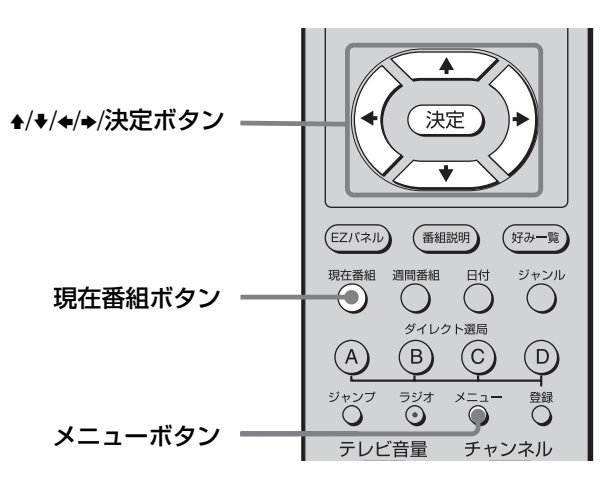

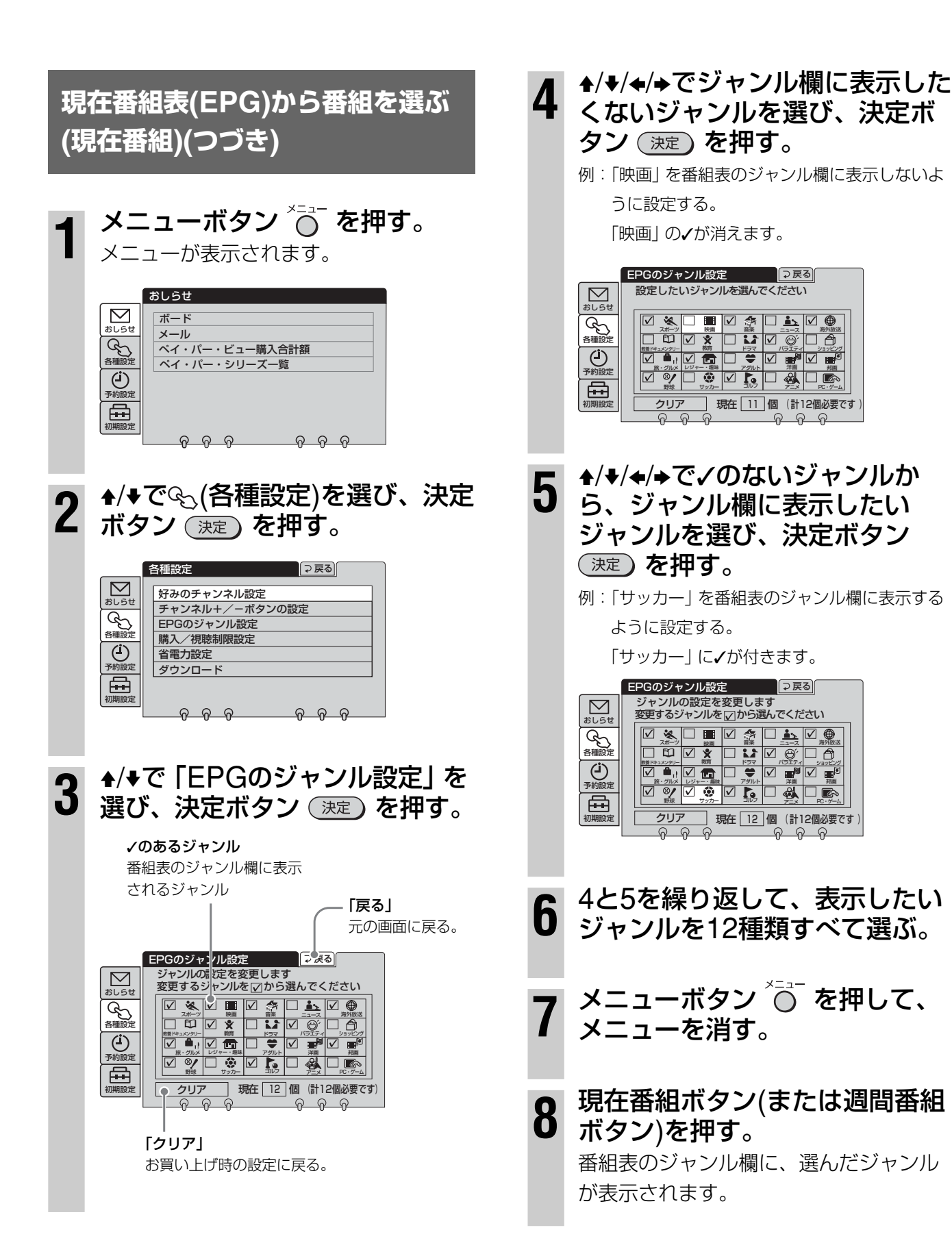

## すべてのジャンルを入れ換えるときは 手順4で√の付いているジャンルをすべて 選び、決定ボタン 決定 を押す。 すべての√が消えます。

- 2 ★/★/★/★でジャンルを選び、決定ボタン
   決定 を押す。
   ✓が付きます。
   ✓を付けた順番で番組表に表示されます。
- **3** 手順2を繰り返し、12種類のジャンルを すべて設定する。

#### 番組タイトルを英語にする

英語で表示していない放送局や番組もあり ます。

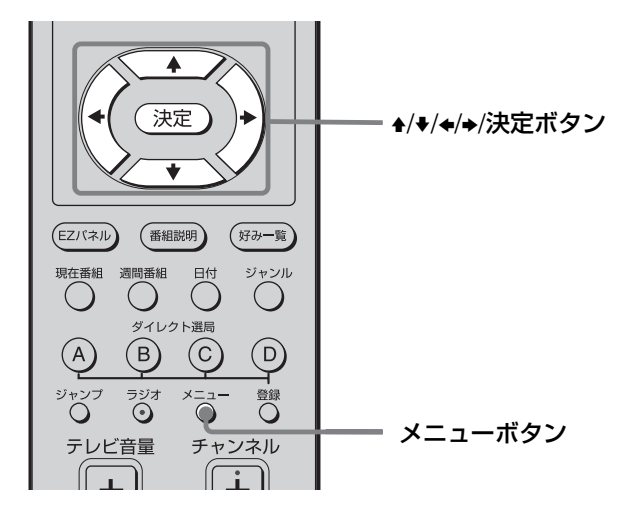

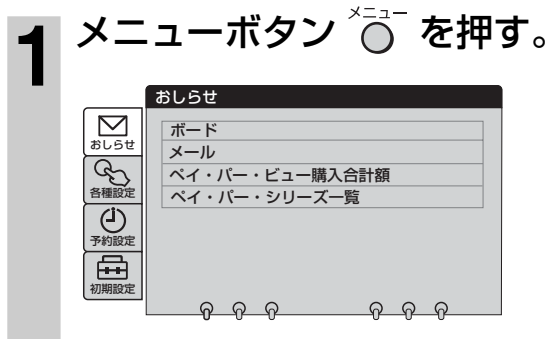

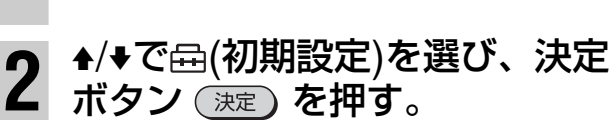

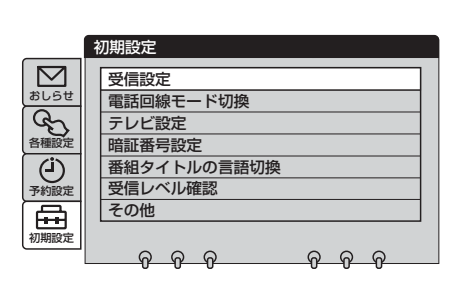

▲/♥で「番組タイトルの言語切 3 換」を選び、決定ボタン(決定) を押す。 タイトル言語 「戻る」 元の画面に戻る。 ⇒ 戻る 番組タイトルの言語切換 番組タイトルの言語表示を切り換えます  $\square$ 日本語か英語を選んでください おしらせ 各種設定 ● 日本語(JAPANESE) ● 英語(ENGLISH) (**」**) 予約設定 初期設定 <u>ଚ ଚ ଚ</u> <u>ଚ ଚ ଚ</u>

4 ★/★で「英語(ENGLISH)」を選び、決定ボタン(決定)を押す。
番組タイトル欄が英語で表示されるようになります。

|       | 番組タイトルの言語切換 □ 戻る                     |
|-------|--------------------------------------|
| alist | 番組タイトルの言語表示を切り換えます<br>日本語か英語を選んでください |
| Gr.   | ◎ 日本語(JAPANESE)                      |
| 各種設定  | ● 英語(ENGLISH)                        |
| 予約設定  |                                      |
|       | <u> </u>                             |

5 メニューボタン <sup>×</sup>⊖<sup>−</sup> を押して、 メニューを消す。

#### ちょっと一言

番組またはチャンネルごとに、番組タイトルを英語にすることはできません。

### 週間番組表(EPG) から番組を選ぶ (週間番組)

#### 週間番組表

約1週間先\*までの番組表を見ることができます。 放送日時やジャンルを指定して見たい番組を探 せるので、番組を予約するときにも便利です。 \*番組によっては表示されないことがあります。また、終了した 番組や休止中のチャンネルの番組タイトル欄は暗いグレーで表 示されます。

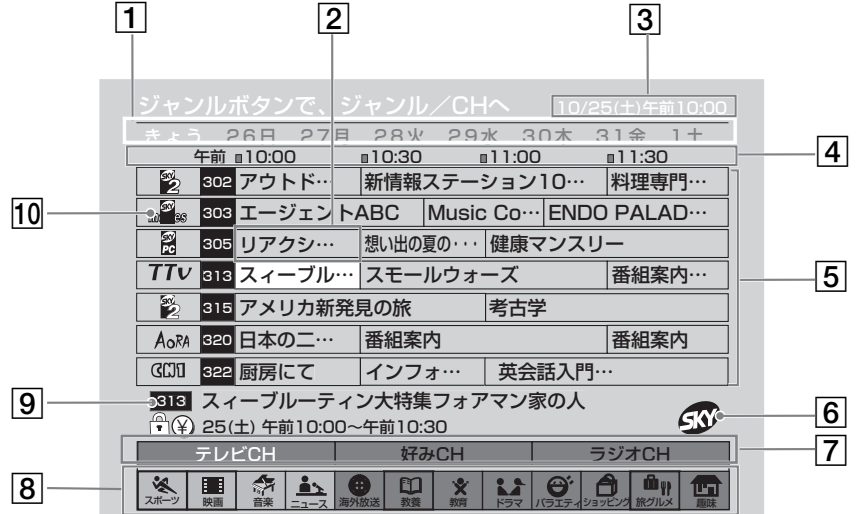

#### 1 日付欄

選んだ日付の放送予定番組が、番組タイトル欄に表示されます。

#### 2 カーソル

黄色で表示されている部分がカーソルです。★/✦/✦/✦で 移動します。

#### 3 現在時刻

現在時刻は、放送局からの信号を受けて自動表示されるため、時計合わせは不要です。万一、正しく時刻が表示されていないときは、「リセットボタンについて」(@784ページ)を ご覧ください。

4 時刻欄

選んだ時刻の放送予定番組が、番組タイトル欄に表示されます。

#### 5 番組タイトル欄

各番組のチャンネルロゴ、チャンネル番号、タイトルを表示 します。

タイトルが「\*\*\*\*\*」と表示されるときは、タイトル表 示制限をした番組です。(「購入/視聴制限を設定する」 (@38ページ))

#### 6 番組情報欄

カーソルで選んでいる番組の情報です。

#### 7 チャンネルの種類欄

週間番組表に表示するチャンネルの種類(テレビCH、 好みCH、ラジオCH)を選びます。(@57ページ)

#### 8 ジャンル欄

週間番組表では、常にすべてのジャンルの番組が表示されているため、見たいジャンルとそのジャンルの番組 タイトルに色を付けて、他のジャンルと区別して番組を 見つけやすくできます。(@58ページ) また、番組表のジャンル欄に表示できる12個のジャンル を、20個の中からお好みに合わせて選べます。(@53 ページ)

#### 9 チャンネル番号を入力すると

週間番組表を表示しているときに、チャンネルを数字 ボタンで選ぶと、そのチャンネルを中心に番組表が表示 されます。

#### 10 チャンネルロゴ欄

**明るく表示されているロゴ**:契約済みのチャンネルと無料 チャンネルです。

暗く表示されているロゴ:未契約のチャンネルやペイ・

パー・ビュー(PPV)チャンネル、スターデジオなどです。 (一部、今後有料化が予定されているチャンネルもあり ます) 決定

| ジャンルボタンで、                                                                       | ジャンル/CHへ                     | 10/25(土)午前10:00       |  |  |
|---------------------------------------------------------------------------------|------------------------------|-----------------------|--|--|
| 26日 27<br>午前 ∎10:00                                                             | 月 28火 29水 3<br>n10:30 n11:00 | 0木 31金 1土<br>) m11:30 |  |  |
| 302 アウトド…                                                                       | 新情報ステーション                    | 10… 料理専門…             |  |  |
| m <sup>2</sup> m 303 エージェン                                                      | HABC Music Co-               | ENDO PALAD…           |  |  |
| 305 リアクシー・                                                                      | 想い出の夏の健康、                    | マンスリー                 |  |  |
| TTV 313 スィーブル                                                                   | ・・・ スモールウォーズ                 | 番組案内…                 |  |  |
| 315 アメリカ新                                                                       | 発見の旅考古事                      | ž.                    |  |  |
| AoRA 320 日本の二…                                                                  | 番組案内                         | 番組案内                  |  |  |
| GDD 322 厨房にて                                                                    | インフォ… 英会                     | 話入門…                  |  |  |
| <ul> <li>313 スィーブルーティン大特集フォアマン家の人</li> <li>(平) 25(土) 午前10:00~午前10:30</li> </ul> |                              |                       |  |  |
| テレビCH                                                                           | 好みCH                         | ラジオCH                 |  |  |
| × = 3 +                                                                         | ● E1 ¥ 1.5                   |                       |  |  |

▲/→/→/決定ボタン

## 2 +/+/+/→で番組を選び、決定ボタン 決定 を押す。 +/+を押し続けると、時刻欄が早く変わります。

り、番組タイトルも変わります。 放送中の番組を選ぶと、その番組になり ます。 まだ始まっていない番組を選ぶと、番組 説明画面が表示されます。

#### 週間番組表を消すには

週間番組ボタン 🔘 をもう一度押す。

#### 番組表に表示するチャンネルの種類を 選ぶには

現在番組表と同じように、テレビチャンネルの 他に、デジタルラジオ放送や「好み一覧」で選 んだチャンネルも表示できます。 **1 ジャンルボタン** ジャンル を押す。 番組タイトル欄は暗く、チャンネルの種類

欄とジャンル欄は明るくなり、ふがチャン ネルの種類欄に表示されます。

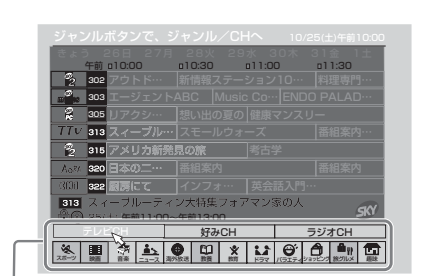

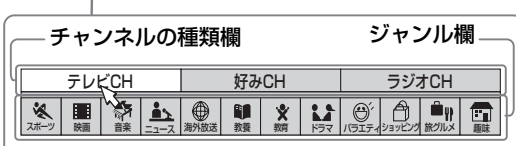

2 ◆/→で表示したいチャンネルの種類を選び、
 決定ボタン 決定 を押す。

選んだ種類のチャンネルが番組表に表示 されます。

| 表示したいチャンネルの種類 | 選ぶ項目  |
|---------------|-------|
| すべてのテレビチャンネル  | テレビCH |
|               | 好みCH  |
| すべてのラジオチャンネル  | ラジオCH |

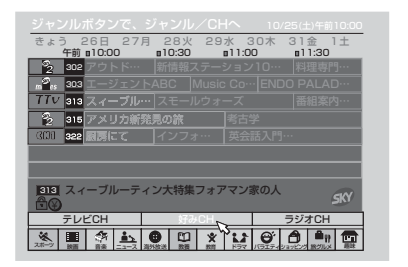

### **3** ジャンルボタン <sup>ジャンル</sup> を押す。

番組タイトル欄が再び明るく表示されて、 選んだチャンネルの種類の番組一覧から 番組を選べます。

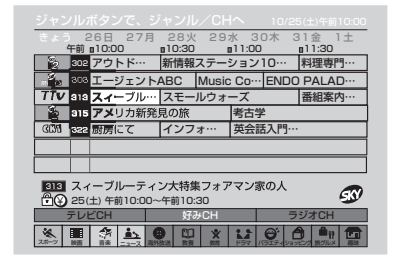

#### 週間番組表(EPG)から番組を選ぶ (週間番組)(つづき)

#### 番組表に表示するジャンルを色分けするには

週間番組表は、現在番組表と違い、見たいジャンルだけを表示することはできません。常に全ジャンルが表示されます。

その代わりに、見たいジャンルとそのジャンル の番組タイトルに好きな色を付けて、他のジャ ンルと区別して番組を見つけやすくできます。 色は4色(紫・水色・緑・青)から選べ、同じ色を 複数のジャンルに付けられます。選択されてい ないジャンルは灰色で表示されます。 また、番組表のジャンル欄に表示できる12個の ジャンルを、20個の中からお好みに合わせて 選べます。(@53ページ)

#### ご注意

現在番組表ではジャンルを色分けできません。

**1** 週間番組ボタン 〇 を押す。

週間番組表が表示されます。

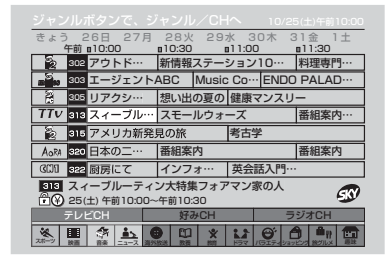

**2** ジャンルボタン 〇 を押す。

「テレビCH」 欄に、が表示されます。

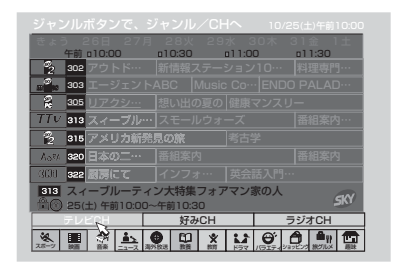

3 ◆で☆をジャンル欄に移動する。

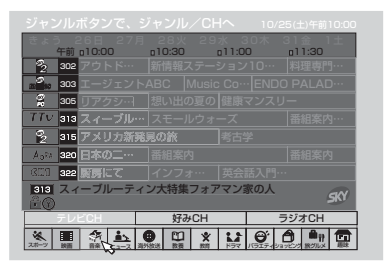

4 ◆/→で色を付けたいジャンルを選び、決定 ボタン 決定 を押す。

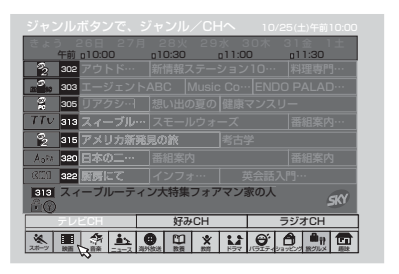

5 決定ボタン 決定 を繰り返し押して、色を 選ぶ。

押すたびにジャンルのマークと、そのジャン ルの番組タイトルが次のように変わります。

| 彩 | > | 水巴 | → | 称 | → | 肓 | → | 火巴 |
|---|---|----|---|---|---|---|---|----|
| ♠ |   |    |   |   |   |   |   |    |

色分けの例

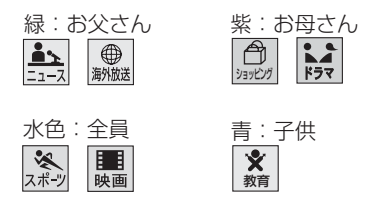

6 他のジャンルも色を付けるときは手順4と5 を繰り返す。

#### 番組説明を見るには

▲/◆/◆/◆で番組を選び、番組説明ボタン(番組説明 を押す。

**ちょっと一言** 番組説明画面で「予約一覧」を選んで決定ボタンを押すと、 予約一覧が表示されます。(*@*67ページ)

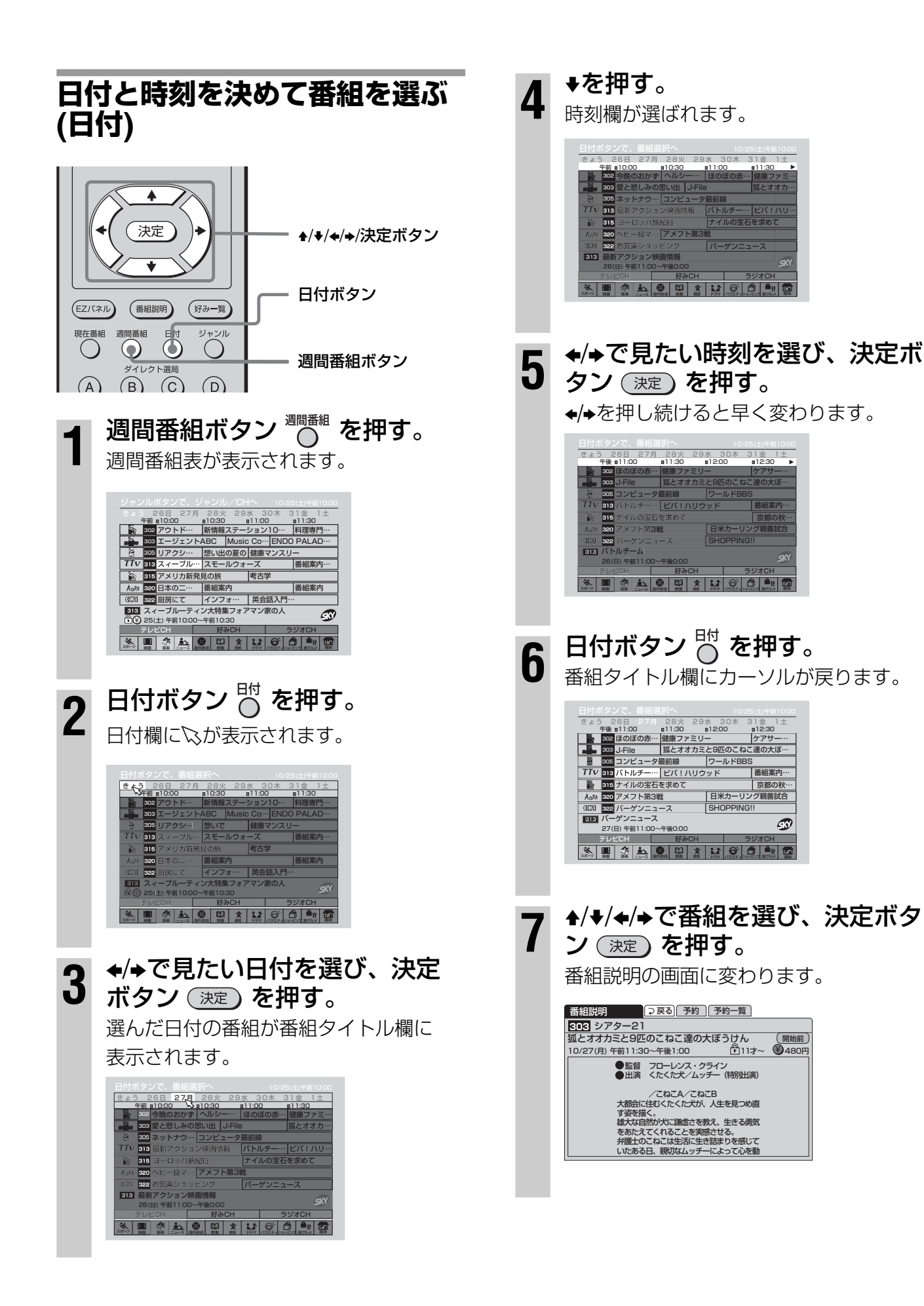

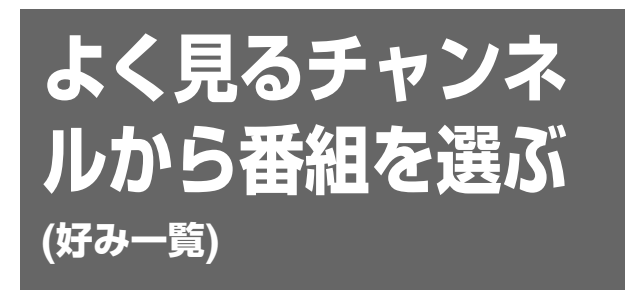

よく見るチャンネルや契約しているチャンネル を、あらかじめ「好み一覧」に登録しておくと、 次のように見たい番組が早く探せます。

- 現在番組表や週間番組表で、登録した好み チャンネル(好みCH)だけを表示できる。 (@ 52、57ページ)
- 好み一覧ボタンで登録した好み一覧(チャンネルのロゴー覧)を表示させて選局できる。 (@61ページ)
- チャンネル+/-ボタンで、登録した好みチャンネルのみ選局できる。(@62ページ)

#### よく見るチャンネルをあらかじ め 「好み一覧」 に登録する

好みのチャンネルは、42チャンネルまで登録 できます。

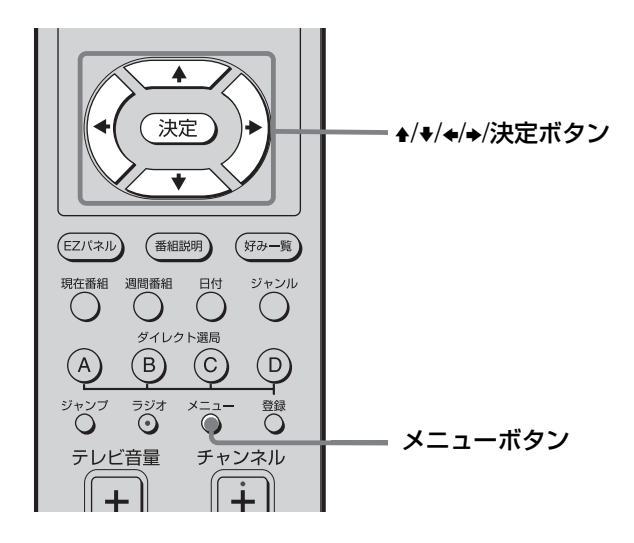

## メニューボタン ○ を押す。 メニューが表示されます。

2 +/+で ∞ (各種設定)を選び、決 定ボタン 速 を押す。

|                                                      | 各種設定 □ ⊋ 戻る                                                                               |
|------------------------------------------------------|-------------------------------------------------------------------------------------------|
| <ul> <li>おしらせ</li> <li>各種設定</li> <li>予約設定</li> </ul> | 好みのチャンネル設定       チャンネル+/ーボタンの設定       EPGのジャンル設定       購入/視聴制限設定       省電力設定       ダウンロード |
| 初期設定                                                 | <u> </u>                                                                                  |

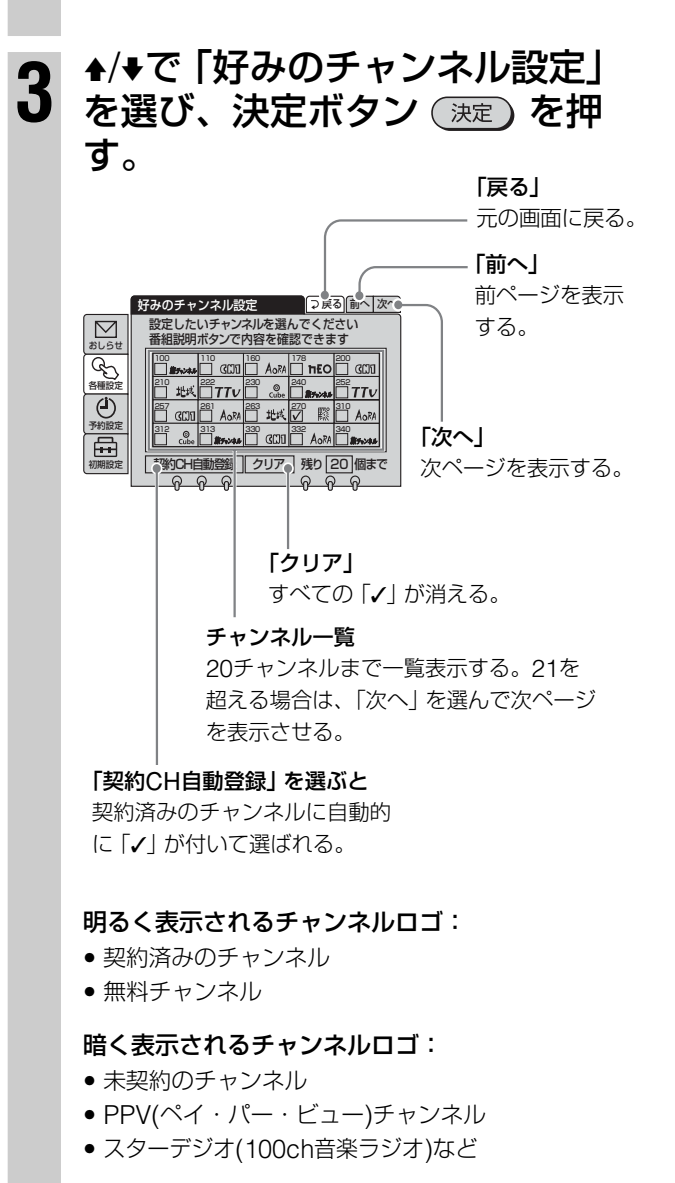

#### 4 ♣/♥/♥/♥/♥ で登録したい好みの チャンネルを選び、決定ボタン (決定)を押す。

選んだチャンネルに✔が付きます。 番組表のチャンネルの種類で「好みCH」 を選ぶと、ここで選んだ(✔の付いた) チャンネルが番組タイトル欄に表示され ます。

|       | 好みのチャンネル設定 → 戻る 前へ 次へ                   |
|-------|-----------------------------------------|
| alust | 設定したいチャンネルを選んでください<br>番組説明ボタンで内容を確認できます |
| Go    |                                         |
| 各種設定  | 306 北式 307<br>TTV Cube 20 #7+>+++ 17TV  |
| 予約設定  | 411 CDD 412 AoRA 413 北共 414 際 415 AoRA  |
| A     | Cube ####### GCJI AORA                  |
| 初期設定  |                                         |

#### 契約しているチャンネルを自動登録 するときは

 ◆/◆/◆で「契約CH自動登録」を選び、
 決定ボタン 決定 を押す。
 契約済みのチャンネルに自動的に「✓」が 付きます。

#### √をはずすには

✓の付いているチャンネルを選び、もう 一度決定ボタンを押す。

### **5** メニューボタン <sup>×</sup>⊡<sup>−</sup> を押して、 メニューを消す。

登録した好みチャンネルが、現在番組表 や週間番組表の「好みCH」と、好み一覧 ボタンによる「好み一覧」(チャンネルの ロゴー覧)で表示されます。

#### ちょっと一言

手順4でチャンネルを選んだ後、番組説明ボタンを押すと、 そのチャンネルの説明が表示されます。好みのチャンネルを 登録するときに、参考にしてください。 見ているチャンネルを 「好み一覧」 に登録する

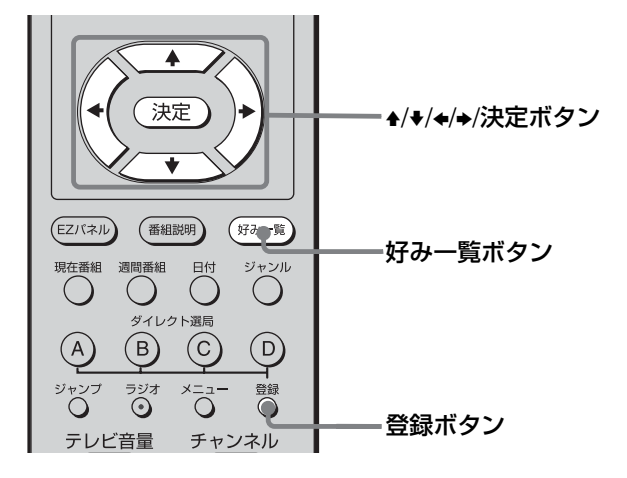

1 登録したいチャンネルを見ている ときに、好み一覧ボタン (好み一覧) を押す。

「好み一覧」(チャンネルのロゴ一覧)が 表示されます。

| 135           | 222                      | <sup>250</sup> ⊚     | 251               | <sup>252</sup>    | 254  | 255         |
|---------------|--------------------------|----------------------|-------------------|-------------------|------|-------------|
| <b>ThEO</b>   | AoRA                     | Cube                 | CCI               | 北线                | 劇場   | 厭           |
| 256 O<br>Cube | <sup>257</sup> ⊚<br>Cube | 258<br>(#            | AoRA              | 261<br><b>hEO</b> | AoRA | 265<br>CLII |
| 266 O         | 267                      | 268                  | 269               | 270               | 271  | 272         |
| Cube          | (())]                    |                      | AoRA              | <b>hEO</b>        | AoRA | CUI         |
| 274<br>Aora   | <sup>275</sup> ⊚<br>Cube | <sup>276</sup><br>北域 | 277<br><b>hEO</b> |                   |      |             |

### 2 登録ボタン <sup>○録</sup> を押す。

| 135              | 222                      | <sup>250</sup> ⊚     | 251               | <sup>252</sup> | 254  | 255  |  |
|------------------|--------------------------|----------------------|-------------------|----------------|------|------|--|
| <b>TEO</b>       | AoRA                     | Cube                 | CDI               | 北式             |      | 驟    |  |
| <sup>256</sup> ⊚ | <sup>257</sup> ⊚         | 258                  | 260               | 261            | AoRA | 265  |  |
| Cube             | Cube                     | 鹹場                   | AoRA              | <b>ħ£O</b>     |      | CC11 |  |
| <sup>266</sup> ⊚ | 267                      | 268                  | 269               | 270            | 271  | 272  |  |
| Cube             | CLII                     | 創場                   | AoRA              | <b>ħ£O</b>     | AoRA | CIII |  |
| 274<br>Aora      | <sup>275</sup> ⊚<br>Cube | <sup>276</sup><br>北域 | 277<br><b>ħ£O</b> |                |      |      |  |
| 現在放送             | 現在放送中のチャンネルをお好みに登録しますか   |                      |                   |                |      |      |  |
|                  |                          | する                   | 登録し               | ない             |      |      |  |

3 ◆/→で「登録する」を選び、決定 ボタン (決定)を押す。

> 「好み一覧」 に今見ているチャンネルが 登録されます。

| 135              | 222              | <sup>250</sup> ⊚     | 251               | <sup>252</sup> | 254  | 255  |
|------------------|------------------|----------------------|-------------------|----------------|------|------|
| TEO              | AoRA             | Cube                 | CCI               | 北武             | (##  | 驟    |
| 256 O            | <sup>257</sup> ⊚ | 258                  | 260               | 261            | 262  | 265  |
| Cube             | Cube             | 鱮                    | Aora              | <b>hEO</b>     | AoRA | CIII |
| <sup>266</sup> ⊚ | 267              | 268                  | 269               | 270            | 271  | 272  |
| Cube             | (C)]             | 鹹褐                   | AoRA              | <b>hEO</b>     | AoRA | CIII |
| 274<br>Aora      | 275 O<br>Cube    | <sup>276</sup><br>北域 | 277<br><b>hEO</b> | 278<br>驟       |      |      |

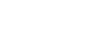

#### よく見るチャンネルから番組を選ぶ (好み一覧)(つづき)

#### すでに登録済みのチャンネルを選んだときは

「現在放送中のチャンネルは既に登録されています」と表示され ます。「削除しない」を選ぶと「好み一覧」の画面に戻ります。

#### 「好み一覧」がいっぱいのときは

「これ以上登録できません」と表示されます。

#### 「好み一覧」から番組を選ぶ

あらかじめ「好み一覧」に登録したチャンネル から、見たい番組を選びます。

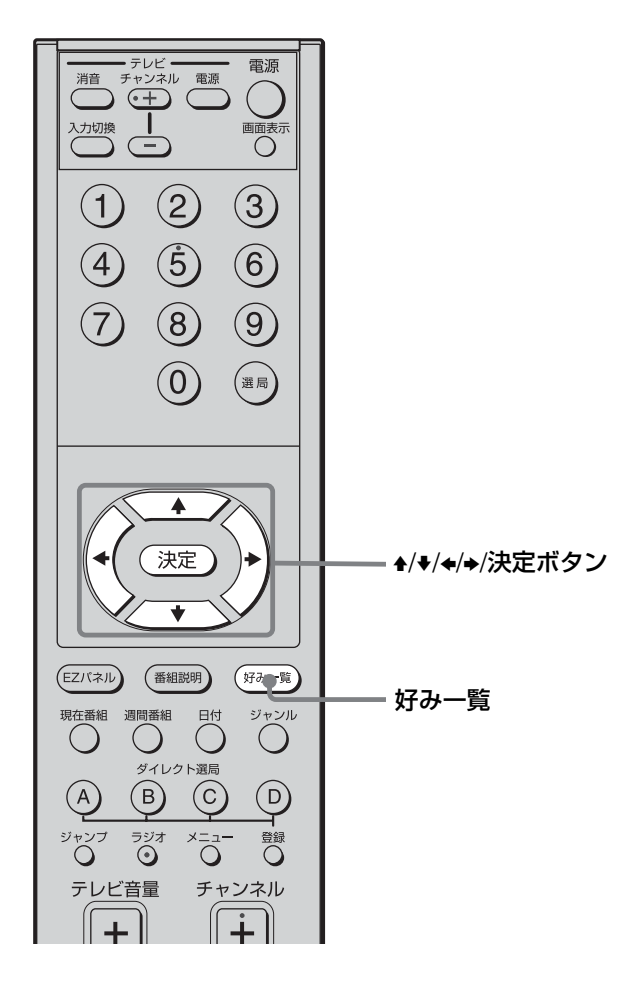

#### ┫ 好み一覧ボタン (好み一覧) を押す。

好み一覧(チャンネルのロゴ一覧)が表示 されます。

| 135<br><b>TEO</b>        | AoRA                     | 250 O<br>Cube        | 251<br>CC11              | <sup>252</sup><br>北域 | 254                  | 255<br>驟          |
|--------------------------|--------------------------|----------------------|--------------------------|----------------------|----------------------|-------------------|
| <sup>256</sup> ⊚<br>Cube | <sup>257</sup> O<br>Cube | 258<br>創場            | 260<br>Aora              | 261<br><b>ħ£O</b>    | 262<br>AoRA          | 265<br>CD1        |
| 266 O<br>Cube            | 267<br>C                 | 268<br>創場            | AoRA                     | 270<br><b>hEO</b>    | AoRA                 | 272<br>CCII       |
| AoRA                     | 275 O<br>Cube            | <sup>276</sup><br>北域 | 277<br><b>hEO</b>        | 278<br>厭             | 279 O<br>Cube        | 280<br>創場         |
| 281<br>劇場                | 282<br><b>hEO</b>        | 283<br>CC11          | <sup>284</sup> ⊚<br>Cube | 285<br>AoRA          | <sup>286</sup><br>北式 | 300<br><b>hEO</b> |
| 301 ©                    | 302<br>(1)11             | 303<br><b>THEO</b>   | 306<br>A RA              | 307                  | 308<br>(2011)        | 310               |

2 ♣/+/+/→で見たいチャンネルを 選び、決定ボタン (決定)を押 す。

選んだチャンネルの番組が映ります。

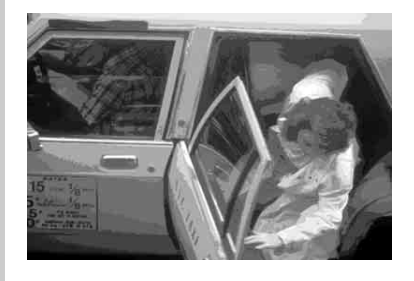

#### チャンネル+/-ボタンで好みチャンネル のみ選ぶには(チャンネルスキップ)

- **1** メニューボタン 〇 を押す。
- 2 ▲/→でふ(各種設定)を選び、決定ボタン 決定 を押す。
- 3 ▲/→で「チャンネル+/−ボタンの設定」を選び、決定ボタン 決定 を押す。
- 4 ◆/◆で「好みのチャンネルのみ」を選び、 決定ボタン 決定 を押す。
- 5 メニューボタン 〇 を押して、メニューを 消す。

すべてのチャンネルを選ぶには、手順4で 「すべてのチャンネル」を選びます。

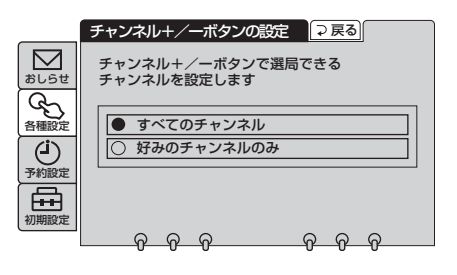

### 録画機器と連動 して予約録画する (AVマウス)

付属のAVマウスを使って、本機とお手持ちの録 画機器を連動させて予約録画できます。録画機 器側での予約設定は不要です。最大32件まで予 約できます。

また、お買い上げ時は、タイトルが冒頭に自動 的に録画されるように設定されています。(い れたいとる) (@68ページ)

本機と連動して予約録画ができるデジタル録画 機器の機種とリモコンコードの設定について は、「デジタル録画機器のAVマウス設定対応 表」(@92ページ)をご覧ください。

#### AVマウスによる録画連動予約

番組開始時間に合わせて、本機が録画機器に録画開始の赤外線 リモコン信号を送ります。

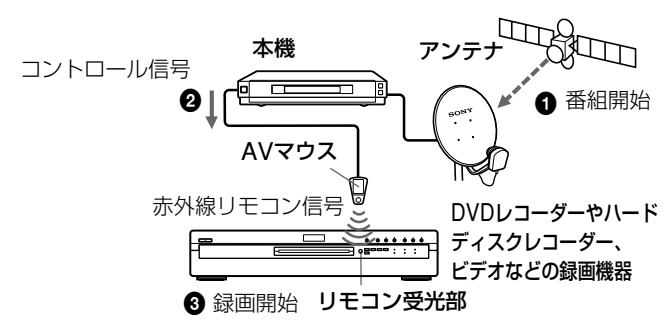

#### ご注意

- 次のときはAVマウスは使えません。
  - ビデオー体型テレビをご使用のとき
  - 複数のリモコン信号を採用しているメーカーの録画機器 をご使用のとき(リモコンコードを設定できないときが あります。@33ページ)
  - 電源スイッチの切換が、入/スタンバイ/切など3つ以上あ るある録画機器をご使用のとき

これらの機器をつないで予約録画をするときは、ハード ディスクレコーダーやDVDレコーダー、ビデオを連動しな いで、それぞれの予約機能を使って予約録画をしてくださ い(@65ページ)

- DST-700JS/800JSに付属のAVマウスは、本機では使え ません。
- 33ページのリモコンコード表にないメーカーには対応して いません。
- 2分以下の番組、および3分以内に開始される番組について は録画できない場合があります。

#### AVマウスを使って予約録画する

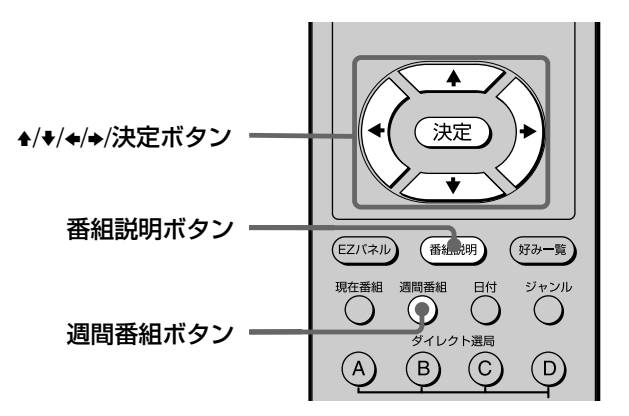

#### 録画予約の前に確認してください。

- 録画機器の電源を切ってください。
   電源が「入」になっていると、予約録画できない場合があります。
- 録画機器の入力を、本機をつないだ入力に切り換えてください。
- 録画機器を正しく操作できるようにAVマウスを設定してください。(@32ページ)
- ソニー製録画機器のCSシンクロ機能、おまかせ・まる録機能は使わないでください。正しく録画されないことがあります。

週間番組ボタン 〇 を押す。

Music Co··· ENDO PAI 想い出の夏の 健康マンス! 番組案内 インフォ… ティン大特集フォ 

调間番組表が表示されます。

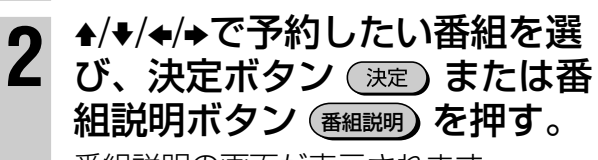

番組説明の画面が表示されます。

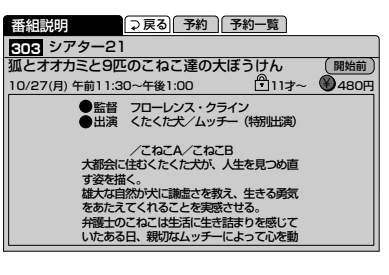

#### 録画機器と連動して予約録画する (AVマウス)(つづき)

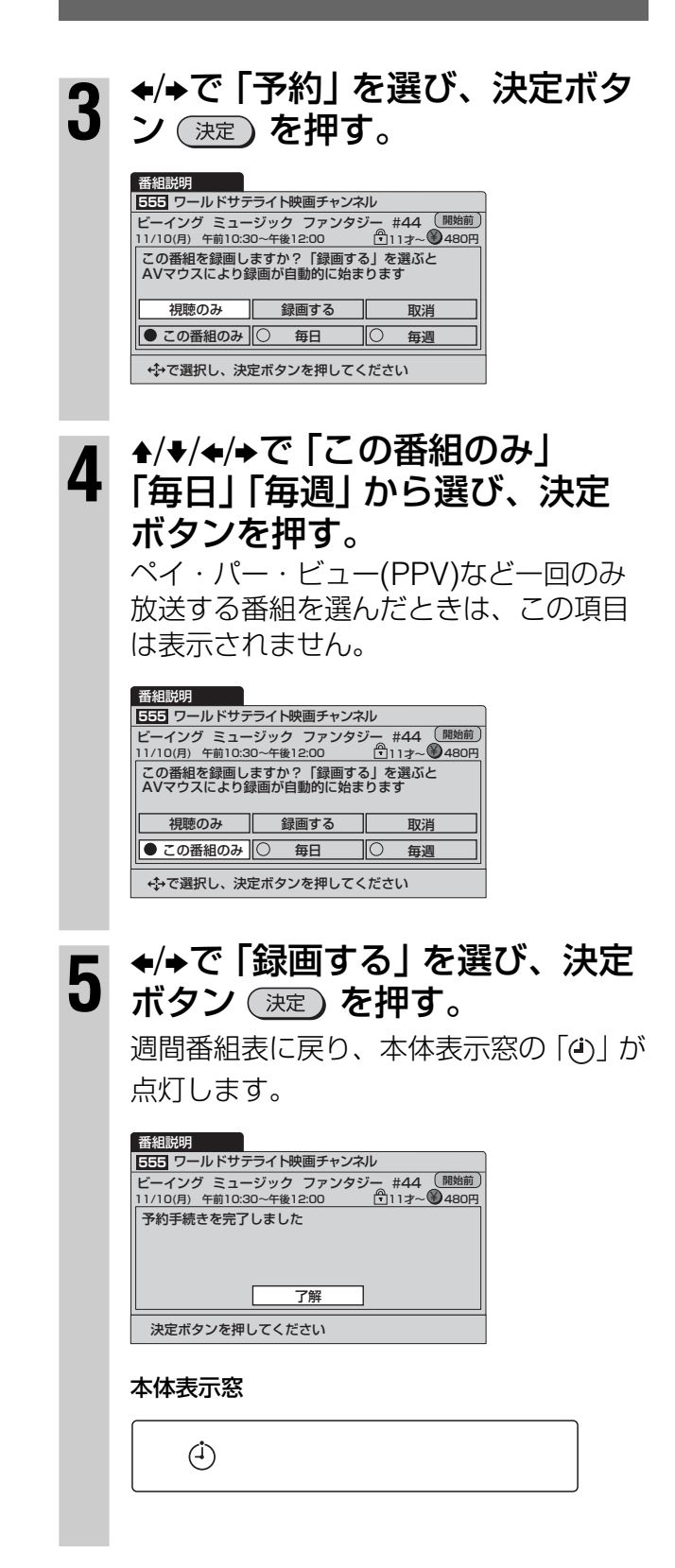

決定ボタン()淀)を押す。

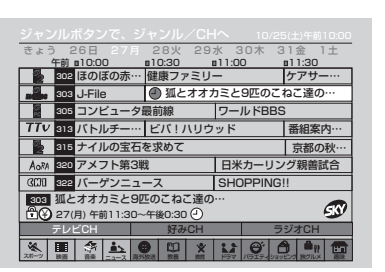

予約した時間になると、本機と連動して 録画機器の電源が入り、予約録画が始ま り(本体表示窓の「④」が点灯して針が回 転)、終わると録画機器の電源が切れま す。

本体表示窓

6

#### 時計回りに針が回転します。

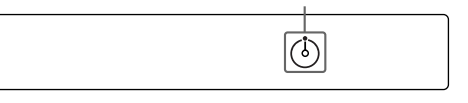

#### ペイ・パー・ビュー(PPV)を予約するときは

- PPVの購入制限を設定しているときは、暗証番号を入れてください。(@38ページ)
- PPVの中には、録画するために別途料金がかかる番組や録 画できない番組もあります。(愛46ページ)

#### 視聴年齢制限付き番組を予約するときは

視聴年齢制限を設定しているときは、暗証番号を入れてください。(@39ページ)

#### 「毎日」「毎週」予約をしたときは

2回目以降の予約実行時に、予約と実際の番組の開始/終了の 両時刻が合わないときは、その番組は録画されません。

#### ご注意

- 予約録画実行中は、電源ボタン(本体/リモコン)のみ操作で きます。電源ボタンを押すと電源が切れ、予約録画が解除 されます。チューナーの電源を切らないようにご注意くだ さい。
- 二重音声番組を予約録画するときは、録画前に、メニュー 画面から④(予約設定)を選び、「予約実行時の主副設定」で 録画したい音声を選んでおいてください。お買い上げ時は 主音声のみが録画されるように設定されています。
- 録画機器のAPC(アダプティブ・ピクチャー・コントロール)機能などが働くと、録画の冒頭やタイトル画面が途切れる場合があります。
- スカイパーフェクTV!視聴の仮登録中(無料視聴期間中)
   は、予約は設定できますが録画はされません。(録画開始時 刻になると予約が取り消されます。)
- 省電力設定を選んでいるときは、予約やメールがあっても 待機時に表示窓のランプは点灯しません。

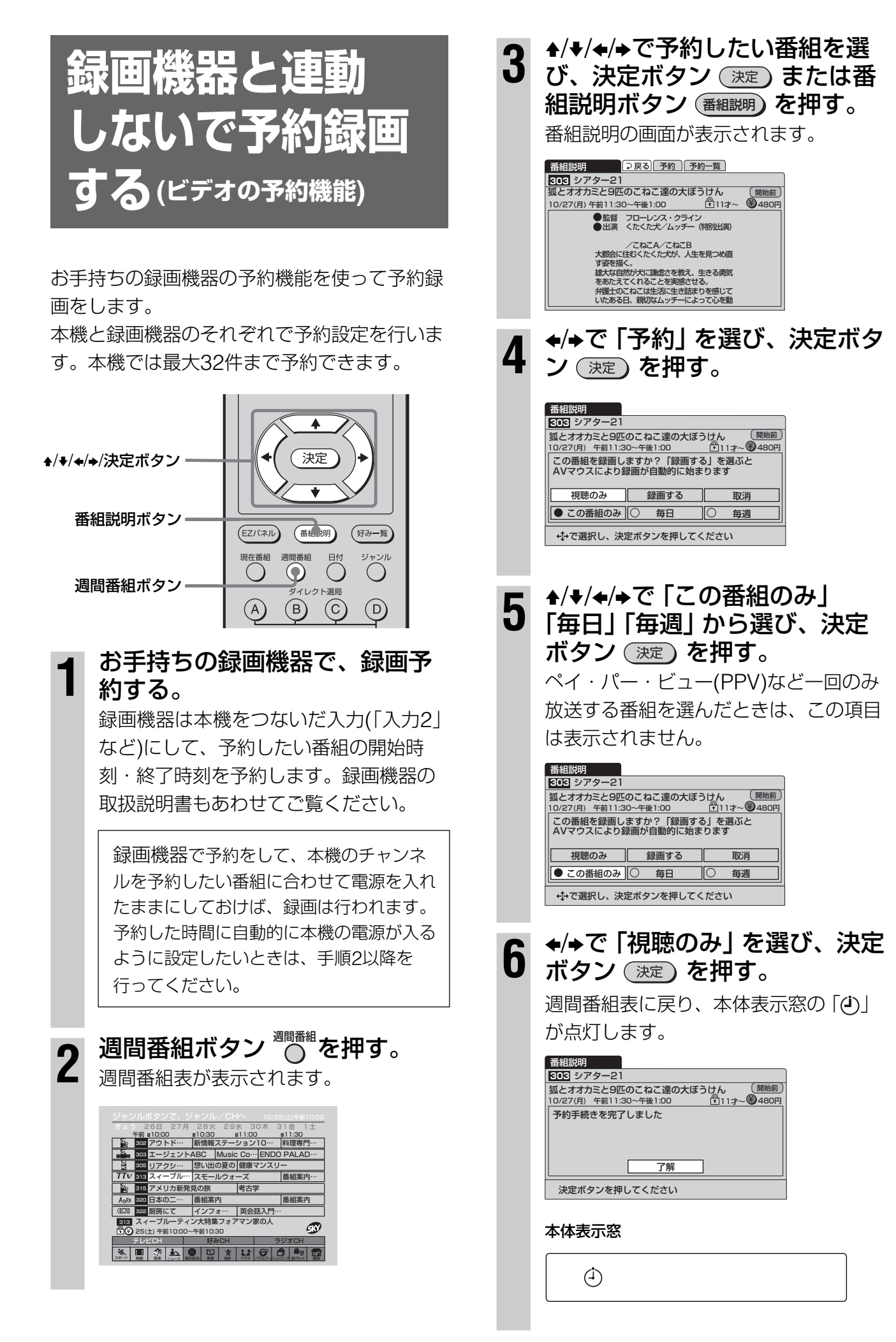

次のページにつづく

65

#### 録画機器と連動しないで予約録画 する(ビデオの予約機能)(つづき)

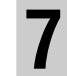

#### 決定ボタン(速定)を押す。

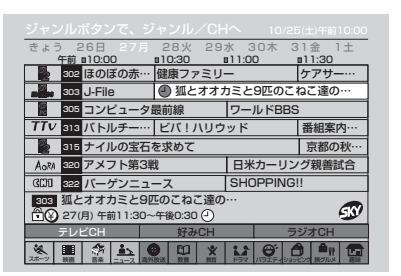

予約した時間になると、本機の電源が入ります。(本体表示窓の「③」が点灯して針が回転します)終わると本機の電源が切れます。

#### 本体表示窓

#### 時計回りに針が回転します。

 $(\mathbf{\dot{b}})$ 

#### ペイ・パー・ビュー(PPV)を予約録画するときは

- PPVの購入制限を設定しているときは、暗証番号を入れてください。(@38ページ)
- PPVの中には、録画するために別途料金がかかる番組や録 画できない番組もあります。(3747ページ)

#### 視聴年齢制限付き番組を予約録画するときは

視聴年齢制限を設定しているときは、暗証番号を入れてください。(@39ページ)

#### 「毎日」「毎週」予約をしたときは

2回目以降の予約実行時に、予約と実際の番組の開始/終了の 両時刻が合わないときは、その番組は録画されません。

#### ご注意

- ソニー製録画機器のCSシンクロ録画機能を使うと、CSシンクロ録画機能の予約設定が優先されます。
- 予約実行中は、チャンネルを切り換えないでください。切り 換えると、そのチャンネルが録画されてしまいます。
- 予約録画した番組の放送開始時刻の変更には、対応できません。
  - 例:スポーツ番組の延長などのため番組の開始時刻が繰り下がったとき、予約した番組は途中までしか録画されません。ペイ・パー・ビュー(PPV)などの場合は、途中までの録画でも料金がかかりますのでご注意ください。
- 二重音声番組を予約録画するときは、録画前に、メニュー 画面から(予約設定)を選び、「予約実行時の主副設定」で 録画したい音声を選んでおいてください。お買い上げ時は 主音声のみが録画されるように設定されています。
- 録画予約したとき、録画機器のAPC(アダプティブ・ピク チャー・コントロール)機能が働くと、録画の冒頭が途切れ る場合があります。
- スカイパーフェクTV!視聴の仮登録中(無料視聴期間中)
   は、予約は設定できますが録画はされません。(録画開始時 刻になると予約が取り消されます。)
- 省電力設定を選んでいるときは、予約やメールがあっても 待機時に表示窓のランプは点灯しません。

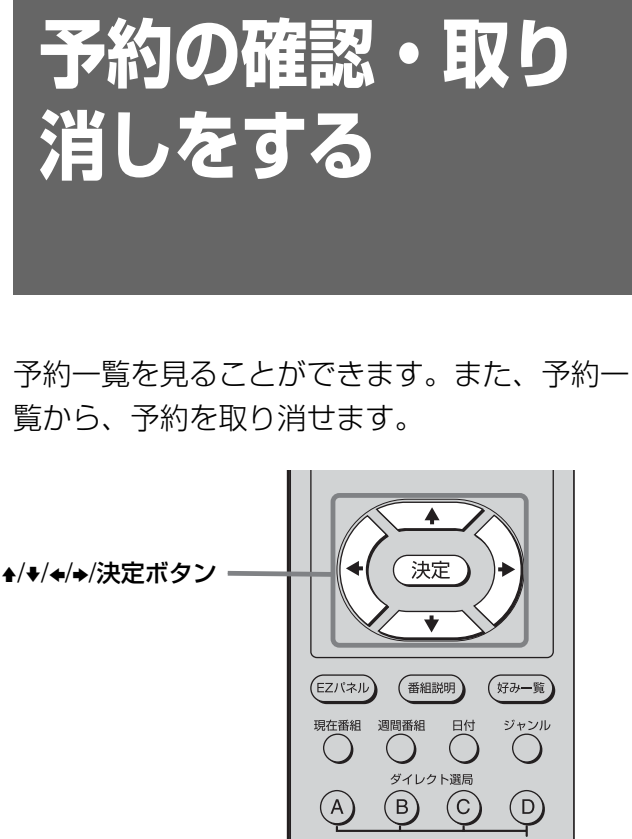

 E2/147U
 (attabling)
 (y - y - y)

 現在番組
 週間番組
 Eff
 ジャンル

 ダイレクト選馬
 (A)
 (B)
 (C)
 (D)

 ジャンブ
 ラジオ
 メニュー
 登録

 デレビ音量
 チャンネル

 (P)
 (P)
 (P)

 プロモ
 予約一覧
 (E)
 (P)

 アロモ
 予約一覧
 (E)
 (E)

 アロモ
 予約一覧
 (E)
 (E)

 アン
 (E)
 (E)
 (E)

 アロモ
 予約一覧
 (E)
 (E)

 予約一覧
 (E)
 (E)
 (E)

 アロモ
 予約一覧
 (E)
 (E)

 (E)
 (E)
 (E)
 (E)

 (E)
 (E)
 (E)
 (E)

 (E)
 (E)
 (E)
 (E)

 (E)
 (E)
 (E)
 (E)

 (E)
 (E)
 (E)
 (E)

 (E)
 (E)
 (E)
 (E)

 (E)
 (E)
 (E)
 (E)

 (E)
 (E)
 (E)
 (E)

 (E)
 (E)

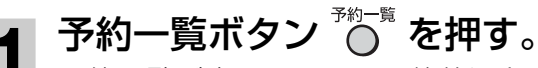

予約一覧が表示されて、予約状況を確認 できます。

| 予約一覧  | ī  |      | ⊋戻  | 5     |     |      |       | 前へ 次/ |     |
|-------|----|------|-----|-------|-----|------|-------|-------|-----|
| 月/日曜  | 1  | 開始 - | - 終 | 7     | СН  | 番組   | 名     | 録画    | ¥   |
| 9/20± | 午前 | 9:00 | 午前  | 10:00 | 100 | 日本シリ | ノーズ開… | 00    | 300 |
| 9/21日 | 午前 | 9:00 | 午前  | 1:00  | 100 | 日本シリ | リーズ第… |       | 460 |
| 9/22月 | 午前 | 9:00 | 午前  | 1:00  | 100 | 日本シリ | リーズ第… |       | 460 |
| 9/23火 | 午前 | 9:00 | 午前  | 1:00  | 100 | 日本シリ | リーズ第… |       | 460 |
| 9/24水 | 午前 | 9:00 | 午前  | 1:00  | 100 | 日本シリ | リーズ第… |       | 460 |
| 9/25木 | 午前 | 9:00 | 午前  | 1:00  | 100 | 日本シリ | リーズ第… |       | 460 |
| 毎週    | 午後 | 3:00 | 午後  | 3:30  | 257 | 英会話2 | 、門コース | 00    |     |
| 9/28日 | 午後 | 5:30 | 午後  | 7:00  | 380 | ゴルフチ | ヤンピ…  | 00    |     |
|       |    |      |     |       |     |      |       |       |     |
| 予約の取  | り消 | しは、  | 番組  | を選び   | 決定  | ボタンを | 押す    |       |     |

#### 予約を取り消すときは

手順2~4の操作をする。

#### 予約を取り消さないときは

予約一覧ボタンをもう一度押す。

2 ◆/+で取り消したい番組を選び、 決定ボタン 決定 を押す。

| 予約一覧                   |         |     |         | 前个         | 、次^ | -   |  |
|------------------------|---------|-----|---------|------------|-----|-----|--|
| 月/日曜 開始・               | - 終了    | СН  | 番組名     |            | 録画  | ¥   |  |
| 9/20土午前 9:00           | 午前10:00 | 100 | 日本シリーズ  | 問…         | 00  | 300 |  |
| 9/21日午前 9:00           | 午前 1:00 | 100 | 日本シリーズ  | <b>将</b> … |     | 460 |  |
| 9/22月午前 9:00           | 午前 1:00 | 100 | 日本シリーズ  | <b>将</b> … |     | 460 |  |
| 9/23火午前 9:00           | 午前 1:00 | 100 | 日本シリーズ  | <b>将</b> … |     | 460 |  |
| 9/24水午前 9:00           | 午前 1:00 | 100 | 日本シリーズ  | <b>第</b> … |     | 460 |  |
| 9/25木午前 9:00           | 午前 1:00 | 100 | 日本シリーズ  | 育…         |     | 460 |  |
| 毎週 午後 3:00             | 午後 3:30 | 257 | 英会話入門□  | ース         | 00  |     |  |
| 9/28日 午後 5:30          | 午後 7:00 | 380 | ゴルフチャンと | <u>_</u>   | 00  |     |  |
| 予約を取り消します              | すか?     |     | 戻る      | 予約         | 的取消 | 1   |  |
| 予約の取り消しは、番組を選び決定ボタンを押す |         |     |         |            |     |     |  |

**3** ◆/→で「予約取消」を選び、決定 ボタン 速 を押す。

予約は取り消されます。

| 予約一覧   |    |      | ⊋戻  | 5     |     |          | 前  | ヽ 次^ |     |
|--------|----|------|-----|-------|-----|----------|----|------|-----|
| 月/日曜   | l  | 開始 - | - 終 | Z     | СН  | 番組名      |    | 録画   | ¥   |
| 9/20±4 | 干前 | 9:00 | 午前  | 00:00 | 100 | 日本シリーズ開  |    | 00   | 300 |
| 9/21日  | 干前 | 9:00 | 午前  | 1:00  | 100 | 日本シリーズ第  |    |      | 460 |
| 9/22月4 | 午前 | 9:00 | 午前  | 1:00  | 100 | 日本シリーズ第  |    |      | 460 |
| 9/23火  | 干前 | 9:00 | 午前  | 1:00  | 100 | 日本シリーズ第  |    |      | 460 |
|        |    |      |     |       |     |          |    |      |     |
| 9/25木  | 午前 | 9:00 | 午前  | 1:00  | 100 | 日本シリーズ第  |    |      | 460 |
| 毎週     | 午後 | 3:00 | 午後  | 3:30  | 257 | 英会話入門コ-  | -ス | 00   |     |
| 9/28日  | Ŧ後 | 5:30 | 午後  | 7:00  | 380 | ゴルフチャンビ・ |    | 00   |     |
|        |    |      |     |       |     |          |    |      |     |
| 予約の取り  | b消 | しは、  | 番組  | を選び   | 決定  | ボタンを押す   |    |      |     |

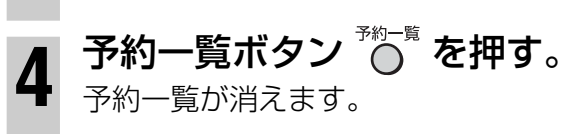

#### ちょっと一言

週間番組表から番組説明画面を表示させ、番組説明画面から 予約一覧を選んでも予約一覧を表示できます。

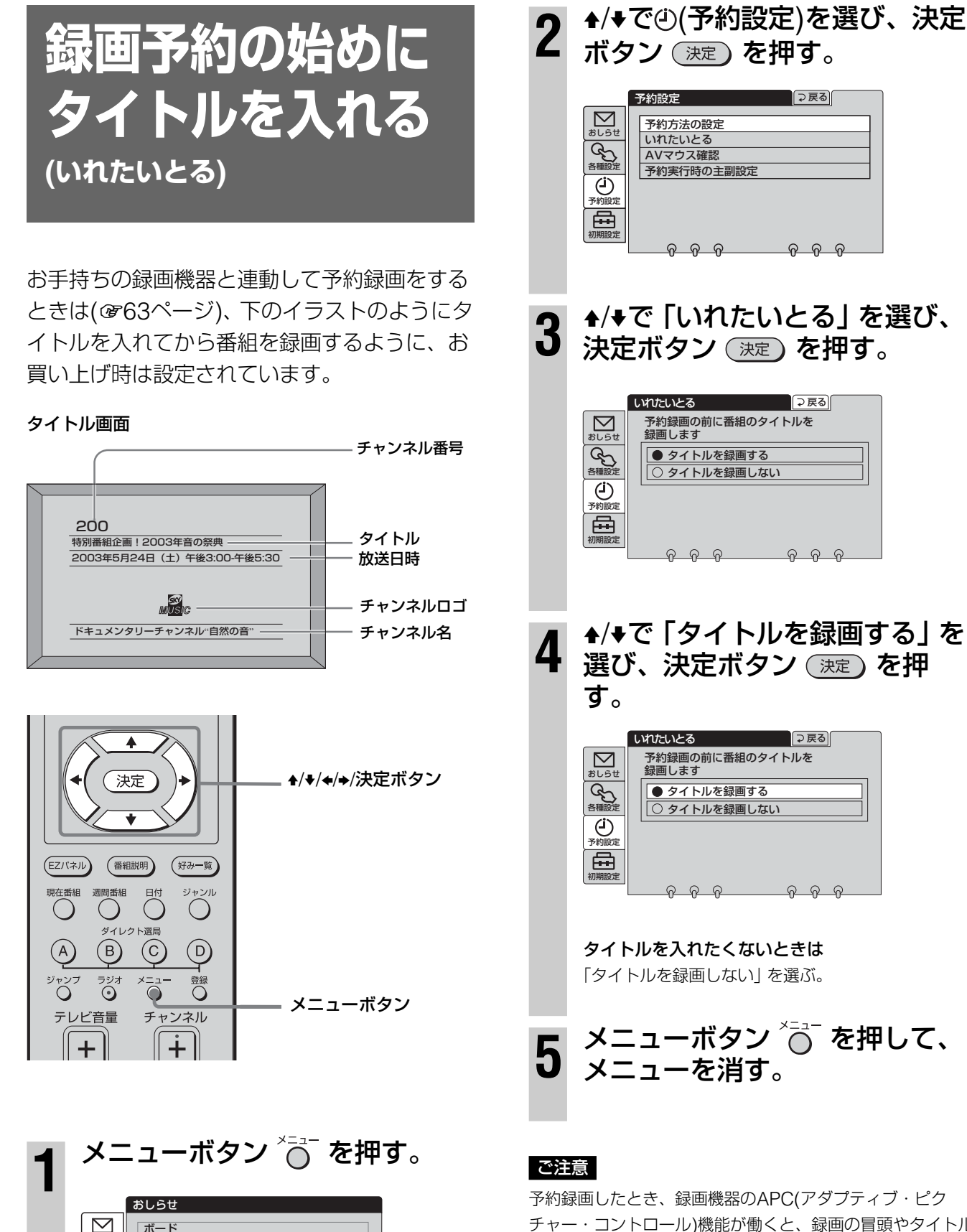

チャー・コントロール)機能が働くと、録画の冒頭やタイトル 画面が途切れる場合があります。

ボード メール

ペイ・パー・ビュー購入合計額 ペイ・パー・シリーズ一覧

会種設定

٩ ₽

### 放送開始時間の 変更に対応して 予約録画する

放送局が放映時間情報を載せて送信する番組の ときは、その信号を本機が検知して、スポーツ 番組の延長などで予約した番組の開始時刻が 繰り下がっても、その時刻に合わせて録画され るように設定できます。この機能は、AVマウ スで本機とお手持ちの録画機器を連動させて予 約録画するとき(@63ページ)のみ働きます。 お買い上げ時は、開始時刻が変更されると予約 も取り消されるように設定されています。

#### 予約した番組の終了時刻が繰り下がったときは

予約していたスポーツ番組の放送が延長されたときなど、終 了時刻が繰り下がったときは、どちらの設定でも、自動的に 放送終了まで録画されます。

#### ご注意

- 以下のときは、放送時間の変更に対応しません。
  - 放送局が放映時間情報を載せないで送信する番組のとき
  - AVマウスを使わないで、録画機器の予約機能を使って 録画するとき(@65ページ)
- 「開始時刻に合わせて予約も変更する」を選び、開始時刻が 変更されて次の予約番組と時間が重複したときは、次の番 組の予約は取り消されます。また、開始時刻が3時間以上 遅れた場合、予約はキャンセルされます。

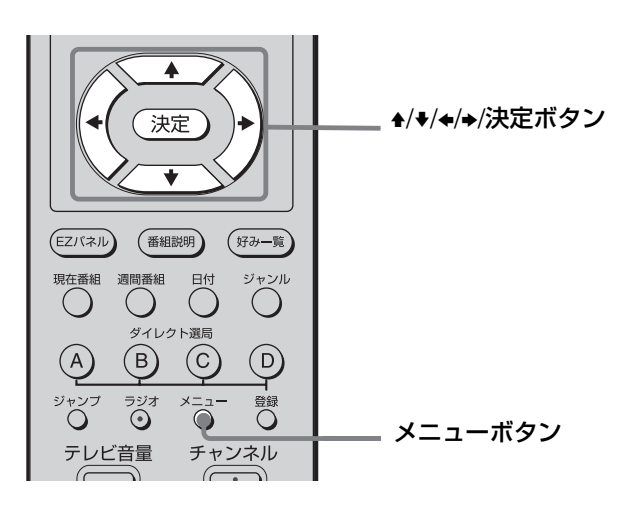

# メニューボタン <sup>×ニュー</sup>を押す。

2 ▲/+で④(予約設定)を選び、決定 ボタン (決定)を押す。

|                     | 予約設定                                                            |
|---------------------|-----------------------------------------------------------------|
| がしらせ<br>を種設定<br>(ゴ) | 予約方法の設定           いれたいとる           AVマウス確認           予約実行時の主副設定 |
| 予約設定初期設定            | <u> </u>                                                        |

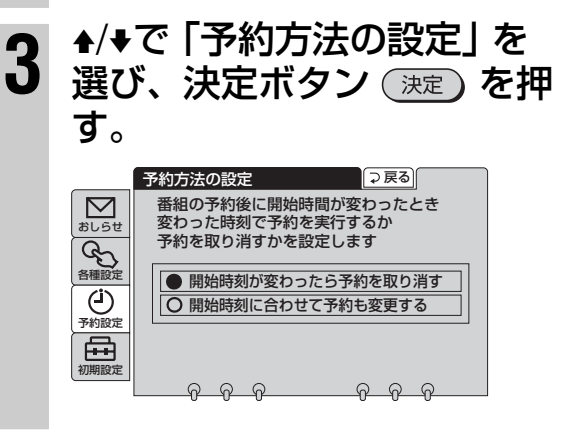

#### 4 ▲/★で「開始時刻に合わせて予約 も変更する」を選び、決定ボタン 決定を押す。

予約した番組の開始時刻が繰り下がった ときは、繰り下がった時刻に合わせて 録画を行います。

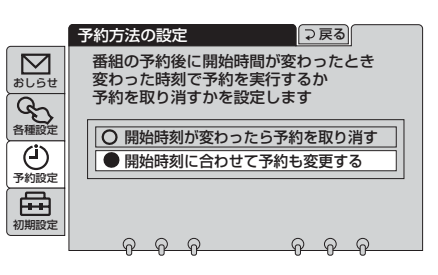

「開始時刻が変わったら予約を取り消す」を選ぶと 開始時刻が変更された場合は予約自体が取り消され ます。

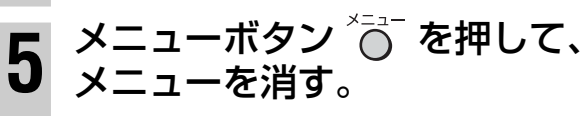

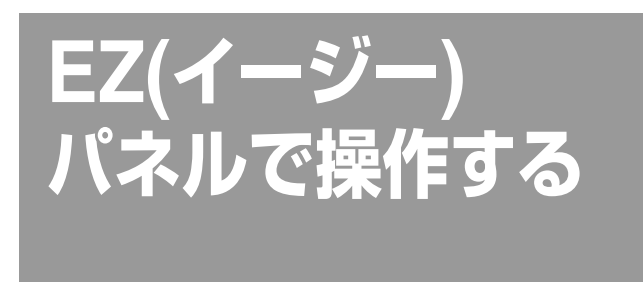

EZ(イージー)パネルを使うと、リモコンのEZ パネルボタンと◆/→だけで、5つのリモコンボタ ンの機能をテレビ画面で簡単に操作できます。 映画などを見るために部屋を暗くしていて、リ モコンのボタン名が見えないときに便利です。

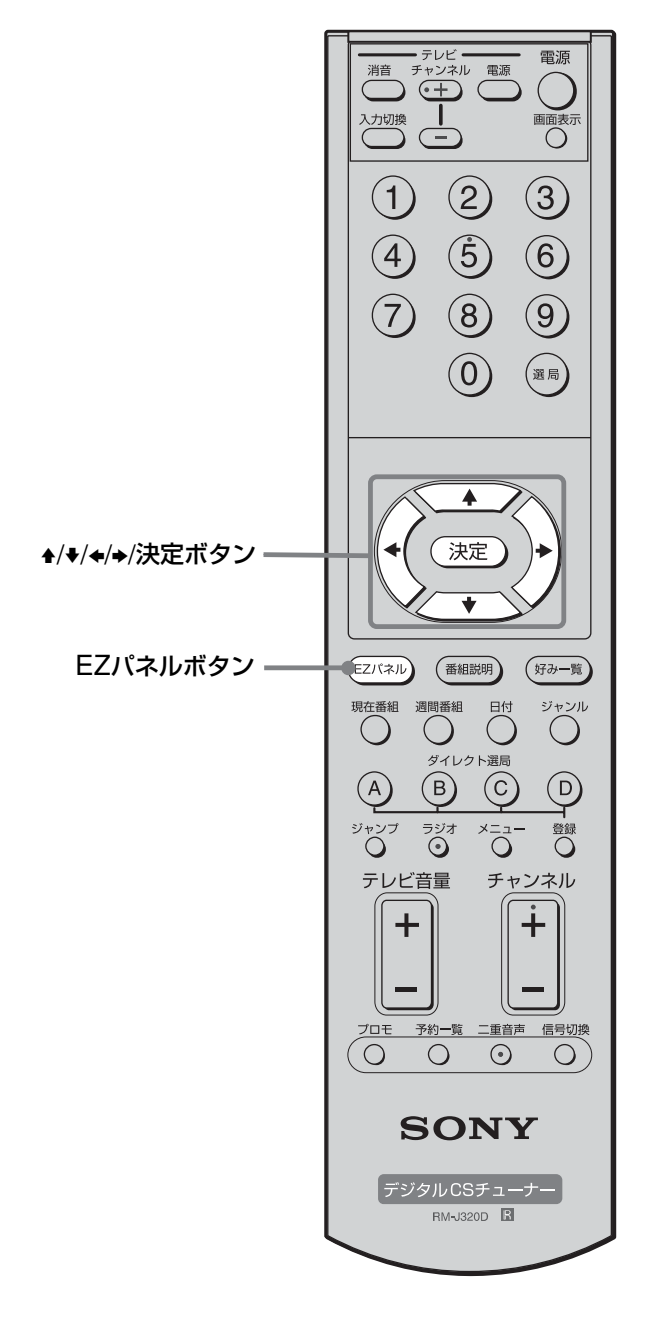

EZパネルボタン EZパネル を押す。
EZパネルがテレビ画面に表示されます。

 SONY
 EZパネル

 現在番組)
 週間番組)
 好み一覧)
 予約一覧)
 メニュー

2 ◆/→で操作を選び、決定ボタン 速 を押す。 それぞれ、リモコンにある同名のボタン

と同じ働きをします。 選んだ操作の画面が表示されます。

- ●「現在番組」
   現在番組表(EPG)を表示します。
   (𝔅51ページ)
- 「週間番組」
   週間番組表(EPG)を表示します。
   (で56ページ)
- 「好み一覧」
   好み一覧(チャンネルのロゴー覧)を
   表示します。
   (@62ページ)
- 「予約一覧」
   予約一覧を表示します。
   (☞67ページ)
- 「メニュー」
   メニュー画面を表示します。
   (@90ページ)

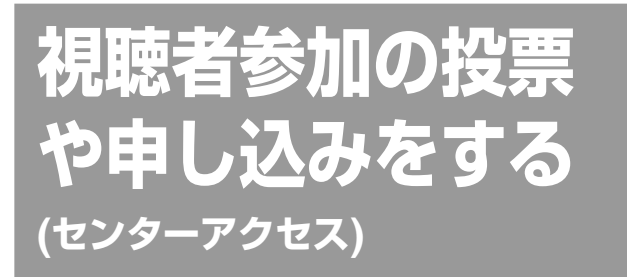

視聴者参加型の番組では、人気投票やクイズ、 ショッピングなど、画面を通じて番組に視聴者 が参加できます。

#### ご注意

- 電話回線を通じて投票や申し込みなどをしたときは、通話 料がかかります。
- どうしても電話回線につなげないときは、データを放送局
   に送信できないため、投票や申し込みは無効になります。

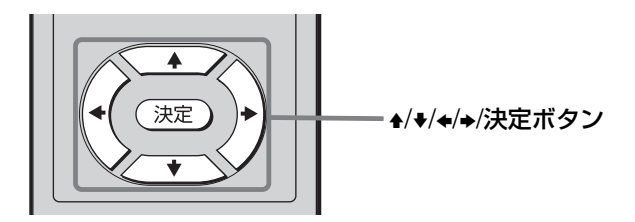

例)視聴者参加型の番組を見ていて番組中に 投票や申し込み画面が表示されたとき

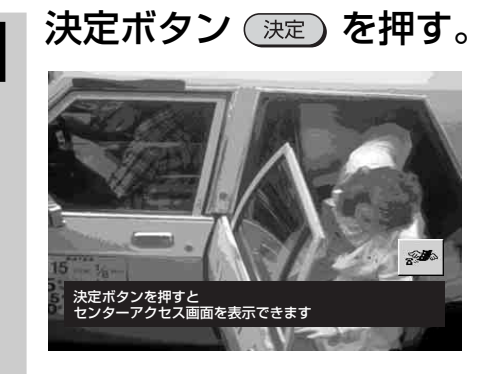

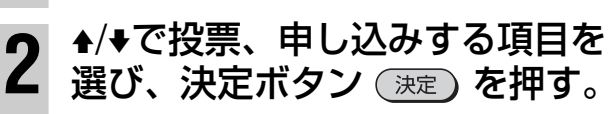

申し込みできる項目は一つです。

| 「海外旅行ベスト100!」 200     |
|-----------------------|
| センターアクセス マ戻る          |
| ↔上下で選択、決定ボタンを押してください。 |
| 行きたい旅行先をお選びください       |
| ● ハワイ                 |
|                       |
|                       |
|                       |
|                       |

4/→で「実行」を選び、決定ボタ
 ン 決定)を押す。

| 「海外旅行ベスト100!」              |    |
|----------------------------|----|
| センターアクセス                   |    |
|                            | )) |
| 行きたい旅行先をお選びください            |    |
| 選んだもの                      |    |
| <ul> <li>ニューヨーク</li> </ul> |    |
| アクセスしますか?                  |    |
| 取消  実行                     |    |

「アクセスしています」と表示され、電話 回線を通じて投票や申し込みを実行しま す。「アクセスしています」の表示が消え ると投票や申し込みは完了です。

| 「海外旅行ベスト100!」            |      |
|--------------------------|------|
| センターアクセス                 |      |
| アクセスしています<br>このままお待ちください | D.,, |
| 行きたい旅行先をお選びください          |      |
| 選んだもの                    |      |
| ● ニューヨーク                 |      |

#### 電源が切れたり停電したときは

アクセス中に電源が切れたり停電になったりする と、正しくアクセスできない場合があります。

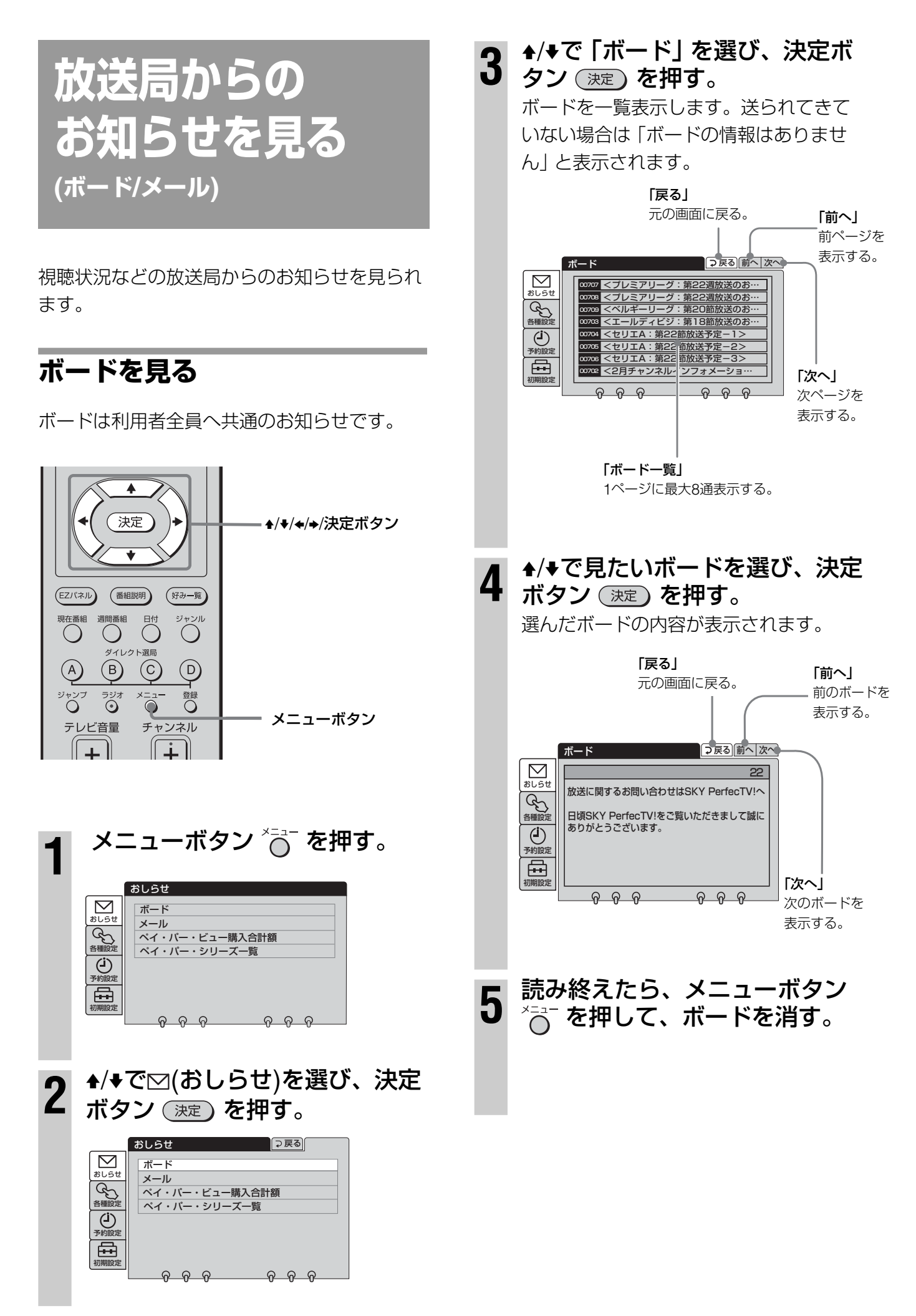
# メールを見る

メールは各個人あてのお知らせです。 メールが送られてきているときは、本体表示窓 の「─」が点灯します。

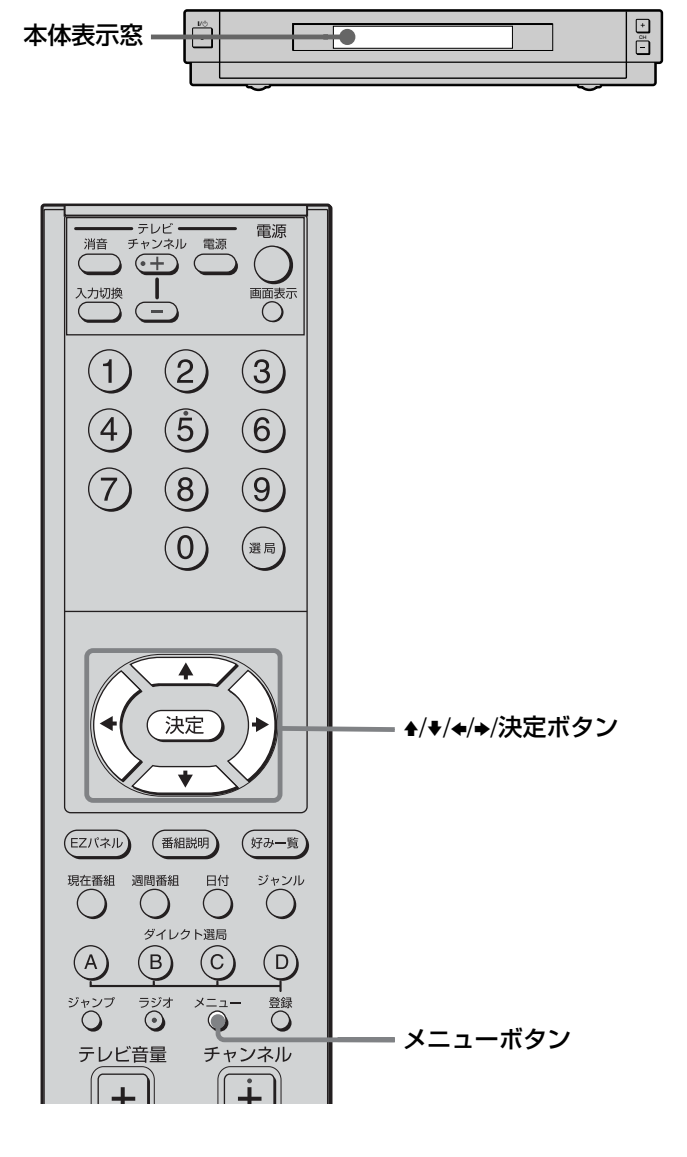

本体表示窓に⊠が点灯しているのを確認する。

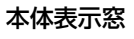

 $\square$ 

#### ご注意

省電力設定を選んでいるときは、予約やメールがあっ ても待機時に表示窓のランプは点灯しません。

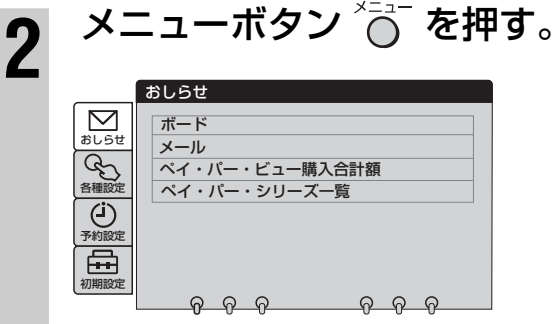

# 3 ♠/♥で⊠(おしらせ)を選び、決定 ボタン 速 を押す。

|                   | おしらせ                               | (⊋戻る)          |  |
|-------------------|------------------------------------|----------------|--|
| ▶<br>おしらせ<br>各種設定 | ボード<br>メール<br>ペイ・パー・ビュ<br>ペイ・パー・シリ | ー購入合計額<br>ーズ一覧 |  |
| 予約設定初期設定          | <u> </u>                           | <u>ନ ନ ନ</u>   |  |

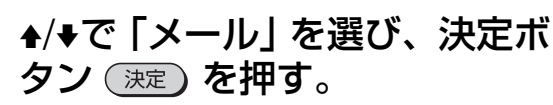

4

メールを15通まで一覧表示します。15通 を超えると、古いメールから順に削除さ れ、新しいメールが追加されます。送られ てきていない場合は「メールはありません」 と表示されます。

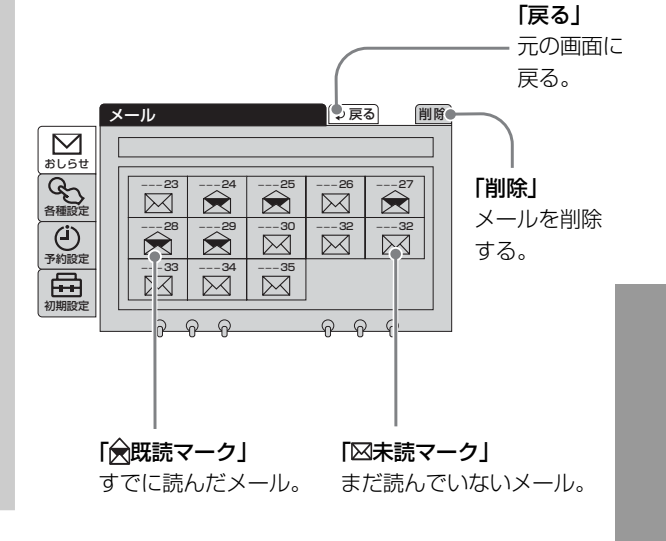

その他の操作や設定をする

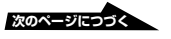

# 放送局からのお知らせを見る (ボード/メール)(つづき)

#### ▲/+/+/+で見たいメールを選び、 5 決定ボタンを押す。 「前へ」 前のメールを表示する。 「次へ」 ⊋戻る 前へ 次へ 次のメールを ສມອt 23 表示する。 放送に関するお問い合わせはSKY PerfecTV!へ 会種設定 日頃SKY PerfecTV!をご覧いただきまして誠に ありがとうございます。 「」 読み終えたら、メニューボタン 6 \*ॖॖ\_\_を押して、メニューを消す。

# 「電話回線が接続されていませんのでご確認 ください」という表示が出ているときは

接続については「準備8:電話回線につなぐ」 (@27ページ)、接続確認については「準備9:電 話回線を設定する」(@30ページ)をご覧くださ い。

#### ちょっと一言

メールでは「電話回線が接続されていませんのでご確認くだ さい」という情報や、録画予約できなかったときの状況など もお知らせします。

# メールを削除したいときは

「メールを読む」の手順1~4を行い、◆/→で「削除」を選んで決定ボタンを押します。 「保存してある全てのメールを削除しますか」 と表示されます。

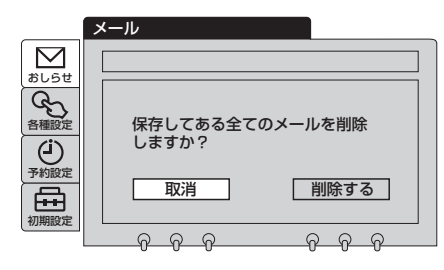

削除するときは「削除する」を選んで決定ボタ ンを押します。削除したくないときは「取消」 を選んで決定ボタン 決定 を押します。

### ご注意

「削除する」を選ぶと、既読・未読に関係なく、すべてのメール が消去されます。

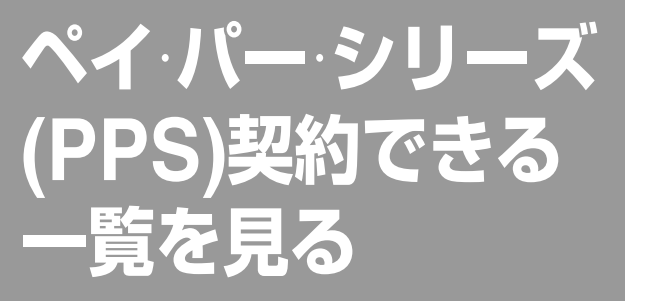

シリーズで購入できるペイ・パー・シリーズ (PPS)の一覧を表示したり、契約済みのシリー ズ番組を確認したりできます。

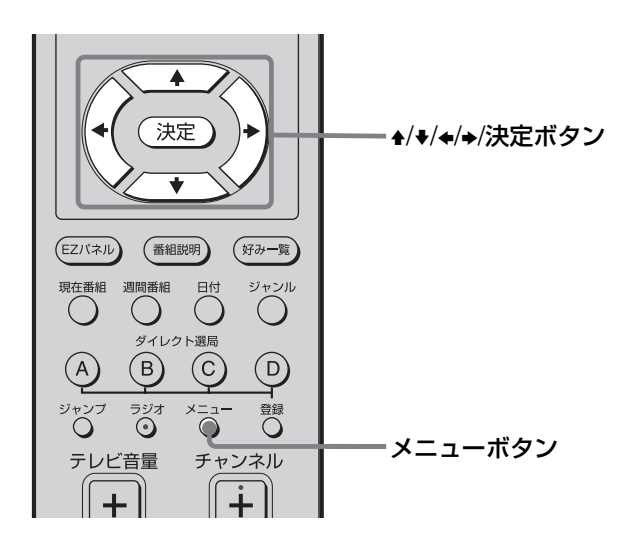

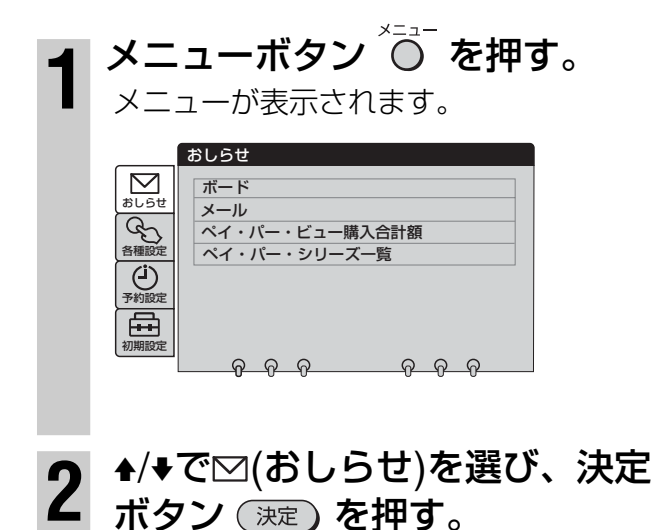

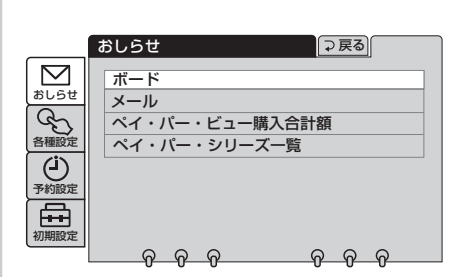

3 ▲/+で「ペイ・パー・シリーズ 一覧」を選び、決定ボタン 決定 を押す。
シリーズ契約できる番組の一覧が表示さ

れます。

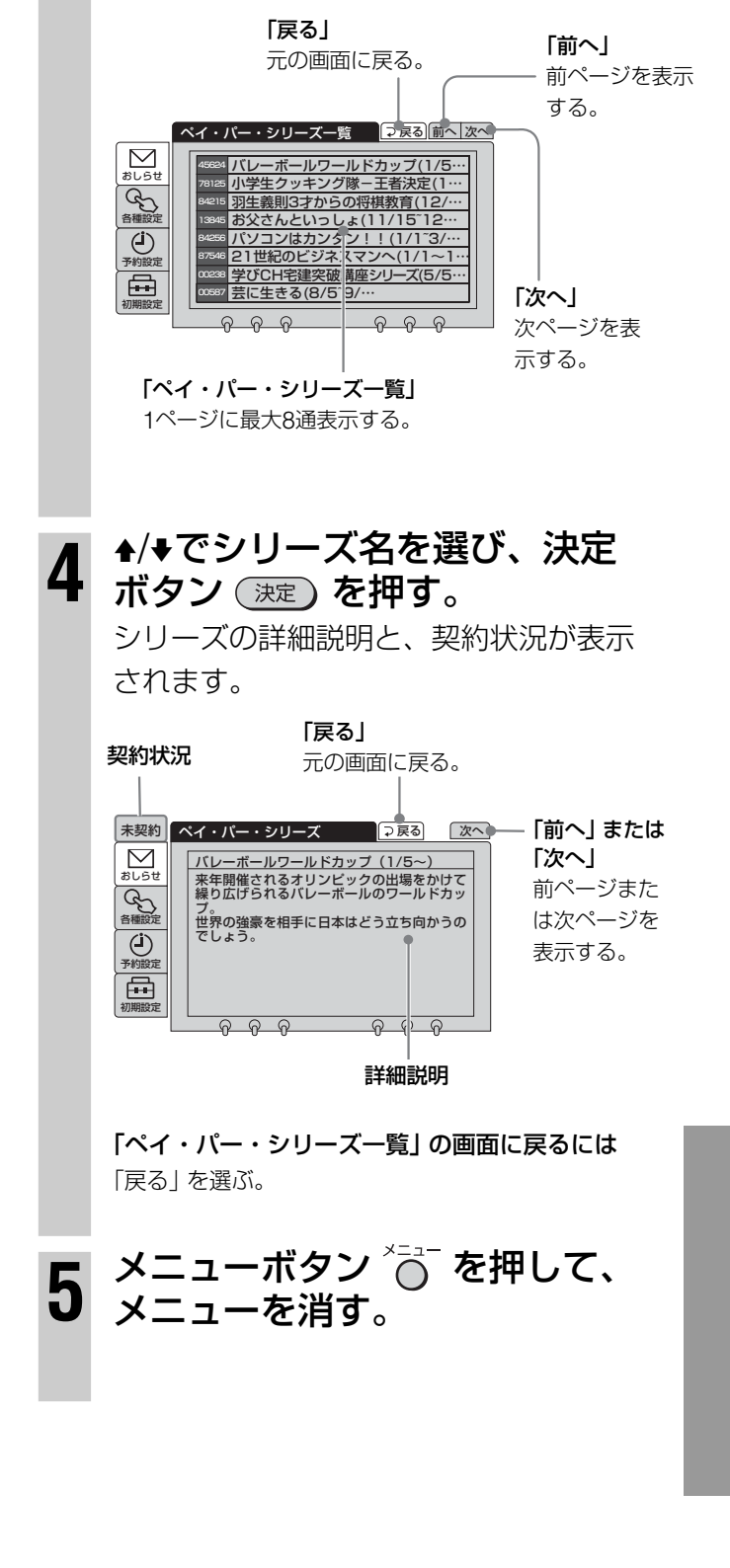

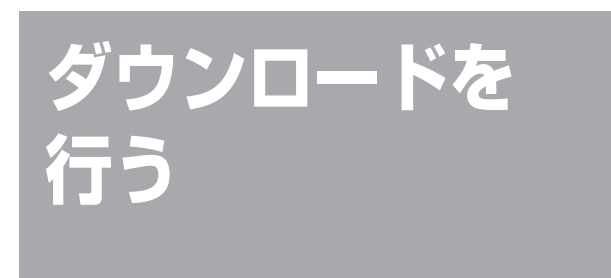

メール(@73ページ)などでダウンロードのお知ら せがあった場合は、注意事項をよく読み、画面の 指示に従って、ダウンロードを行ってください。 衛星から送られてくる信号をダウンロードし て、本機内部のソフトウェアを書き換え、 常に最新のソフトウェアで本機を使えます。

ダウンロードする前にご確認ください。 メニューの已(初期設定)から「受信レベル 確認」を選び、受信レベルが18以上である ことを確認してください。18以上でない場 合、ダウンロードできないことがあります ので、天候の良い日に再び行ってください。

#### ご注意

ダウンロード中は本体表示窓の表示は下記のようになります。

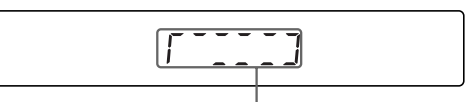

セグメントが順番に点灯して回転します

- ダウンロードには10~20分かかり、途中で停止できません。電源を入れたままお待ちください。
- ダウンロード中は一切の操作ができません。
- ダウンロード中にICカード挿入口のふたを開けたり、電源 が切れたりすると、ダウンロードが長びくことがあります。
- ダウンロード中に、予約した番組が始まると、予約は取り 消されます。
- ダウンロード中に降雨などによりデータ取得できなくなったときは、天候が回復してダウンロードが終了するまで、 そのままお待ちください。

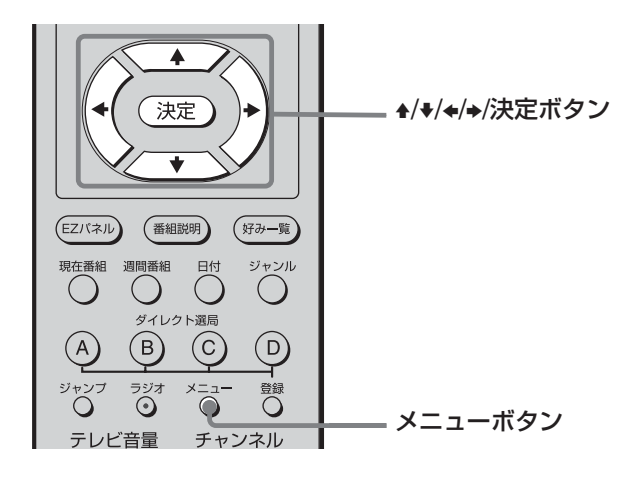

202チャンネル(SKYサービス無 料プロモ放送)を選局する。 メニューボタン 🍋 を押す。 2 おしらせ  $\square$ ボード メール 会種設定 ペイ・パー・ビュー購入合計額 ペイ・パー・シリーズ一覧 Û ⊞ ତ ନ ନ ▲/♥で��(各種設定)を選び、決定 3 ボタン(決定)を押す。 各種設定  $\square$ 好みのチャンネル設定 おしらせ チャンネル+/-ボタンの設定 会種設定 EPGのジャンル設定 購入/視聴制限設定 (**」** 予約設定 省電力設定 ダウンロード **H** ▲/♥で「ダウンロード」を選び、 Δ 決定ボタン(決定)を押す。 画面の注意事項をよくお読みください。 ダウンロード \_\_\_\_\_ マ戻る ダウンロードは、途中で止められません ダウンロード開始後は、電源を入れたまま 約20分お待ちください 終了するまですべてのボタンが使えません 途中、ICカードを取り出したり、電源を 抜いたりすると復帰できなくなります また、ダウンロード中に予約した番組の開始 時間を過ぎると予約は取り消されます  $\sim$ おしらせ 会種設定 (**i**) ダウンロードを行いますか **•••** 行わない 行う 5 ボタン(決定)を押す。 / ダウンロード中です / しばらくお待ちください 6 「ダウンロードは正常に終了しま した」と表示されたら、決定ボ タン(決定)を押す。 ダウンロードする前に見ていたチャンネ ルに戻ります。 ダウンロード中に「受信できません」という表示が出たと

きは 悪天候時は、ダウンロードが終了するまで、そのままお待ち ください。天候が回復しても表示が出たままのときは、お買 い上げ店またはソニーの相談窓口へご相談ください。(@裏 表紙)

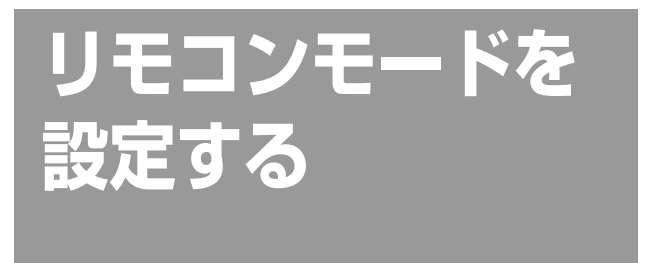

2台のソニー製デジタルCSチューナーをお使い のときは、リモコンの誤動作を防ぐために、リ モコンモードをそれぞれ別に設定してくださ い。お買い上げ時はリモコンモード「CS1」に 設定されています。

また、本機にCSデータ端子付きチャンネル サーバー(@25ページ)をつないでご使用のとき は、リモコンモードの設定は**必ず**「CS1」にし てください。

チューナーとリモコンの両方を設定してく ださい。片方しか設定しないと、リモコン で操作ができなくなります。

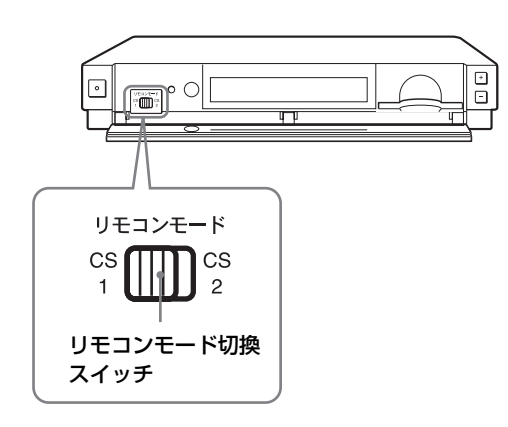

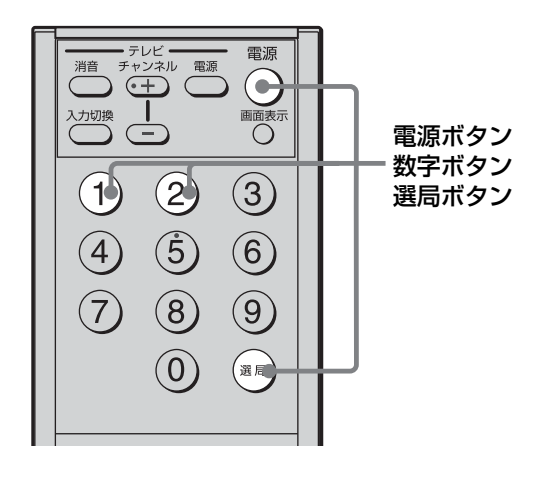

┃ 本体前面のリモコンモードス イッチを [CS1] または [CS2] に設定する。

2 リモコン本体のリモコンモード を設定する。

> チューナーのリモコンモードの設定と同 じになるように、リモコン本体のリモコ ンモードを設定してください。

**手順1でリモコンモード「CS1」を選んだ** とき <sup>電源</sup> を押しながら、 ()、 ()、 と順番に押す。

手順1でリモコンモード「CS2」 を選んだ とき

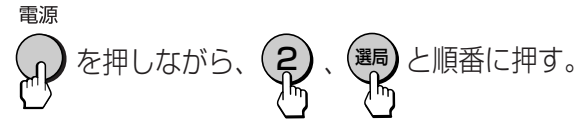

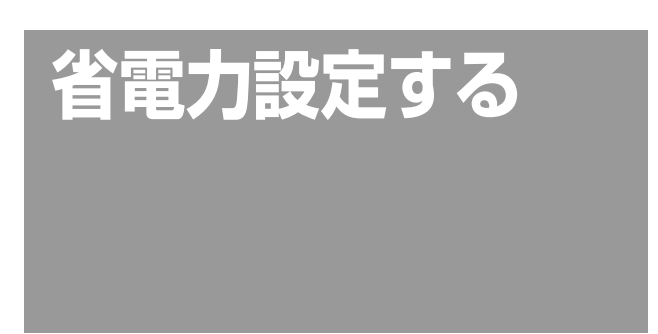

「省電力設定にする」を選ぶと本体表示窓の明 るさは、電源が入っているとき暗くなります。 また、待機時には全て消灯します。

| 1 | メニューボタン 🎦 を押す。                                                                                                    |
|---|----------------------------------------------------------------------------------------------------|
| 2 | ♠/♥でᠬ☆(各種設定)を選び、決定<br>ボタン (速定)を押す。                                                                                                    |
|   | 各根設定          Э 戻る<br>अしらせ<br>登しちせ<br>登しちせ<br>登場設定<br>登欄設定<br>登欄設定<br>登欄設定<br>登場設定<br>登場設定<br>登場設定<br>登場設定<br>登場設定<br>登場力設定<br>登づうシロード<br>初期設定                                                                                                    |
| 3 | <ul> <li>▲/+で「省電力設定」を選び、決</li> <li>定ボタン (決定)を押す。</li> </ul>                                                                                                    |
|   | <sup>2</sup> 夏る <sup>2</sup> 夏る <sup>3</sup> 日電力設定にする」を選ぶと本体表示窓が<br>スタンパイ時には全て消灯します <sup>6</sup> 番ែ設定 <sup>3</sup> 香崎設定 <sup>3</sup> 香崎設定 <sup>3</sup> 香崎設定 <sup>3</sup> 千台設 <sup>3</sup> 千台設定 <sup>3</sup> 千台設定 <sup>3</sup> 千台設定 <sup>3</sup> 千台会 <sup>3</sup> 千台会 <sup>3</sup> 千台会 <sup>3</sup> 千台会 <sup>3</sup> 千台会 <sup>3</sup> 新聞設定 <sup>3</sup> 新聞設定 <sup>3</sup> 新着メール、予約の有無は、電源を入れて<br>メニュー画面、予約一覧で確認してください <sup>3</sup> 一員 <sup>3</sup> 一員 <sup>3</sup> 一員 <sup>3</sup> 一員 <sup>3</sup> 一員 <sup>3</sup> 一員 <sup>3</sup> 「会 <sup>3</sup> 一員 <sup>3</sup> 「会 <sup>3</sup> 「会 |
| 4 | ♠/♥で「省電力設定にする」を選<br>び、決定ボタン (速)を押す。                                                                                                    |
|   | <b>省電力設定</b> <ul> <li>ア長る</li> <li>「省電力設定にする」を選ぶと本体表示窓が<br/>スタンパイ時には全て消灯します</li> <li>アも設定</li> <li>● 省電力設定にしない</li> <li>● 省電力設定にする〈※〉</li> <li>新着メール、予約の有無は、電源を入れて<br/>メニュー画面、予約一覧で確認してください</li> <li>① ① ① ① ① ① ① ① ① ① ① ① ① ① ① ① ① ① ②</li> </ul>                                                                                                    |
| 5 | メニューボタン <sup>×</sup> つ <sup>−</sup> を押して、<br>メニューを消す。                                                                                                    |

## 省電力設定を選んでいるとき

新着メール、予約の有無は電源を入れてメニュー 画面、予約一覧で確認してください。

#### ご注意

省電力設定を選んでいるときは、予約やメールがあっても待 機時に表示窓のランプは点灯しません。

# お買い上げ時の 設定に戻す

番組表のジャンル設定など各種設定を、お買い 上げ時の設定に戻せます。 ただし、予約設定などの情報もお買い上げ時の 設定に戻ってしまいます。

## お買い上げ時の設定に戻る項目

| 項目                 | お買い上げ時の設定                                                                         |
|--------------------|-----------------------------------------------------------------------------------|
| EPGのジャンル<br>設定     | 「スポーツ」「映画」「音楽」<br>「ニュース」「海外放送」<br>「教養」「教育」「ドラマ」<br>「バラエティ」「ショッピング」<br>「旅・グルメ」「趣味」 |
| 予約方法の設定            | 「開始時刻が変わったら予約<br>を取り消す」                                                           |
| 番組タイトルの<br>言語切換    | 「日本語」                                                                             |
| チャンネル+/-<br>ボタンの設定 | 「全てのチャンネル」                                                                        |
| <br>電話回線モード<br>切換  | 「トーン」「通常発信」                                                                       |
| 省電力設定              | 「省電力設定にしない」                                                                       |
| いれたいとる             | 「タイトルを録画する」                                                                       |
| AVマウス確認            | 「ソニー」「VTR」「3」                                                                     |
| <br>テレビ設定          | 「4∶3」                                                                             |
| 予約                 | 「0件」                                                                              |
| ダイレクト選局            | 「未登録」                                                                             |
| 予約実行時の<br>主副設定     | 〔主〕                                                                               |

「好みのチャンネル設定」や「EPGのチャンネル種類」も、お買い上げ時の設定に戻ります。

#### テレビ設定について

ワイド(16:9) テレビは16:9に、それ以外(4:3)のテレビは4:3に合わせてください。ワイドテレビなどで画像の横縦比が不自然に見えるときは、テレビ側でフルモードなど最適な画面モードに切り換えてください。メニュー画面から (初期設定)を選び、「テレビ設定」で設定できます。 お買い上げ時の設定に戻らない項目

- 受信設定(アンテナの種類) @15ページ
- 暗証番号@36ページ
- 購入/視聴制限(成人番組のタイトル表示 制限も含む)@38ページ
- ペイ・パー・ビュー購入合計額

引っ越しなど設定を変えざるを得ないときを 除いて、「工場出荷設定」の「実行」は行わない でください。

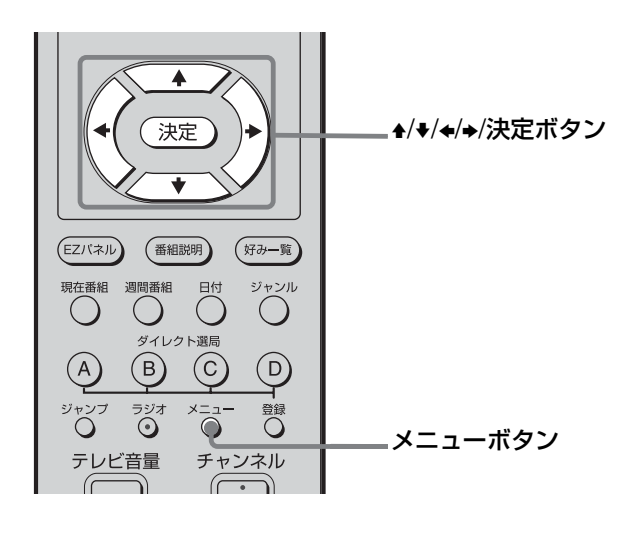

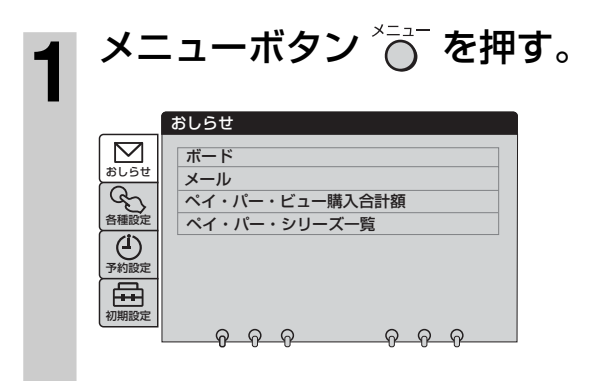

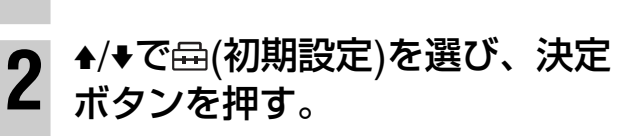

|                                                              | 初期設定                                                                                               |
|--------------------------------------------------------------|----------------------------------------------------------------------------------------------------|
| よしらせ           各種           予約設定           初設定           初設定 | 初期設定       受信設定       電話回線モード切換       テレビ設定       時証番号設定       番組タイトルの言語切換       受信レベル確認       その他 |
|                                                              |                                                                                                    |

**3** ♣/♥で「その他」を選び、決定 ボタン 速定 を押す。

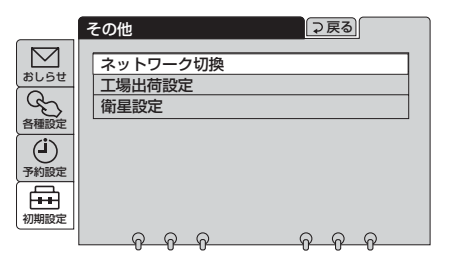

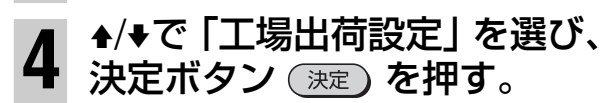

| <ul> <li>         好みのチャンネル設定         ● いれたいとる     </li> <li>         チャンネル+/-ボタン         ● AVマウス確認     </li> <li>         EPGのジャンル設定         ● テレビ設定     </li> <li>         EPGのチャンネル種類         ● 予約         予約方法の設定         ● ダイレクト選局         ● 寄和方法の設定         ● 省電力設定         ■ 省電力設定         ■ 番組タイトルの言語切換         ■         ■         ■         ■         ■         ■         ■         ■         ■         ■         ●         ■         ■         ■         ■         ■         ■         ■         ■         ■         ■         ■         ■         ■         ■         ■         ■         ■         ■         ■         ■         ■         ■         ■         ■         ■         ■         ■         ■         ■         ■         ■         ■         ■         ■         ■         ■         ■         ■         ■         ■         ■         ■         ■         ■         ■         ■         ■         ■         ■         ■         ■         ■         ■         ■         ■         ■         ■         ■         ■         ■         ■         ■         ■         ■         ■         ■         ■         ■         ■         ■         ■         ■         ■         ■         ■         ■         ■         ■         ■         ■         ■         ■         ■         ■</li></ul> |
|----------------------------------------------------------------------------------------------------|
| の各設定を工場出荷時の状態に戻します                                                                                                    |
|                                                                                                    |

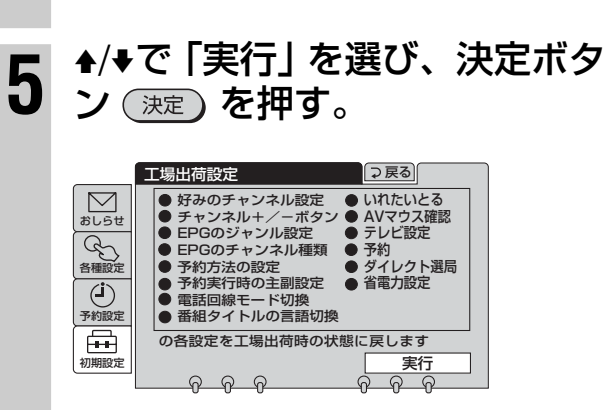

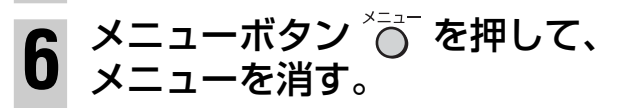

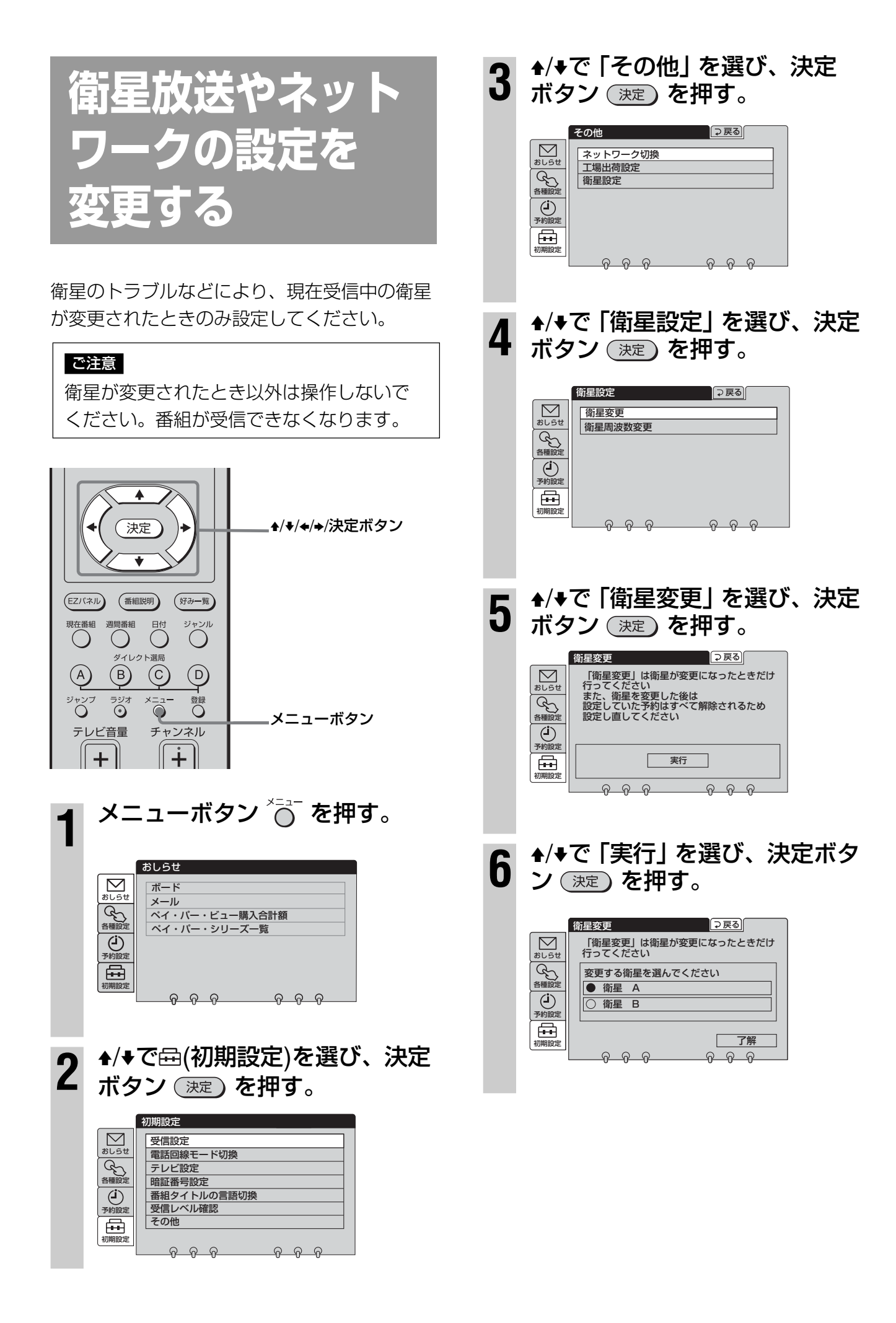

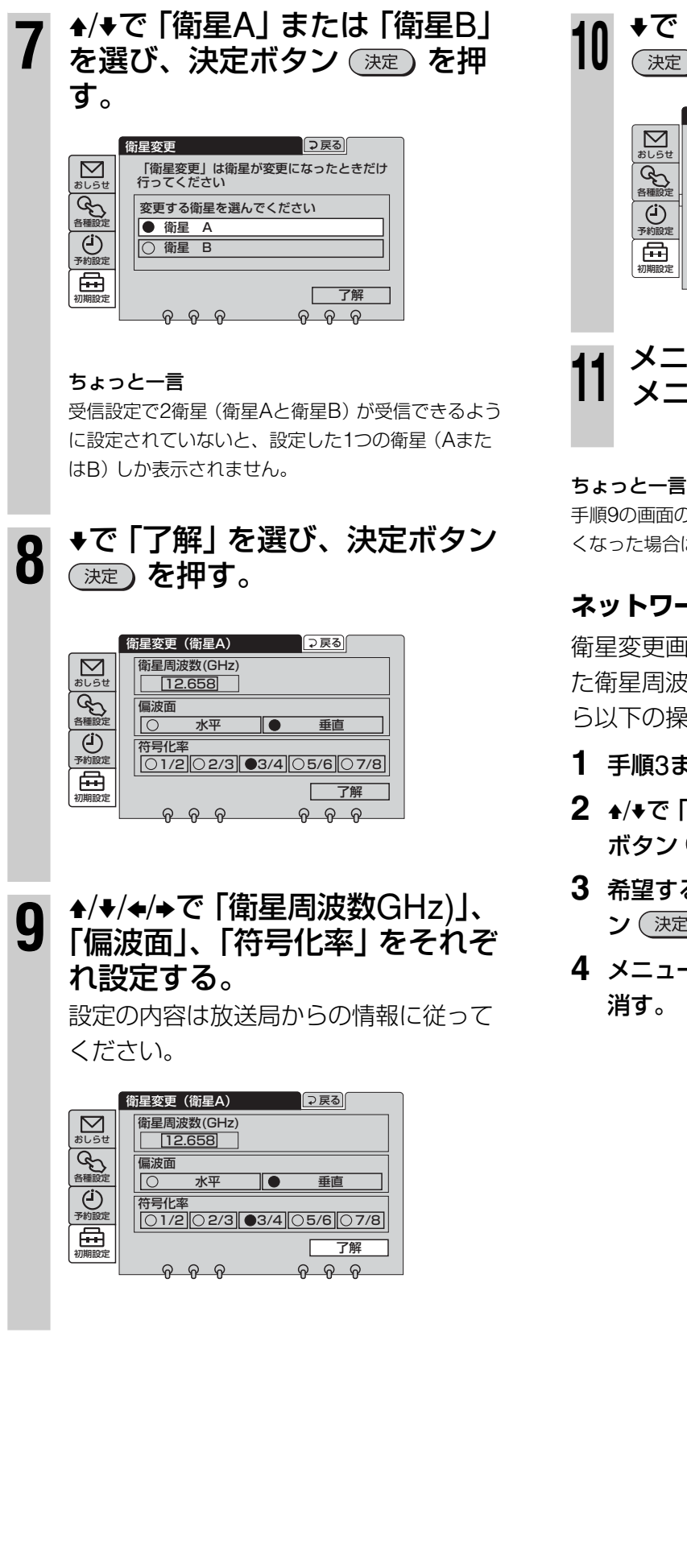

# ◆で「了解」を選び、決定ボタン 決定)を押す。

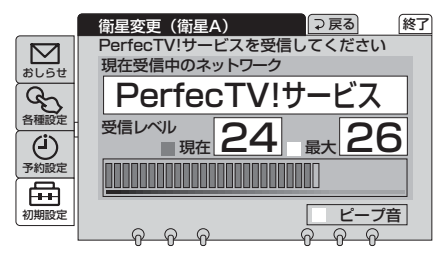

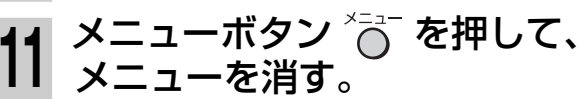

手順9の画面の内容がお買い上げ時の設定です。視聴できな くなった場合は、手順9の設定に戻してください。

# ネットワークを切り換えるには

衛星変更画面で、事前に放送局から指示のあっ た衛星周波数、偏波面、符号化率を設定してか ら以下の操作を行って下さい。

- **1** 手順3までを行う。
- 2 ♠/♥で 「ネットワーク切換」を選び、決定 ボタン(決定)を押す。
- 3 希望するネットワーク名を選び、決定ボタ ン(決定)を押す。
- 4 メニューボタン () を押して、メニューを

# 故障かな?と 思ったら

修理に出す前に、もう1度点検してください。 それでも正常に動作しないときは、お買い上げ 店またはソニーの相談窓口にお問い合わせくだ さい。(@裏表紙)

| 症状                    |                                            | 対処のしかた                                                                                                    |
|-----------------------|--------------------------------------------|----------------------------------------------------------------------------------------------------|
| 画像が出ない                | アンテナの受信設定ができない。                            | <ul> <li>         SP20 CDV/C         CSアンテナの場合         <ul> <li>アンテナの前方に障害物がないところに設置してください。</li> <li>取付金具は水平な位置に取り付けてください。(@8ページ)</li> <li>アンテナをもうー度調整して、仰角固定ボルトをしっかり固定してください。(@18ページ)</li> <li></li></ul></li></ul>                                                                         |
|                       | 番組が出ない。                                    | <ul> <li>ICカードは正しい向きで入っていますか?(@24ページ)</li> <li>ICカード挿入口のふたは閉まっていますか?(@24ページ)</li> <li>放送日や時間を確認してください。</li> <li>雷雨や悪天候などにより、映像が映らないことがあります。</li> <li>受信契約(加入申し込み)をしていますか?(@34ページ)</li> <li>電源コードをしっかりつないでください。(@15ページ)</li> <li>お住まいになっているマンションの共聴システム方式の設定は<br/>合っていますか?(@21ページ)</li> </ul> |
| 番<br>組<br>表<br>に      | 番組表(EPG)に表示されない<br>チャンネルがある。               | <ul> <li>チャンネルの種類を確認してください。(@52ページ)</li> <li>衛星Aまたは衛星Bしか受信されていません。SAS-SP5SETを<br/>ご使用の場合は、衛星Aと衛星Bの2衛星が受信できるように受<br/>信設定をしてください。(@20ページ)</li> </ul>                                                                                                    |
| い表示                   | 番組表(EPG)にタイトルが<br>表示されない。                  | <ul> <li>● 視聴年齢制限を設定してあると、視聴年齢制限付き番組のタイト<br/>ルは「*****」と表示されます。(☞39ページ)</li> </ul>                                                                                                    |
|                       | 映像や音声が乱れる。                                 | <ul> <li>携帯電話や電子レンジなどを本機の近くで使用すると、映像や音声が乱れることがあります。離して使用してください。</li> </ul>                                                                                                    |
| 一<br>映<br>像<br>や<br>音 | 通常のテレビ放送を見ている<br>ときに画面にビート(縞状の<br>ノイズ)が出る。 | <ul> <li>テレビのアンテナの接続には75Ω同軸アンテナケーブルをお使いください。</li> <li>チューナーやケーブルを、テレビのアンテナケーブルからできるだけ離してください。</li> </ul>                                                                                                    |
| 。<br>声<br>が           | 音声が出ない/音声がおかし<br>い。                        | <ul> <li>         ・音量の調整は、リモコンをテレビに向けて操作してください。     </li> <li>         ニか国語放送など二重音声番組で、副音声になっていませんか?         (@49ページ)     </li> <li>         第二音声が選ばれていませんか?(@50ページ)     </li> </ul>                                                                                                    |

| 症状          |                                         | 対処のしかた                                                                                                    |
|-------------|-----------------------------------------|----------------------------------------------------------------------------------------------------|
| 番組の購入などができな | ペイ・パー・ビュー(PPV)が<br>購入できない。              | <ul> <li>スカイパーフェクTV!への加入申し込みはお済みですか?(@34ページ)</li> <li>本機と電話回線が正しくつながれているか確認してください。<br/>(@27ページ)</li> <li>電話回線の種類(「トーン」や「20pps」、「Sony無線通信ユニット/<br/>10pps」)などが正しく設定されているか確認してください。<br/>(@30ページ)</li> <li>購入制限を「あり」に設定すると、あらかじめ設定した暗証番号を<br/>入れないと番組の購入はできません。(@38ページ)</li> <li>「ICカードのデータがいっぱいになったので購入できません」と表<br/>示された場合は、購入上限金額または購入可能件数を越えていま<br/>す。電話回線をつないでください。(@27ページ)</li> <li>番組によっては購入可能時間が決まっているものがあります。</li> <li>ステータスレポート(@31ページ)に表示される2桁のエラーコード<br/>をソニーの相談窓口にお知らせください。(@裏表紙)</li> </ul> |
| じ           | 投票や申し込みができない。                           | <ul> <li>本機と電話回線が正しくつながれているか確認してください。<br/>(@27ページ)</li> <li>電話回線の種類(「トーン」や「20pps」、「Sony無線通信ユニット/<br/>10pps」)などが正しく設定されているか確認してください。<br/>(@30ページ)</li> </ul>                                                                                                    |
| リモコンで操作が    | リモコンのボタンを押しても<br>チューナーやテレビが動作し<br>ない。   | <ul> <li>リモコン用の乾電池が古くなっていませんか?新しいものと取り換えてください。テレビが動作してもチューナーが動作しないときも、乾電池が古くなってきています。</li> <li>チューナーを操作するには、リモコン発光部をチューナーの受光部に向けて操作します。テレビを操作するにはテレビの受光部に向けてください。</li> <li>リモコンのメーカー登録番号を、操作するテレビのメーカー登録番号と合わせてください。(@35ページ)</li> <li>リモコンモードを正しく設定してください。(@77ページ)</li> </ul>                                                                                                    |
| かできない       | リモコンで他のソニー製<br>デジタルCS放送チューナーが<br>誤動作する。 | <ul> <li>リモコンモードを変更してください。(@77ページ)</li> <li>リモコンモードは合っていますか?リモコンの電池交換の時などに<br/>長い間電池を抜いていると、リモコンモードが「CS1」に戻ります。</li> <li>本体側とリモコン側の双方でリモコンモードを「CS1」または<br/>「CS2」に設定し直し、リモコンが動作するか確認してください。</li> <li>(@77ページ)</li> </ul>                                                                                                    |
| 予約録画ができ     | 予約録画ができない。                              | <ul> <li>・録画機器と連動させずに予約したとき、録画機器本体の予約設定をしましたか?(@65ページ)</li> <li>・録画機器にテレビチャンネルの数字が表示されている状態では録画できません。本機をつないでいる入力(「入力1」または「入力2」など)に切り換えてください。(@65ページ)</li> <li>・予約した番組の開始時刻が変わったとき、「予約方法の設定」が「開始時刻が変わったら予約を取り消す」に設定されていると、予約はキャンセルされます。(@69ページ)</li> <li>・「毎日」「毎週」予約のとき、2回目以降の予約実行時に予約時刻と実際の番組の開始/終了の両時刻が合わないときは、その番組は録画されません。(@69ページ)</li> <li>・スカイパーフェクTV!視聴の仮登録中(無料視聴期間中)は、予約は設定できますが録画はされません。(録画開始時刻になると予約が取り消されます。)</li> </ul>                                                                   |
| - ない        | AVマウスを使って予約録画が<br>できない。                 | <ul> <li>お使いの録画機器のメーカー名とリモコンコードが正しく入っているか確認してください。(@32ページ)</li> <li>予約の際、録画機器の電源を「切」にしましたか?(@64ページ)</li> <li>録画機器にテレビチャンネルの数字が表示されている状態では録画できません。本機をつないでいる入力(「入力1」または「入力2」など)に切り換えてください。(@65ページ)</li> <li>AVマウスの取り付け位置は正しいですか?(@34ページ)</li> <li>お使いの機器によっては使えないことがあります。(@63ページ)</li> </ul>                                                                                                    |

その他

# 故障かな?と思ったら(つづき)

| 症状          |                                                                                                    | 対処のしかた                                                                                                    |
|-------------|----------------------------------------------------------------------------------------------------|----------------------------------------------------------------------------------------------------|
| チューナーに異常がある | 電源ランプおよび本体前面の表<br>示窓に「Err」が点滅する。<br>または、「コンバーター電源が<br>ショートしています 裏面のIF<br>入力端子部でショートしていな<br>いか確認し、ショートの原因を<br>取り除いてから決定を押して、<br>受信設定を行ってください 原<br>因がわからない場合は、電源を<br>切って、お買い上げ店または<br>サービス窓口にご相談くださ<br>い」と表示される。 | <ul> <li>コンバーター電源がショートして、保護回路が働いています。</li> <li>同軸ケーブルの芯線などが曲がっていたり、ショートしていない<br/>ことを確かめてから、決定ボタンを押して、受信設定を行ってく<br/>ださい。(@15ページ)</li> <li>それでも正常に動作しないときは、電源を切って、お買い上げ店<br/>またはソニーの相談窓口にご相談ください。(@裏表紙)</li> </ul>                                                                 |
|             | 「ICカードとのアクセスが成<br>立しません」<br>「ICカードを抜き差ししても<br>直らない場合はカスタマーセ<br>ンターへ連絡してください」<br>と表示される。                                                                                                    | <ul> <li>ICカードが奥までしっかり入っているか、入れる向きが前後、表<br/>裏逆向きになっていないか確かめてから、もう一度正しい向きで<br/>入れ直してください。(@24ページ)<br/>入れ直してもメッセージが表示されるときは、スカイパーフェク<br/>TV!カスタマーセンターに連絡してください。</li> <li>ICカードが破損している場合は、スカイパーフェクTV!カスタ<br/>マーセンターに連絡してください。(@24ページ)</li> <li>付属のICカード以外は使えません。(@24ページ)</li> </ul> |
|             | 電源待機時に本体があたたかく<br>感じられる。                                                                                                    | <ul> <li>故障ではありません。これは衛星からのデータを取得するために、</li> <li>本機の電源が自動的に入るためです。本機は風通しの良い場所で</li> <li>使用し、ビデオなど他の機器を直接重ねて置かないことをおすす</li> <li>めします。</li> </ul>                                                                                                    |
|             | 電源を入れても暗い。表示窓の<br>ランプが消える。                                                                                                    | <ul> <li>省電力設定が選ばれています。異常ではありませんが、表示窓を<br/>点灯させるには省電力設定を解除してください。(@78ページ)</li> </ul>                                                                                                    |

# リセットボタンについて

過大な静電気などによる電源電圧の異常により、まれに、本機が操作を受け付けなくなるときがあります。この場合や右記のような症状が発生した場合は、リセットボタンをペンの先などで軽く押してください。それでも正常に動作しないときは、ソニーの相談窓口にご相談ください。(@裏表紙)

- 音が出ない。
- テレビ画面の映像が動かなくなったり、映らなくなった。
- 時刻が止まったままだったり、正しくない。
- チューナーの表示窓に衛星が表示されない。
- 電源が切れない、入らない。

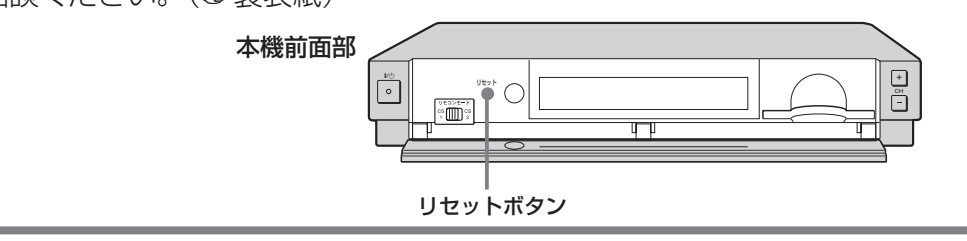

# 主な仕様

# CSアンテナ SAN-40DK3

| アンテナ形式        | オフセット型パラボラアンテナ         |  |  |
|---------------|------------------------|--|--|
| 受信周波数範囲       | 12.2~12.75GHz          |  |  |
| 受信偏波          | 水平偏波、垂直偏波(偏波面電圧切換方式)   |  |  |
| アンテナ利得        | 32.8dB                 |  |  |
| 反射鏡短径         | 400mm                  |  |  |
| CSコンバーター雑音指   | 数                      |  |  |
|               | 0.7dB(標準)              |  |  |
| CSコンバーター利得    | 55±5dB                 |  |  |
| ローカル周波数(局部系   | ・ 振周波数)                |  |  |
|               | 11.2GHz                |  |  |
| 出力周波数         | 1,000 ~ 1,550MHz       |  |  |
| 出力構造          | F型75Ωコネクター             |  |  |
| 出力VSWR        | 2.0以下                  |  |  |
| 使用温度範囲        | −30~+50°C              |  |  |
| 耐風速           | 50m/s                  |  |  |
| 偏波切り換え電圧      | 水平13.5 ~ 16.5V         |  |  |
|               | 垂直9.5 ~ 12.0V          |  |  |
| 衛星切換信号        | 衛星A(JCSAT3)選択時:パルス信号なし |  |  |
|               | 衛星B(JCSAT4)選択時:パルス信号あり |  |  |
|               | (32~53kHz)             |  |  |
| 消費電力          | 約1.5W                  |  |  |
| 外形寸法(幅/高さ/奥行) | 410×510×620mm          |  |  |
| 本体質量          | 約1.7kg                 |  |  |

#### 付属品

ベランダ取付金具(1) アンテナ取付金具(1) ボルト (ベランダ取付金具用)(2)、ナット(2) ボルト (アンテナ取付金具用)(4)、ナット(4) コンバーターアーム(1) アーム用ネジ(2) サテライト用同軸ケーブル(15m)(1) スパナ(1) ケーブル用クランパー(2)

# デジタルCSチューナー DST-SP5

| 受信方式                                          | 衛星デジタル放送方式(日本方式)               |
|-----------------------------------------------|--------------------------------|
| 文店ノヤノイル                                       |                                |
| <b>英/</b> 目 田 本 本                             |                                |
|                                               |                                |
| 刈心ローカル周波致()                                   |                                |
|                                               | 11.2GHZ/11.3GHZ/10.5~11.5GHZ C |
|                                               | 可能(1MHZ人テッノ)                   |
|                                               | 共聴1/共聴2/共聴3                    |
| アンテナ入力                                        | CS IF 75Ω、F型コネクター              |
|                                               | (コンバーター電源出力DC15V、最大            |
|                                               | 6W/DC11V、最大4.4W、芯線側+、          |
|                                               | 切/偏波連動/入、メニュー切り換え)             |
|                                               | 衛星切換信号                         |
|                                               | 衛星A(JCSAT3)選択時:パルス信号なし         |
|                                               | 衛星B(JCSAT4)選択時:パルス信号あり         |
|                                               | (44kHz、0.6Vp-p)                |
| 映像出力                                          | ピンジャック(2系統)、1 Vp-p、75Ω         |
| S1映像出力                                        | ミニDIN 4ピン(2系統)、                |
|                                               | Y:1 Vp-p、75Ω                   |
|                                               | С:0.286 Vp-p、75Ω               |
| 音声出力                                          | ステレオ、ピンジャック(2系統)               |
|                                               | 平均出力レベル 250 mVrms(FS - 18dB)   |
|                                               | 最大出力レベル 2.0Vrms                |
|                                               | 出力インピーダンス 470Ω以下               |
| モデム伝送レート                                      | 2400bps                        |
| 光デジタル音声出力                                     | -18dBm、660nm                   |
| AVマウス出力                                       | ミニジャック                         |
|                                               | DST-700JS/800JSに付属のマウスは、       |
|                                               | 本機では使用できません。                   |
| 使用温度                                          | 0~40℃                          |
| 電源                                            | AC100V、50/60Hz                 |
| 消費電力                                          | 通常動作時 8 W                      |
|                                               | 待機/省電力設定時 0.15 W               |
|                                               | (待機/省電力設定時にも、データ受信の            |
|                                               | ため消費電力が一時的に8 Wになり、本            |
|                                               | 体が温かくなることがあります。データ             |
|                                               | 受信が終わると0.15 Wに戻ります)            |
| 最大外形寸法                                        | 260×44×232 mm                  |
|                                               | (幅×高さ×奥行き)(最大突起部含む)            |
| 本体質量                                          | 約 1.3 kg                       |
|                                               |                                |
| 付属品                                           |                                |
| リモコン RM-J320E                                 | D(1)                           |
| マンガン乾電池 単3冊                                   | ≶(2)                           |
| $\Lambda \setminus (\neg \dashv \neg ( - 1 )$ |                                |

マンガン乾電池 単3形(2) AVマウス(1) 電源コード(1) テレホンコード(10m)(1) モジュラーテレホンコードカプラー(1) 映像/音声コード(1) ICカード(1) スカイパーフェクTV加入申込書(1) 取扱説明書(1) 安全のために(1) ソニーご相談窓口のご案内(1) 保証書(1)

- このデジタルCSチューナーは日本国内用です。電源電圧、放送規格の異なる外国ではお使いになれません。
- 仕様および外観は、改良のため予告なく変更することがありま すがご了承ください。

その他

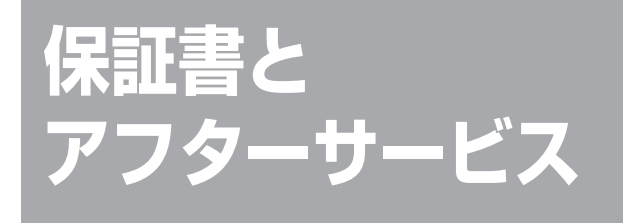

#### 保証書

- この製品には保証書が添付されていますので、お買い上げの際お受け取りください。
- 所定事項の記入および記載内容をお確かめのうえ、大切に 保存してください。
- 保証期間は、お買い上げ日より1年間です。

## アフターサービス

#### 調子が悪いときはまずチェックとご相談を

この説明書の「故障かな?と思ったら」の項を参考にして、 故障かどうかを点検してください。症状が改善されないとき は、ソニーの相談窓口(@裏表紙)へお問い合わせくださ い。

#### それでも具合の悪いときはサービスへ

お買い上げ店、または添付の「ソニーご相談窓口のご案内」 にあるお近くのソニーサービス窓口にご相談ください。 スカイパーフェクTV!の受信契約、番組に関するお問い合わ せ先は、スカイパーフェクTV!カスタマーセンター(@裏表 紙)にお問い合わせください。

この商品は、修理の際、交換した部品を再生、再利用する 場合があります。その際、交換した部品は回収させていただ きますので、あらかじめご了承ください。

#### スカイパーフェクTV!の放送に関して

受託衛星放送事業者(衛星所有会社)あるいは委託放送事業 者(放送局)側のトラブルにより何らかの支障があった場 合、放送やEPGなどを含む各種サービスがご覧になれないこ とがあります。これはデジタルCSチューナーの問題ではあ りません。

突然の放送休止や放送開始の変更および衛星変更などがあった場合は、スカイパーフェクTV!カスタマーセンターにお問い合わせください。

#### 以下の場合は、当社は責任を負いかねます

本機の故障、誤動作、不具合あるいは受信障害や停電などの 原因によって放送や通信などの機会を逃がした為に生じた障 害については、当社は一切の責任を負いかねますのであらか じめご了承ください。

#### 保証期間中の修理は

保証書の記載内容に基づいて修理させていただきます。詳し くは保証書をご覧ください。

#### 保証期間経過後の修理は

修理によって機能が維持できる場合は、ご要望により有料修 理させていただきます。

#### 部品の保有期間について

当社はデジタルCSチューナーの補修用性能部品(製品の機能 を維持するために必要な部品)を製造打ち切り後最低8年間保 存しています。この部品保有期間を修理可能期間とさせてい ただきます。保有期間が経過した後も、故障箇所によっては 修理可能の場合がありますので、お買い上げ店、サービス窓 口にご相談ください。

#### ご相談になるときは、次のことをお知らせください。お手数 をおかけしますが、ご協力をお願い致します。

型名: デジタルCS放送受信セット SAS-SP5SET
 デジタルCSチューナー DST-SP5
 CSアンテナ SAN-40DK3
 故障の状態:できるだけくわしく
 お買い上げ年月日:
 お買い上げ店:

今後ともソニー製品をご愛用くださいますようお願い申し上 げます。

# 用語集

# 五十音順

#### サ行

#### 受信レベル(@89ページ)

アンテナから入ってくる信号の強さです。天候や気温、アン テナの向きや角度、アンテナ接続ケーブルの長さなどによっ て影響を受けます。受信レベルはあくまでも目安としてくだ さい。ご使用になっているチューナー、BSまたはCSアンテ ナなどの機種により表示されるレベルの単位は異なります。

#### 夕行

ダウンロード(@76ページ) 衛星から送られてくる信号をチューナー本体に取り込むこと です。ダウンロードを行うことにより、チューナー内部の ソフトウェアが最新のものに更新されます。

#### ナ行

ネットワーク(@20、79ページ) 信号が送られてくる通信網のことです。本機では、 パーフェクIVI 「PerfecTV!サービス」と「SKYサービス」の2つのネット ワークを通して送られてくる信号を番組として見ることが できます。

# アルファベット順

#### А

AVマウス(@32、63ページ) ビデオなどを操作するために、チューナーから出される信号 をビデオに送るものです。

## Е

#### EPG(☞51、56ページ)

「エレクトロニック・プログラム・ガイド(Electronic Program Guide)」の略で、放送局から送信される電子番組 案内(タイトルや番組説明、放映時間など)のことです。本機 では、この番組情報を見やすく調整し直して現在番組表と週 間番組表に表示しています。

# I

#### ICカード(@24ページ)

プラスチック・カードに集積回路を埋め込んだものです。 チューナー本体のID番号やチャンネルの契約、購入内容など の情報がICカードに記憶されます。記憶された情報は、電話 回線を通じて放送局に送信されます。

## Ρ

#### PPD(ペイ・パー・デイ)(@45ページ) 「一日単位で支払う」という意味で、一日単位で購入する番組 のことです。

PPS(ペイ・パー・シリーズ)(@75ページ) 「シリーズごとに支払う」という意味で、放送局と契約して シリーズ単位で購入する番組のことです。

PPV(ペイ・パー・ビュー)(@45ページ) 「見るたびに支払う」という意味で、一回視聴するごとに購入 する番組のことです。

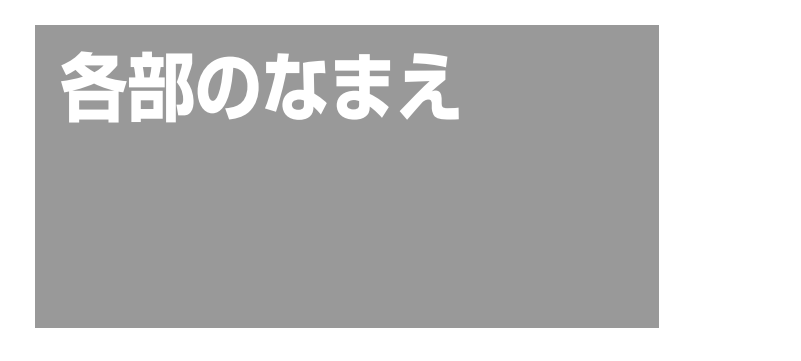

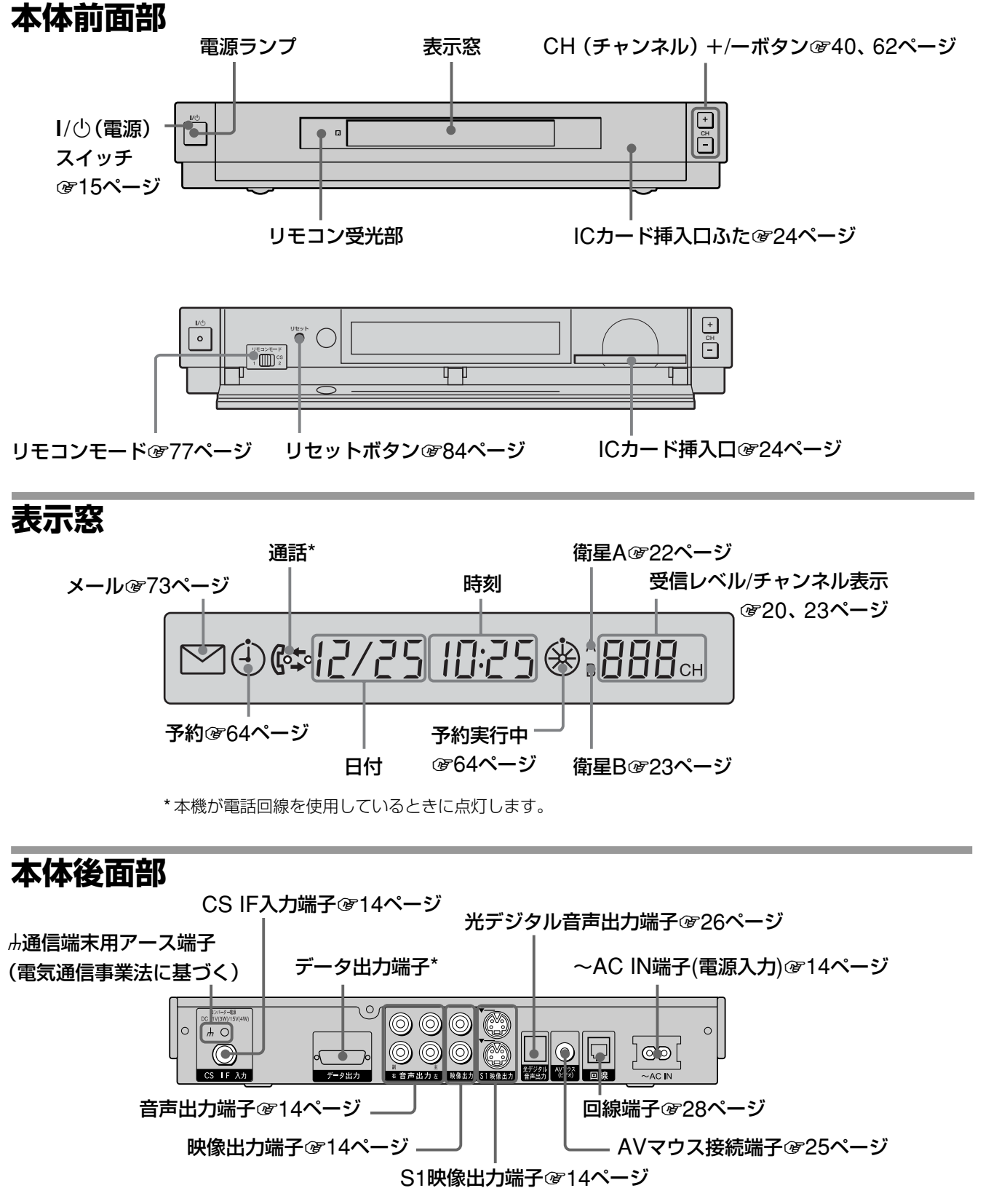

<sup>\*</sup>データ放送サービスを利用するときに使います。

# リモコン(ボタン)

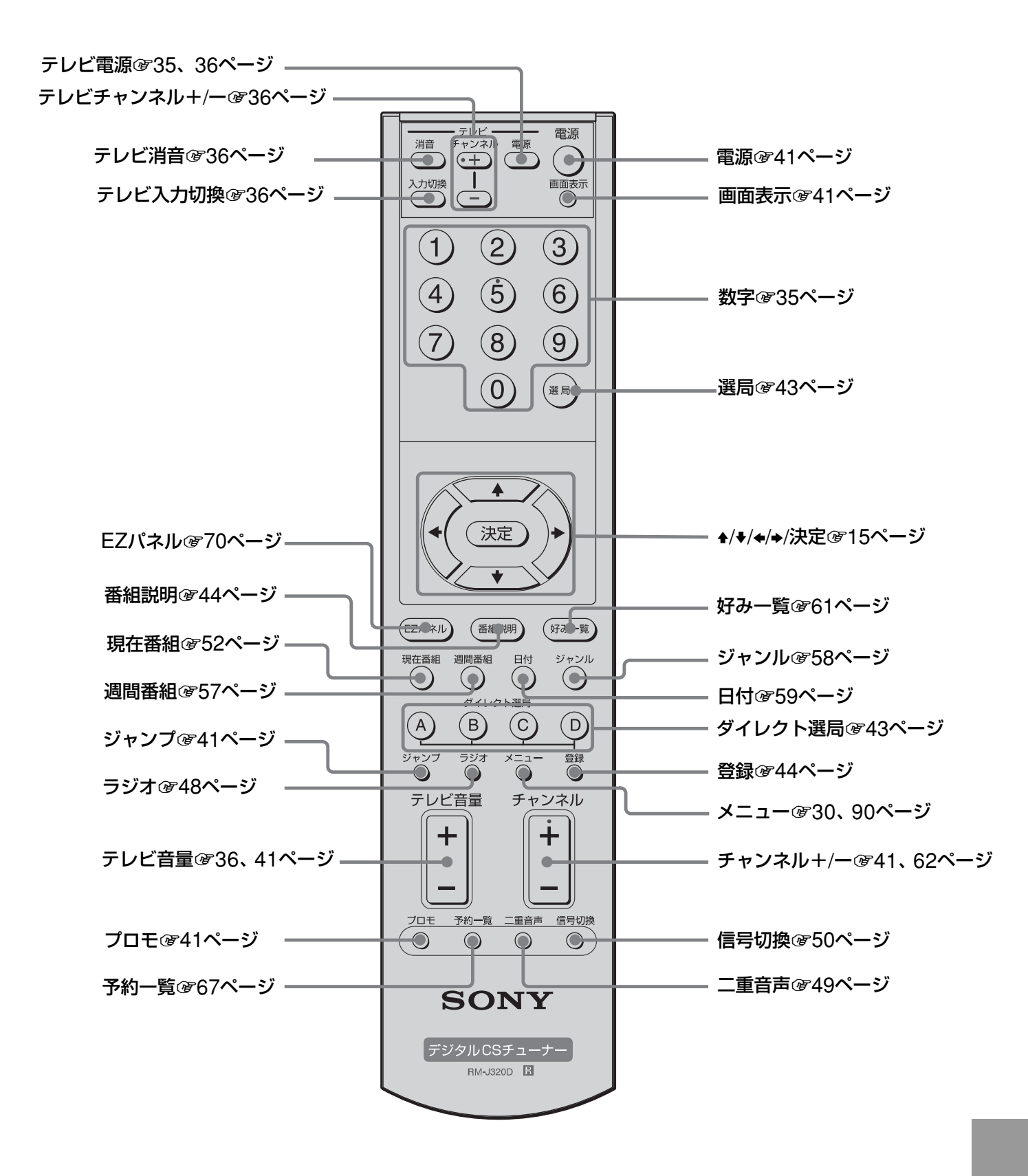

その他

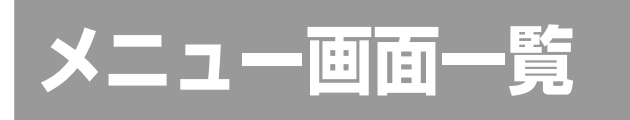

メニューは**♦**/**♦**/**♦**/**♦**で選んで、 決定ボタンを押します。

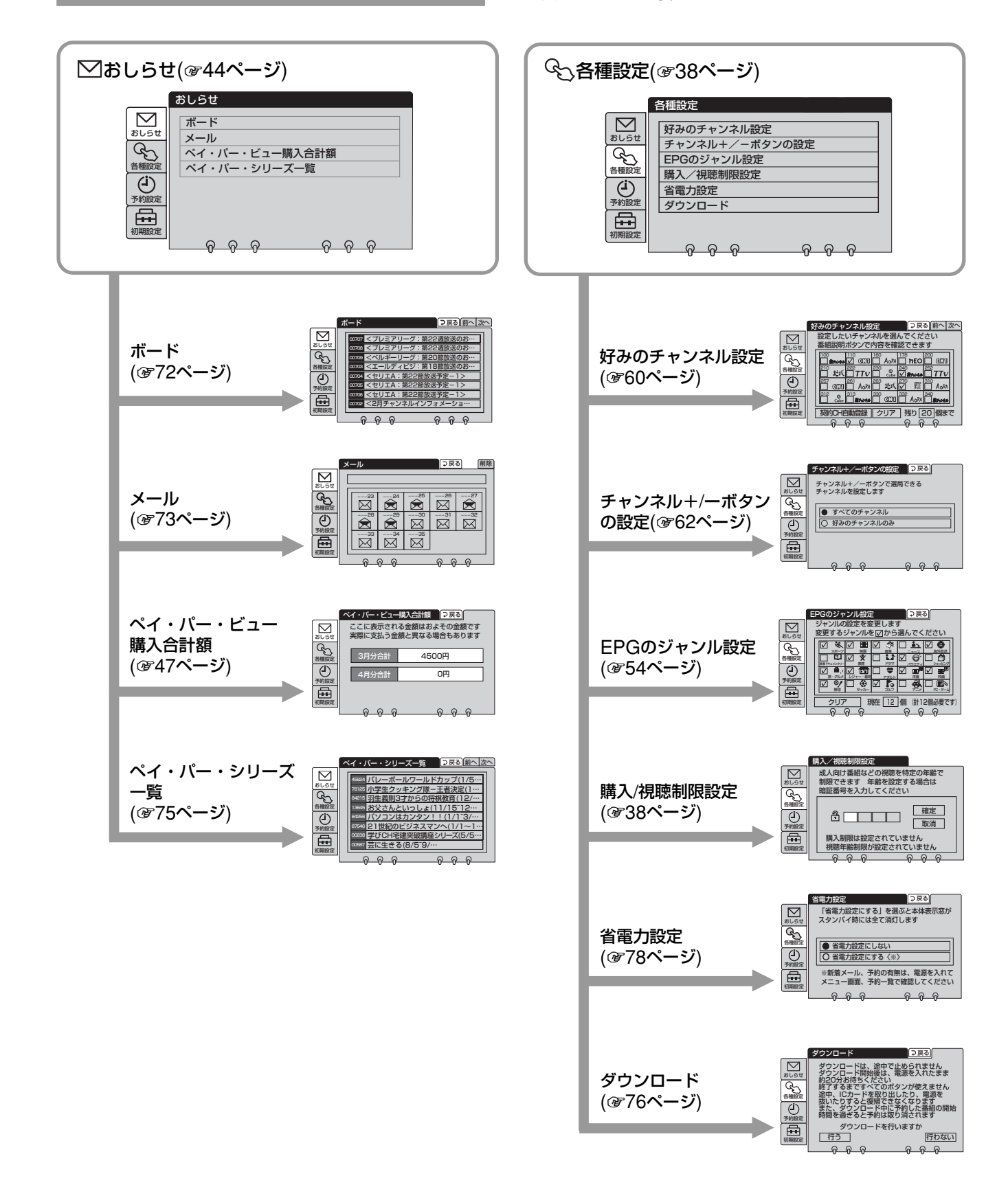

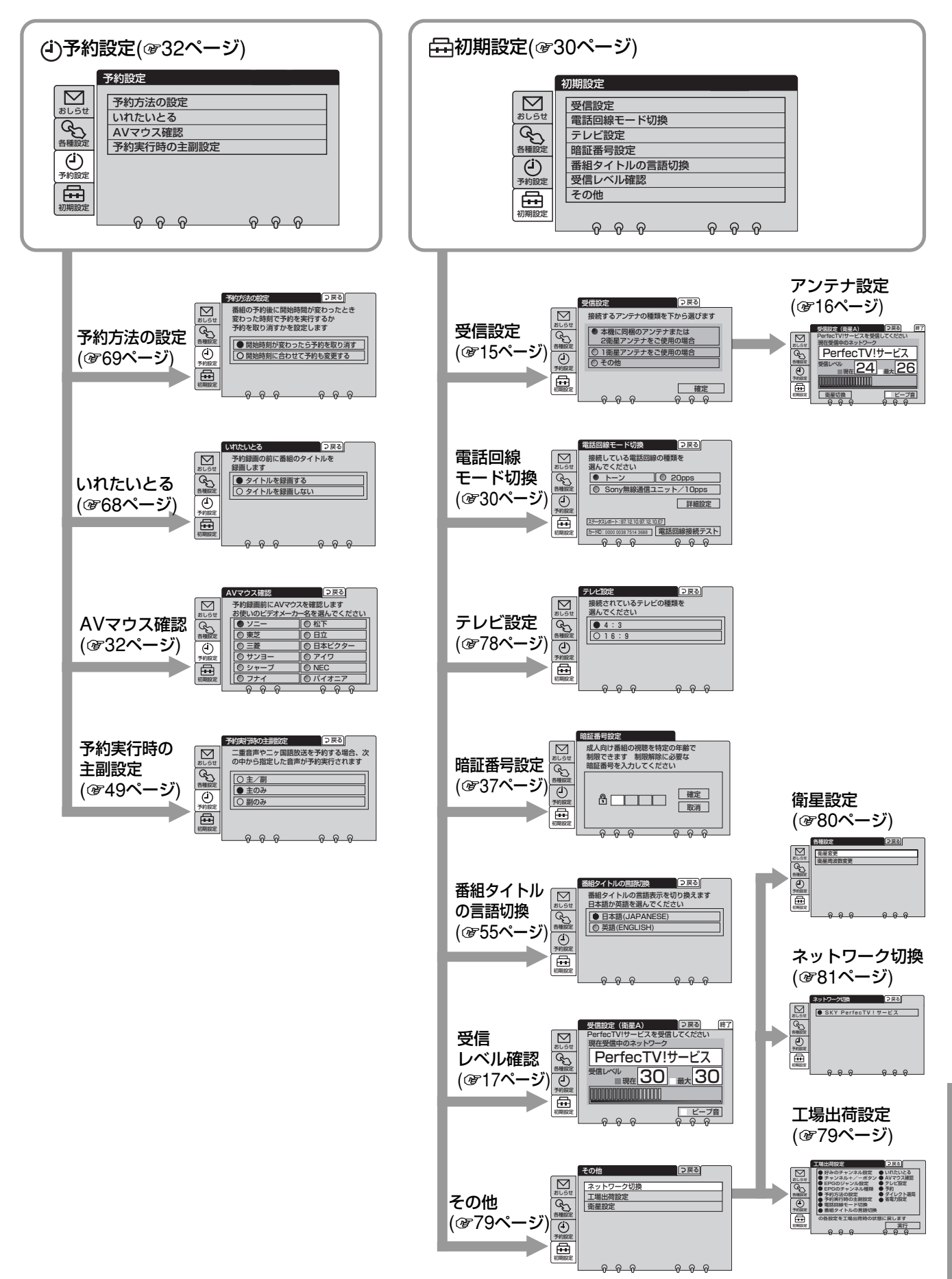

# デジタル録画機器 のAVマウス設定 対応表

本機と連動したAVマウス予約録画の動作が確認されているデジタル録画機器の機種と、機種ごとに必要な設定は以下の通りです。機種に応じてメニューのAVマウスの設定を行ってください。(@32ページ) リモコンコードが複数記載されている機種では、操作できるまでリモコンコードを変えて試

してください。 この対応表は、実機検証を行った機器を記載し

この対応表は、実候検証を15万に機器を記載しています。(2007年1月現在)

対応表についてはホームページでもご確認いた だけます。次の順番で選択してください。

ソニーのホームページ (http://www.sony.jp/) ↓ 製品別 (カテゴリ別) ↓ デジタルCSチューナー ↓ SAS-SP5SET、DST-SP5 ↓ AVマウス対応機器および設定に関してはこちら

# ソニー (SONY)

| 機 種      | メーカー | 録画機器      | リモコンコード |
|----------|------|-----------|---------|
| BDZ-S77  | ソニー  | BD        | 1、2、3   |
| CSV-E77  | ソニー  | HDD       | 1、2、3   |
| CSV-EX9  | ソニー  | HDD       | 1、2、3   |
| CSV-EX11 | ソニー  | HDD       | 1、2、3   |
| CSV-P500 | ソニー  | HDD       | 1、2、3   |
| CSV-S57  | ソニー  | HDD       | 1、2、3   |
| NDR-XR1  | ソニー  | HDD · DVD | 4       |
| RDR-A1   | ソニー  | DVD (2)   | 1、2、3   |
| RDR-A11  | ソニー  | DVD (2)   | 1、2、3   |
| RDR-A21  | ソニー  | DVD (2)   | 1、2、3   |
| RDR-GX5  | ソニー  | DVD (1)   | 1、2、3   |
| RDR-GX7  | ソニー  | DVD (1)   | 1、2、3   |
| RDR-HX6  | ソニー  | HDD · DVD | 1、2、3   |
| RDR-HX8  | ソニー  | HDD · DVD | 1、2、3   |
| RDR-HX8  | ソニー  | HDD · DVD | 1、2、3   |

| 機種          | メーカー | 録画機器      | リモコンコード |
|-------------|------|-----------|---------|
| RDR-HX10    | ソニー  | HDD · DVD | 1、2、3   |
| RDR-HX50    | ソニー  | HDD · DVD | 1、2、3   |
| RDR-HX65*1  | ソニー  | DVD (1)   | 1、2、3   |
| RDR-HX67*1  | ソニー  | DVD (1)   | 1、2、3   |
| RDR-HX70    | ソニー  | HDD · DVD | 1、2、3   |
| RDR-HX82W*1 | ソニー  | DVD (1)   | 1、2、3   |
| RDR-HX90    | ソニー  | HDD · DVD | 1、2、3   |
| RDR-HX100   | ソニー  | HDD · DVD | 1、2、3   |
| RDR-VD6     | ソニー  | DVD (2)   | 1、2、3   |
|             |      | VTR       | 1、2、3   |
| RDR-VH83*2  | ソニー  | DVD (1)   | 1、2、3   |
| RDR-VH85*2  | ソニー  | DVD (1)   | 1、2、3   |
| RDR-VX30    | ソニー  | DVD (2)   | 1、2、3   |
| RDZ-D5*1    | ソニー  | DVD (1)   | 1、2、3   |
| RDZ-D50*1   | ソニー  | DVD (1)   | 1、2、3   |
| RDZ-D70*1   | ソニー  | DVD (1)   | 1、2、3   |
| RDZ-D77A*1  | ソニー  | DVD (1)   | 1、2、3   |
| RDZ-D87*1   | ソニー  | DVD (1)   | 1、2、3   |
| RDZ-D90*1   | ソニー  | DVD (1)   | 1、2、3   |
| RDZ-D97A*1  | ソニー  | DVD (1)   | 1、2、3   |
| RDZ-D700*1  | ソニー  | DVD (1)   | 1、2、3   |
| RDZ-D800*1  | ソニー  | DVD (1)   | 1、2、3   |
| RDZ-D900A*1 | ソニー  | DVD (1)   | 1、2、3   |
| SVR-515     | ソニー  | HDD       | 1       |
| SVR-715     | ソニー  | HDD       | 1       |
| SVR-715A    | ソニー  | HDD       | 1       |

## 松下 (Panasonic)

| 機 種      | メーカー | 録画機器      | リモコンコード |
|----------|------|-----------|---------|
| DMR-E30  | 松下   | DVD       | 1、2、3   |
| DMR-E50  | 松下   | DVD       | 1、2、3   |
| DMR-E60  | 松下   | DVD       | 1、2、3   |
| DMR-E70V | 松下   | DVD       | 1、2、3   |
|          |      | VTR       | 1、2、3   |
| DMR-E75V | 松下   | DVD       | 1、2、3   |
|          |      | VTR       | 1、2、3   |
| DMR-E80H | 松下   | HDD · DVD | 1、2、3   |
| DMR-E85H | 松下   | HDD · DVD | 1、2、3   |
| DMR-E90H | 松下   | HDD · DVD | 1、2、3   |
| DMR-E95H | 松下   | HDD · DVD | 1、2、3   |

| 機 種         | メーカー            | 録画機器      | リモコンコード |
|-------------|-----------------|-----------|---------|
| DMR-E100H   | 松下              | HDD · DVD | 1、2、3   |
| DMR-E150V   | 松下              | HDD · DVD | 1、2、3   |
|             |                 | VTR       | 1、2、3   |
| DMR-E200H   | 松下              | HDD · DVD | 1、2、3   |
| DMR-EH50    | 松下              | HDD · DVD | 1、2、3   |
| DMR-EH53    | 松下              | HDD · DVD | 1、2、3   |
| DMR-EH55    | 松下              | HDD · DVD | 1、2、3   |
| DMR-EH70V   | 松下              | HDD · DVD | 1、2、3   |
|             |                 | VTR       | 1、2、3   |
| DMR-EH73V   | 松下              | HDD · DVD | 1、2、3   |
| DMR-EH75V   | 松下              | HDD · DVD | 1、2、3   |
| DMR-EX100   | 松下              | HDD · DVD | 1、2、3   |
| DMR-EX150   | 松下              | HDD · DVD | 1、2、3   |
| DMR-EX200V  | 松下              | HDD · DVD | 1、2、3   |
| DMR-EX250V  | 松下              | HDD · DVD | 1、2、3   |
| DMR-EX350   | 松下              | HDD · DVD | 1、2、3   |
| DMR-EX550   | 松下              | HDD · DVD | 1、2、3   |
| DMR-HS1     | 松下              | HDD · DVD | 1、2、3   |
| DMR-HS2     | 松下              | HDD · DVD | 1、2、3   |
| DMR-XP10*2  | 松下              | HDD · DVD | 1、2、3   |
| DMR-XP20V*2 | 松下              | HDD · DVD | 1、2、3   |
| DMR-XW30*2  | 松下              | HDD · DVD | 1、2、3   |
| DMR-XW40V*  | <sup>2</sup> 松下 | HDD · DVD | 1、2、3   |
| DMR-XW50*2  | 松下              | HDD · DVD | 1、2、3   |

## パイオニア (Pioneer)

| 機 種      | メーカー  | 録画機器            | リモコンコード |
|----------|-------|-----------------|---------|
| DV-330H  | パイオニア | $HDD \cdot DVD$ | 1、2、3   |
| DVR-3000 | パイオニア | DVD             | 1、2、3   |
| DVR-7000 | パイオニア | DVD             | 1、2、3   |
| DVR-55   | パイオニア | DVD             | 1、2、3   |
| DVR-310  | パイオニア | HDD · DVD       | 1、2、3   |
| DVR-77H  | パイオニア | HDD · DVD       | 1、2、3   |
| DVR-99H  | パイオニア | HDD · DVD       | 1、2、3   |
| DVR-510H | パイオニア | HDD · DVD       | 1、2、3   |
| DVR-515H | パイオニア | $HDD \cdot DVD$ | 1、2、3   |
| DVR-520H | パイオニア | HDD · DVD       | 1、2、3   |
| DVR-530H | パイオニア | $HDD \cdot DVD$ | 1、2、3   |
| DVR-540H | パイオニア | HDD · DVD       | 1、2、3   |
| DVR-610H | パイオニア | $HDD \cdot DVD$ | 1、2、3   |

| 機 種        | メーカー  | 録画機器      | リモコンコード |
|------------|-------|-----------|---------|
| DVR-620H   | パイオニア | HDD · DVD | 1、2、3   |
| DVR-640H   | パイオニア | HDD · DVD | 1、2、3   |
| DVR-710H   | パイオニア | HDD · DVD | 1、2、3   |
| DVR-DT70   | パイオニア | HDD · DVD | 1、2、3   |
| DVR-DT90   | パイオニア | HDD · DVD | 1、2、3   |
| DVR-DT100  | パイオニア | HDD · DVD | 1、2、3   |
| DVR-RT50H  | パイオニア | HDD · DVD | 1、2、3   |
| DVR-RT7H*2 | パイオニア | HDD · DVD | 1、2、3   |

# 東芝 (TOSHIBA)

| 機 種     | メーカー | 録画機器      | リモコンコード |
|---------|------|-----------|---------|
| RD-X1   | 東芝   | HDD · DVD | 1、2     |
| RD-X2   | 東芝   | HDD · DVD | 1、2     |
| RD-X3   | 東芝   | HDD · DVD | 1、2     |
| RD-XS30 | 東芝   | HDD · DVD | 1、2     |
| RD-XS31 | 東芝   | HDD · DVD | 1、2     |
| RD-XS40 | 東芝   | HDD · DVD | 1、2     |

\*1 2層DVD+Rへ予約録画をする場合、AVマウスからの録画 信号を受信してから録画開始までに、若干の遅れが生じま す。

\*2 HDDのみ、AVマウスで予約録画が可能です。

#### ご注意

 AVマウスの動作テスト(愛33ページ)が成功しても、デジ タル録画機器の機種や使用する記録媒体によってはAVマウ スによる予約録画がうまくいかないことがあります。

無料番組などで録画できることを一度お確かめのうえ、使 用することをおすすめします。

- AVマウス予約録画の時刻に、デジタル録画機器が他の動作 を行っていると、そちらが優先されてAVマウスによる予約 録画が正しく行われません。
   AVマウスを使って予約録画を行うときは、デジタル録画機 器の電源を「切」にしてください。詳しくはデジタル録画 機器の取扱説明書をご覧ください。
- DVD-Rに録画する場合、デジタル録画機器によっては録 画ボタンを押す回数を「1回」または「2回」に設定できる機 種があります。そのときは「1回」に設定してください。ま た、記録媒体によっては録画開始に時間がかかり、番組の 最初が録画できない場合があります。
- ソニーの「初期リスト画面」表示機能搭載機では、番組表 などが自動的に表示されるようになっていると録画できま せん。初期リスト画面表示の設定を「切」にしてくださ い。また、ソニーの番組表搭載機で番組表取得を行ってい る間はAVマウスによる録画ができません。
- AVマウス予約録画では、録画が終了して約2分後にデジタ ル録画機器の電源を自動的に「切」にします。

# 索引

# 五十音順

# ア行

| 暗証番号      |       |
|-----------|-------|
| アンテナ      |       |
| 受信設定する    | 15    |
| 調整する      | 16    |
| つなぐ       | 14    |
| 取り付ける     | 7     |
| いれたいとる    | 68    |
| 英語タイトル    | 55    |
| 衛星切換      | 17、18 |
| 衛星設定      | 80    |
| お買い上げ時の設定 | 78    |

# カ行

| カーソル       | 51、56 |
|------------|-------|
| カードID      |       |
| 加入申し込み     |       |
| 画面表示       | 41    |
| 仮登録        |       |
| 仰角         | 12    |
| 共聴システム     | 4、21  |
| 現在時刻       | 51、56 |
| 現在番組表      | 51    |
| 購入合計額      | 47    |
| 購入制限       |       |
| 好み一覧       | 60    |
| 好みのチャンネル設定 | 60    |
| コピーガード     | 14、46 |
| コンバーターアーム  | 11    |
| コンバーター電源   | 22    |

# サ行

| サウンドナビ       |    |
|--------------|----|
| サテライト用同軸ケーブル |    |
| 視聴年齡制限       |    |
| ジャンプ         |    |
| ジャンル         |    |
| 色分けする        |    |
| 選ぶ           |    |
| 設定する         |    |
| 週間番組表        |    |
| 受信設定         |    |
| 受信レベル        |    |
| 省電力設定        |    |
| 信号切換         |    |
| スターデジオ       |    |
| ステータスレポート    |    |
| センターアクセス     | 71 |

# 夕行

| タイトル制限       |         |
|--------------|---------|
| 第二音声         |         |
| ダイレクト選局      |         |
| ダウンロード       |         |
| チャンネルスキップ    |         |
| チャンネルの種類     | . 52、57 |
| チューナーに機器をつなぐ | 14      |
| 通常発信         |         |
| デジタルラジオ      |         |
| テレビの画面サイズ    |         |
| 電話回線         |         |
| 設定する         |         |
| つなぐ          |         |
| 取付金具         |         |
| トーン回線        |         |
|              |         |

# ナ行

| ナット    | 9  |
|--------|----|
| 二重音声   |    |
| ネットワーク | 79 |

# 八行

| 番組説明画面4          | 4  |
|------------------|----|
| 番組タイトル           |    |
| 英語にする5           | 5  |
| 制限する3            | 9  |
| 番組表 51、56、6      | 2  |
| 番組を選ぶ 43、51、56、6 | 2  |
| 日付5              | 9  |
| ビデオの予約機能6        | 5  |
| ビープ音1            | 9  |
| プレビュー4           | -5 |
| プロモ画面4           | 1  |
| ペイ・パー・シリーズ7      | 5  |
| ペイ・パー・デイ4        | -5 |
| ペイ・パー・ビュー        |    |
| 購入合計額4           | 7  |
| 購入制限する3          | 8  |
| 見る4              | -5 |
| 録画予約する6          | 53 |
| 偏波角 1            | 0  |
| 防水キャップ1          | 1  |
| 放送開始時間の変更        | 9  |
| ボード7             | 2  |
| ボルト              | 8  |

# マ行

| メニュー画面一覧         | 90 |
|------------------|----|
| メール              | 73 |
| モジュラージャック        | 27 |
| モジュラーテレホンコードカプラー | 28 |

# ヤ行

| 予約確認67       |
|--------------|
| 予約する         |
| ビデオと連動させない65 |
| ビデオと連動させる63  |
| 予約表示67       |
| 予約録画63       |

# ラ行

| リセットボタン  |       |
|----------|-------|
| リモコンコード  |       |
| リモコンモード  | 77    |
| ローカル周波数  | 22    |
| 録画できない番組 |       |
| 録画防止機能   | 14、46 |
| 録画予約     | 63    |
|          |       |

# 数字・アルファベット順

# 数字

| 0発信.  | 3     | 1 |
|-------|-------|---|
| 9発信.  | <br>3 | 1 |
| 10pps | <br>3 | 0 |
| 20pps | <br>  | 0 |

#### アルファベット

| AVマウス         |    |
|---------------|----|
| 設定する          |    |
| 予約録画する        | 63 |
| CH説明          |    |
| EPG           |    |
| 現在番組          | 51 |
| ジャンル設定        |    |
| 週間番組          | 56 |
| EZパネル         | 70 |
| ICカード         |    |
| ISDN回線        |    |
| PPD           |    |
| PPS           | 75 |
| PPV           |    |
| Sony 無線通信ユニット |    |

### スカイパーフェクTV!についてのお問い合わせは、スカイ パーフェクTV!カスタマーセンターへ 電話:(0570)039-888 (携帯電話やPHSのときは、 (045)339-0202) 受付時間:10:00~20:00 (年中無休)

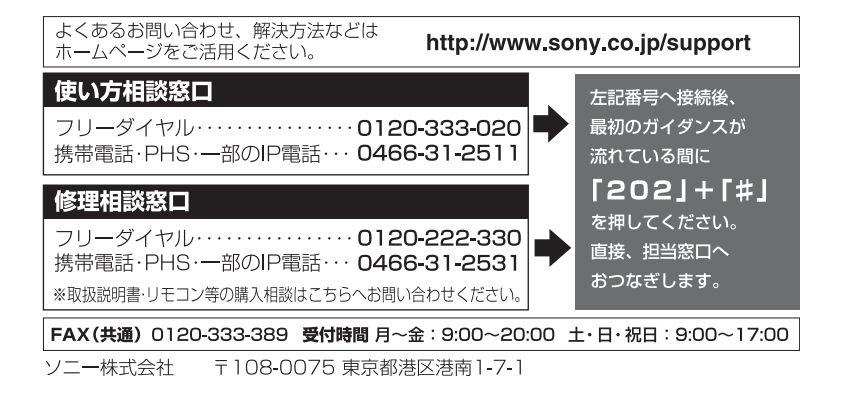

http://www.sony.co.jp/

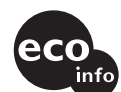

この説明書は、古紙 70 % 以上の再生紙と、 VOC (揮発性有機化合物) ゼロ植物油型インキを使用しています。

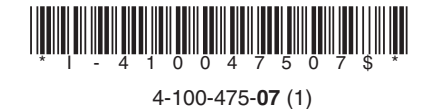

Printed in Japan